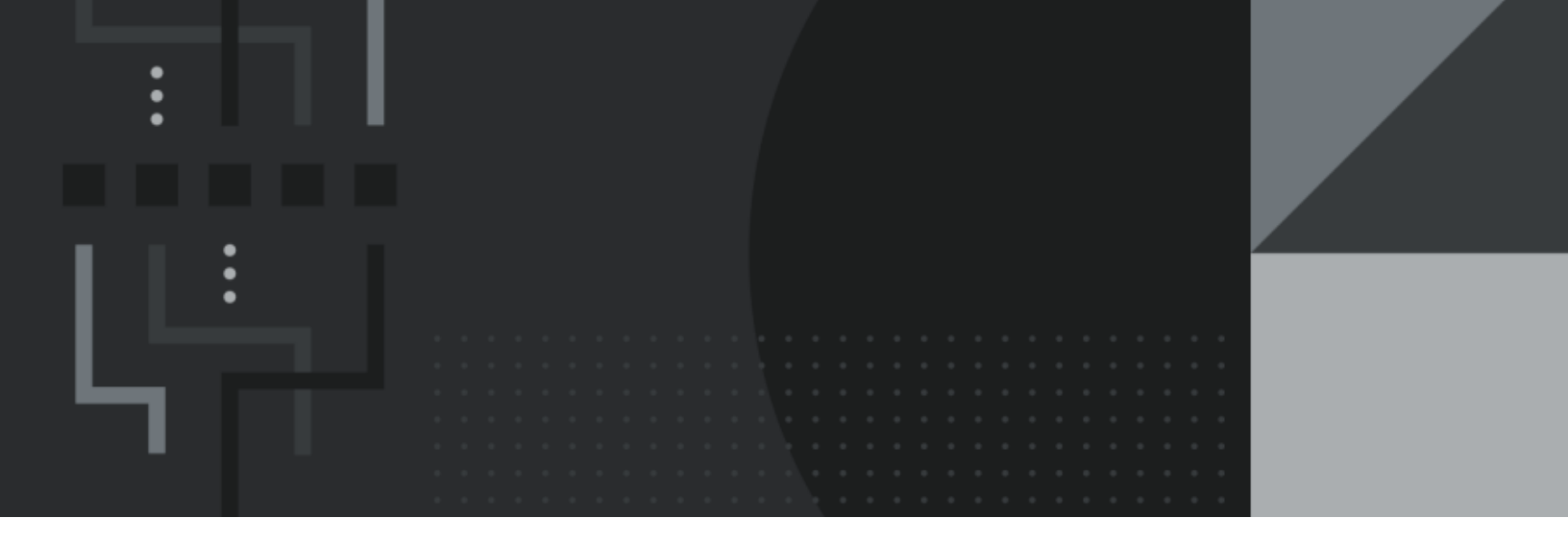

# **Release Documentation**

# **Contact Information**

Retail Management Hero 454 West Napa Street, Unit B Sonoma, CA 95476 documentation@rhmpos.com

For more information or support, contact your RMH Partner.

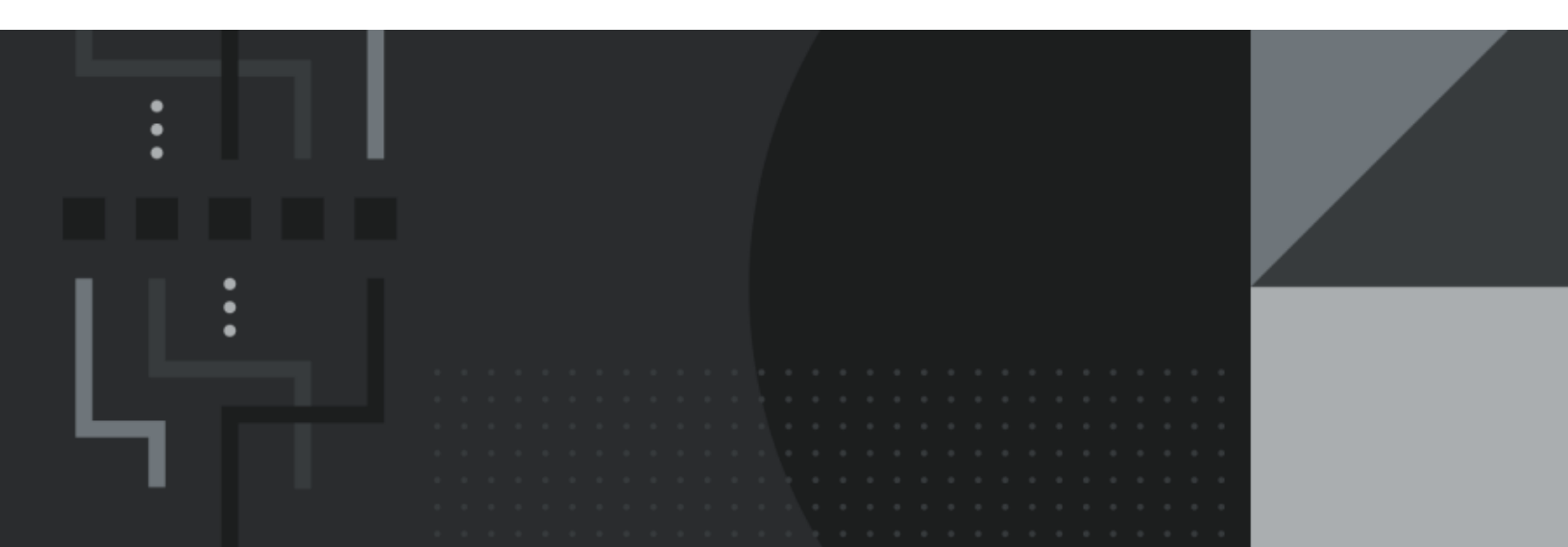

# Contents

\_\_\_\_\_

| 3.51.81  |
|----------|
| 3.51.7 2 |
| 3.51.6 2 |
| 3.51.5   |
| 3.51.420 |
| 3.51.320 |
| 3.51.220 |
| 3.51.1   |
| 3.51.0   |
| 3.50.18  |
| 3.50.17  |
| 3.50.16  |
| 3.50.15  |
| 3.50.14  |
| 3.50.13  |
| 3.50.12  |
| 3.50.11  |
| 3.50.10  |
| 3.50.9   |
| 3.50.8   |
| 3.50.7   |
| 3.50.6   |

| 3.50.5  |
|---------|
| 3.50.4  |
| 3.50.3  |
| 3.50.4  |
| 3.50.3  |
| 3.50.2  |
| 3.50.1  |
| 3.50.0  |
| 3.11.21 |
| 3.11.20 |
| 3.11.19 |
| 3.11.18 |
| 3.11.17 |
| 3.11.16 |
| 3.11.15 |
| 3.11.14 |
| 3.11.13 |
| 3.11.12 |
| 3.11.11 |
| 3.11.10 |
| 3.11.9  |
| 3.11.8  |
| 3.11.7  |

| 3.11.6   |
|----------|
| 3.11.5   |
| 3.11.4   |
| 3.11.3   |
| 3.11.2   |
| 3.11.1   |
| 3.11.0   |
| 3.10.8   |
| 3.10.7   |
| 3.10.6   |
| 3.10.591 |
| 3.10.4   |
| 3.10.3   |
| 3.10.2   |
| 3.10.1   |
| 3.10.0   |
| 3.9.21   |
| 3.9.20   |
| 3.9.19   |
| 3.9.18   |
| 3.9.17   |
| 3.9.16   |
| 3.9.15   |

| 3.9.14                                           |     |
|--------------------------------------------------|-----|
| 3.9.13                                           | 107 |
| 3.9.12                                           |     |
| 3.9.11                                           | 112 |
| 3.9.10                                           | 113 |
| 3.9.9                                            | 114 |
| 3.9.8                                            | 115 |
| 3.9.7                                            | 116 |
| Releases and features reference                  |     |
| Features and releases reference                  | 154 |
| POS commands changes reference                   |     |
| Database and schema changes reference            |     |
| Software Development Kit (SDK) changes reference |     |

## 3.51.8

Release Date: August 30, 2024

#### **Store Manager**

Import/export buttons available for received purchase orders and transfers in/out

Starting with release 3.51.8, **Import** and **Export** buttons are available for received purchase orders and transfers in/out.

The import file must contain the **Code**, **Qty Rcv**, and **Cost** columns. Items in the import file will only be imported if they match the items in the purchase order or transfer in/out. For example, if the import file contains three items (e.g., soccer ball, basketball, and football) but the purchase order or transfer in/out only contains one of those items (e.g., basketball), only the one matching item (basketball) will be imported.

**Note:** At this time, you can only use a decimal point (e.g., 1.0) as a decimal separator for dollar amounts in the Cost column in the import file. You cannot use a decimal comma (e.g., 1,0) as a decimal separator.

|                   |                        |            |      |          | R          | eceive Purchase C     | order - 0000      | 0262000      |           |                |            |           |               |           |                     | ×       |
|-------------------|------------------------|------------|------|----------|------------|-----------------------|-------------------|--------------|-----------|----------------|------------|-----------|---------------|-----------|---------------------|---------|
| Home              |                        |            |      |          |            |                       |                   |              |           |                |            |           |               |           |                     | - 23    |
| Β,                | R. 1                   |            | Ы    | 10       |            | Ľ                     | 16                | ×            |           |                |            |           |               |           |                     |         |
| Save And<br>Close | Save First<br>And Edit | Prev Next  | Last | Commit   | ReceiveAll | Show Mo<br>Comments I | ovement<br>Report | Close        |           |                |            |           |               |           |                     |         |
| Sai               | e                      | Navigation |      | Fu       | inctions   | View                  |                   |              |           |                |            |           |               |           |                     |         |
| Header In         | ems Posting            |            |      |          |            |                       |                   |              |           |                |            |           |               |           |                     |         |
| Line No.          | Departments            | Categories | Type | Code     | Order No.  | Description /         | NON               | Qty Ordere 🗴 | Qity On H | and Gty. RTD 2 | Qty. Rev 2 | Cost 2    | Extended Cost | Price     | Nev                 | v Price |
| 1                 | Sporting Good          | Sports     | 1    | 15110    |            | Easketball            | 10 PACK           | 6            | 169       |                | 0.00       | \$4 5873  | \$0.0000      | \$9.99    |                     |         |
| 1                 | Sporting Good          | Sports     | 1    | 15100    | 24234233   | Football              | BOX               | 6            | 146       | (              | 0.00       | \$5 7523  | \$0,0000      | \$9.99    |                     |         |
|                   | Dolls                  | Baby       | 1    | 30010    | 24234453   | Large Baby Doll       |                   | 6            | 152       | (              | 0.00       | \$12,0000 | \$0,0000      | \$120.00  |                     |         |
|                   | Dolla                  | Baby       | 1    | 30020    |            | Small Baby Doll       |                   | 6            | 152       | (              | 0.00       | \$2,4500  | \$0.0000      | \$24.50   |                     |         |
| •                 | Sporting Good          | Sports     | 1    | 1-15120  |            | Soccer bell           |                   | 6            | 201       | (              | 0.00       | \$5.7497  | \$0,0000      | \$9.99    |                     |         |
| Add               | Ede                    | Delete     | 0    | ick Scan | Label      | Formals               | Import            | Extert       | _         |                |            |           |               | Qty. On H | and <u>Gity Com</u> | nited   |
| Add               | Eat                    | Delete     |      | ick ocen | Label      | Formula               | Import            | Export       | _         |                |            |           |               | Tet       | 201                 | \$0.0   |

If items are not imported, a log is generated that identifies the items and the reason. The log is saved under C:\ProgramData\RetailHero\RMH Store Manager\Import PO.

#### **Central Manager**

Improved performance for Worksheet 501

Starting with release 3.51.8, you can improve performance of **Worksheet** 501: Request Full Inventory by making minor changes to the RMHCWorksheet.config file. The config file is usually located under C:\ProgramData\RetailHero\RMH Central Flash Server\Extensions.

The default **WS501PageSize** parameter is 100. You can now change the WS501PageSize parameter to any number between 10 (minimum) and 1000 (maximum). Use a smaller page size to process a larger number of packages.

## 3.51.7

Release Date: August 16, 2024

There are no new features or enhancements in release 3.51.7. Refer to the Release Notes for more information about the bug fixes and other technical updates included in the release.

## 3.51.6

Release Date: August 9, 2024

#### POS

Two new filters available for looking up customers in POS

Starting with release 3.51.6, when you are looking up customers in POS, two new filters are available: **AR Accounts Only** and **Customer Alias**. To access these filters, tap **Customers | Lookup Customer** and tap **Find Customer**.

To look up customers with AR accounts, you must select the AR account filter and at least one other filter (such as Account Number, Last Name, First Name), then enter the search criteria. The search results are limited to customer records that match the search criteria and are connected to AR accounts.

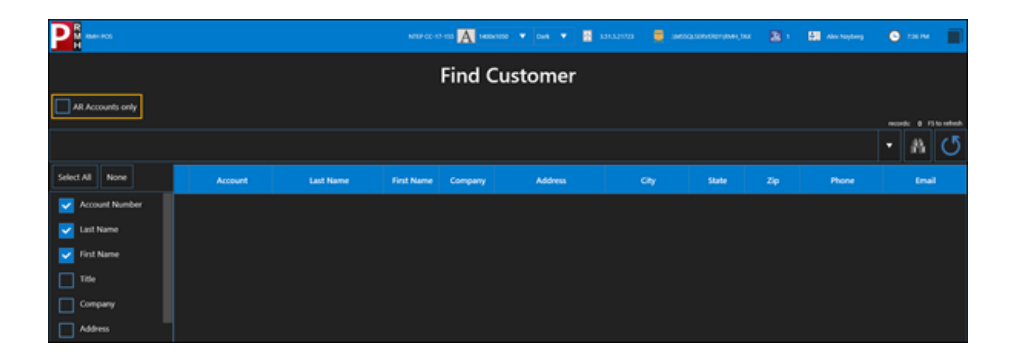

To look up customers by alias, you must select the customer alias filter and enter the search criteria. The search results are limited to customer records with aliases that match the search criteria.

| PR AMERICA       |        |           |              | A 14004100 • 044 • | 🗧 🖬 1942-1959 🛛 🗮 |       | <ul> <li>a)</li> </ul> |       | • ** | ~ =           |
|------------------|--------|-----------|--------------|--------------------|-------------------|-------|------------------------|-------|------|---------------|
|                  |        |           | Fi           | ind Custome        | r                 |       |                        |       |      |               |
| AR Accounts only |        |           |              |                    |                   |       |                        |       |      |               |
|                  |        |           |              |                    |                   |       |                        |       |      | 1 13 to refer |
| Select All None  | Arrout | Last Name | First Name C | omouny Address     |                   | State | 70                     | Phone |      |               |
| Country          |        |           |              |                    |                   |       |                        |       |      |               |
| Phone Number     |        |           |              |                    |                   |       |                        |       |      |               |
| Fax Number       |        |           |              |                    |                   |       |                        |       |      |               |
| Email Address    |        |           |              |                    |                   |       |                        |       |      |               |
| Notes            |        |           |              |                    |                   |       |                        |       |      |               |

#### **Store Manager**

Export button available for completed purchase orders or transfers in/out

Starting with release 3.51.6, a new **Export** button is available when you complete purchase orders or transfers in/out. In previous releases, the Export button was only available when you created purchase orders and transfers in/out.

| •           |       |              |           |       |                  |           |                   | Transf  | er Out : 1000 | 000044000         |                 |          |           |                   |       |                 |          |          | ×      |
|-------------|-------|--------------|-----------|-------|------------------|-----------|-------------------|---------|---------------|-------------------|-----------------|----------|-----------|-------------------|-------|-----------------|----------|----------|--------|
| Hom         | 1e    |              |           |       |                  |           |                   |         |               |                   |                 |          |           |                   |       |                 |          |          |        |
| Histo       | y E-  | Print        | Show      | nts   | Moveme<br>Report | nt Clos   |                   |         |               |                   |                 |          |           |                   |       |                 |          |          |        |
| leader      | Items | V<br>Charges | en        |       |                  |           |                   |         |               |                   |                 |          |           |                   |       |                 |          |          | -      |
| Line<br>No. | Depar | tment Cale   | pory Type | Code  | bem<br>Type      | Order No. | Description       | UOM     | Gry On -      | E Restock Level 2 | Reorder Point 2 | Gey On X | Cost 2    | Discourt <b>X</b> | BID   | Extended Cost 2 | Tax Code | Price    | ;      |
|             | 1     |              | 1         | 1100  |                  |           | Hiking Boots      |         | 1.0           | 10.00             | 5.00            | 99       | \$25,0000 | 0                 | 0     | \$25.0000       |          | 5        | 53.95  |
|             | 2     |              | 1         | 1102  |                  |           | Fishing Line      |         | 1.0           | 20.00             | 10.00           | 99       | \$0.0100  | 0                 | 0     | \$0.0100        |          |          | \$0.10 |
|             | 3     |              | 1         | 1110  |                  |           | Adult Bike Helmet |         | 1.0           | 50.00             | 25.00           | 99       | \$14.5000 | 0                 | 0     | \$14.5000       |          | 5        | 19.96  |
|             |       |              |           |       |                  |           |                   |         |               |                   |                 |          |           |                   |       |                 |          |          |        |
| A           | 88    | Edit         | 0         | elete | Quic             | k Scan    | Discourt          | Formula |               | noort Exe         | ort             |          |           | Sho               | w Det | als Last 3 PC   | MTI gene | rated    |        |
|             |       |              |           |       |                  |           |                   |         |               |                   |                 |          | r e       | y On Hand<br>99   | dy.   | Consided Oty    | RTD 1    | City ITD |        |
|             |       |              |           |       |                  |           | ber               | Entries | 3 5.6         | total :           | \$39.51 Charp   |          | \$0.00    | Sales Tax         |       | \$0.00          | Total :  | 5        | 39.5   |

## 3.51.5

Release Date: July 19, 2024

## POS

No longer possible to set up accounts receivable accounts while tendering a transaction

Starting with release 3.51.5, it is no longer possible to set up accounts receivable (AR) accounts in POS while tendering a transaction. In previous releases, if a cashier tendered a transaction with store credit and the selected customer did not have an AR account, a screen would display with options to either link the customer to an existing AR account or create a new AR account.

The following screen has been removed:

| PR RMH POS A 1400x1050       | 🔻 Dark 🔻 | 🗟 3.50.15.1123 🛛 🛢 k | calhost\MSSQLSERVER01\8ir | dStore 🔳 | 1 🔠 Adr | ministrator | 🕒 1:14 РМ |
|------------------------------|----------|----------------------|---------------------------|----------|---------|-------------|-----------|
|                              |          |                      |                           |          |         |             |           |
|                              |          |                      |                           |          |         |             |           |
|                              | General  | Customer             |                           |          |         |             |           |
|                              | RMH      |                      |                           |          |         |             |           |
|                              | Customer |                      | Dan Dove                  |          |         |             |           |
|                              | A/R      |                      |                           |          |         |             |           |
|                              | Account  |                      |                           |          |         |             |           |
|                              | lask     | C Find               |                           |          |         |             |           |
|                              |          | Create               |                           |          |         |             |           |
|                              |          | Update               |                           |          |         |             |           |
|                              |          |                      |                           |          |         |             |           |
|                              |          |                      |                           |          |         |             |           |
|                              |          |                      |                           |          |         |             |           |
|                              |          |                      |                           |          |         |             |           |
|                              |          |                      |                           |          |         |             |           |
| Indirect                     |          |                      |                           | Cancel   | Back    | Next        |           |
| <ul> <li>Keyboard</li> </ul> |          |                      |                           |          |         |             |           |

Now, if a cashier tenders a transaction with store credit and the selected customer does not have an AR account, the error message "An account tender is invalid because customer does not have an account" displays.

Cashiers are still be able to set up AR accounts in POS when they create a new customer (**Customers** | **New Customer**) or when they edit an existing customer (**Customers** | **Edit Customer**).

Remove buttons from Register Transaction screen

Starting with release 3.51.5, the **Customer** and **Indirect** buttons have been removed from the **Register Transaction** screen. This screen displays when a transaction is tendered using store credit (on account).

|                 | Regist      | er ' | Transactio         | on         |  |  |
|-----------------|-------------|------|--------------------|------------|--|--|
| Transaction     | Customer    |      |                    |            |  |  |
| Customer        |             |      | Jim Junco          |            |  |  |
| Account         | 00000000019 |      | Jim Junco          |            |  |  |
|                 |             |      |                    |            |  |  |
| Posting date    | 2024-03-26  |      |                    |            |  |  |
| DueDate         | 2024-04-14  | Ħ    | Status             | Active     |  |  |
| Туре            |             |      | Closing date       | 9/29/2023  |  |  |
| Amount          | \$55.11     |      | Balance due        |            |  |  |
| Balance         | \$55.11     |      |                    |            |  |  |
| Reference       |             |      | Balance            | \$420.64   |  |  |
| Description     |             |      | Credit limit       | \$1.000.00 |  |  |
| Payment profile | Default     | •    | Available credit   | \$524.25   |  |  |
|                 |             |      | Application method | Manual     |  |  |
|                 |             |      |                    |            |  |  |
|                 |             |      |                    |            |  |  |

Changes to Account Payment screen

Starting with release 3.51.5, the **Account Payment** screen has been renamed **Payment to Account**. In addition, the following fields have been renamed to clarify what is displayed in the fields:

- ° The Total Owed field is has been renamed Total Balance.
- ° The **Balance** field has been renamed **Balance Due**.
- The Payment received field has been renamed Payment received plus applied credit.

There is also a new option called **Apply Credit**. If the account has a positive balance (e.g., unapplied credit memos from returns or overpayments), select this option to apply the credit memos to one or more of the open invoices shown on the screen. If you do not select this option, the credit memos are not

applied, and the customer must use a tender type that the store accepts for payments to account (e.g., cash or check).

| P RMH POS        |                |            | NTEP-CC-17-155 A 140 | 00+1050 | • Duk •      | 3.50.16.3223 | aom Missol St | RVEROTVRMH_Tax | 20 1 - 00 Alex | Nayberg 📀 | 252 M 🛛 |
|------------------|----------------|------------|----------------------|---------|--------------|--------------|---------------|----------------|----------------|-----------|---------|
|                  |                |            | Р                    | ay      | ment T       | o Ac         | count         |                |                |           |         |
| Customer         |                |            |                      |         |              |              |               | Total Balar    | ce: \$389.19   |           |         |
| Account          |                |            |                      |         |              |              |               | Total Credi    | e \$0.00       |           |         |
| Billing account  |                |            |                      |         |              |              |               | Balance Du     | MC \$389.19    |           |         |
| Payment received |                |            | \$216                | 6.70    | Apply Credit |              |               |                |                |           |         |
| Applied Credit:  |                |            |                      |         |              |              |               |                |                |           |         |
| Reference        |                |            |                      |         |              |              |               |                |                |           |         |
| Description      |                |            |                      |         |              |              |               |                |                |           |         |
| Open account rec | ceivables      |            |                      |         |              |              |               |                |                |           |         |
| Posting date     | Due date       | Ledger typ | e Document typ       | pe      | Description  | Store        | Reference     | Amount         | Balance        | Amount to | -       |
| 2/1/2024         |                |            | Transaction          |         |              |              | TR.960        |                |                | \$216.70  |         |
| 2/2/2024         | 2/2/2024       | Invoice    | Transaction          |         | (            | )            | TR:962        | \$172.49       | \$172.49       | \$0.00    |         |
| Payment received | plus applied   | credit     | \$216.70             |         |              |              |               |                |                |           |         |
| Amount applied t | to account rec | eivables   | \$216.70             |         |              |              |               |                |                |           |         |
| a                |                |            |                      |         |              |              |               |                |                |           |         |
|                  |                |            |                      |         | ОК           | Cancel       |               |                |                |           |         |
| Keyboard         |                |            |                      |         |              |              |               |                |                |           |         |

The **Payment to Account** screen displays if a cashier selects a customer with an AR account and taps **Customers** | **Payment to Account**. The work-flow for processing payments to account has not changed.

New option to manually apply credit memos to open AR invoices

Starting with release 3.51.5, when processing returns for transactions tendered with store credit (on AR account), there is a new option, **Manual**, available from the **Application method** drop-down. If the cashier selects **Manual**, they are prompted to select an open invoice. (They can choose any open invoice, regardless of date.) When the cashier clicks **Finish**, a credit memo for the return is created and applied to the selected invoice.

|                 |          | A 140041000 | 🔹 🚥 💌 📓            | 13111943 🗧 REGISTRATION |   | Alex Naylorg | 255.004 |
|-----------------|----------|-------------|--------------------|-------------------------|---|--------------|---------|
|                 | Reg      | jister 1    | Fransactio         | 'n                      |   |              |         |
| Transaction     | Customer |             |                    |                         |   |              |         |
| Customer        |          |             |                    |                         |   |              |         |
| Account         |          |             |                    |                         |   |              |         |
| Billing account |          |             |                    |                         |   |              |         |
| Posting date    |          |             |                    |                         |   |              |         |
| DueDate         |          |             | Status             |                         |   |              |         |
| Type            |          |             | Closing date       |                         |   |              |         |
| Amount          |          |             | Balance due        |                         |   |              |         |
| Balance         |          |             |                    |                         |   |              |         |
| Reference       |          |             | Balance Due:       |                         |   |              |         |
| Description     |          |             | Credit limit       |                         |   |              |         |
| Payment profile |          |             | Available credit   | \$10,100.00             |   |              |         |
|                 |          |             | Application method | ApplyToClidest 🔻        |   |              |         |
|                 |          |             |                    | Manual                  | J |              |         |
|                 |          |             |                    | ApplyToOldest           |   |              |         |

### Store Manager and POS

Changes to returns or voids for transactions tendered with store credit

Starting with release 3.51.5, when processing returns for transactions tendered with store credit (on AR account), the system creates a credit memo entry for the return amount which is automatically applied to the oldest invoice entry (if there are open invoices). When processing voids for transactions tendered with store credit, the system creates a credit memo entry for the void amount which is applied to the same transaction so the two ledger entries have a zero balance. In previous versions, cashiers had the option to manually apply credit memos to any open invoices.

• WAM certification number for the European Union

Starting with release 3.51.5, Store Manager and POS have a Weights and Measures (WAM) certification number for the European Union (EU). If WAM is enabled for the EU in a POS profile that is assigned to the register, the certification number will display on the POS login screen.

#### **Store Manager**

Open journal receipts from the Account Ledger Entries screen

Starting with release 3.51.5, you can open receipts from the **Account Ledger Entries** screen by double-clicking the transaction number in the **Reference** column.

There are two scenarios where double-clicking the transaction number in the **Reference** column will not open the receipt: (1) a cashier has manually entered a value into the **Reference** field in POS, or (2) the store is centrally managed and the receipt is for a transaction that was entered at a different store.

To open the **Account Ledger Entries** screen, click **Customer | Account**, double-click an account to open it, and click the **Ledger** button.

| <b>⊡</b>   ∓                    |                   | Account: Ji        | mJunco - 000 | 0000000    | )19            |               |           |                    | 23    |
|---------------------------------|-------------------|--------------------|--------------|------------|----------------|---------------|-----------|--------------------|-------|
| Home                            |                   |                    |              |            |                |               |           |                    | ۵     |
| Save And Save<br>Close And Edit | Save And<br>t New | Account Ledge      | r Register   | First      | Prev<br>Naviga | Next<br>ation | ▶<br>Last | Print<br>Statement | Close |
| General Communi                 | cation   Billing  | Options Additional | Notes        |            | -              |               |           |                    |       |
| Number:                         | 00000000019       |                    |              | Status:    |                | Ac            | tive      | ~                  |       |
| Туре:                           | Person            | ~                  |              |            |                |               |           |                    |       |
| Full Name                       | Jim Junco         |                    |              | Balance:   | :              |               |           | \$420.64           |       |
| Job Title:                      |                   |                    |              | Balance    | Due:           |               |           | \$420.64           |       |
| Company:                        |                   |                    |              | Credit Lin | nit:           |               |           | \$1,000.00         |       |
| Name:                           | Jim Junco         |                    |              |            |                |               |           |                    |       |
|                                 |                   |                    |              |            |                |               |           |                    |       |
|                                 |                   |                    |              | Closing D  | Date:          | 20            | 23-09-2   | 9 🗸                |       |
| Role:                           | Account           | $\checkmark$       |              | Closing B  | Balance:       |               |           | \$594.13           |       |
| Account Group:                  | 30                | Monthly Account    | ıt           | Date Ope   | ened:          | 20            | 23-04-1   | 8 🗸                |       |
| Account Manager:                |                   | $\sim$             |              | Last Upd   | lated:         | 20            | 23-04-1   | 8 11:4 🔍           |       |
|                                 |                   |                    |              |            |                |               |           |                    |       |

| ■   <del>-</del>      |            |                            | Open Acco | ount Lea         | lger Entries: 0 | 000000 | 00019 - Jim Junc   | 0  |                    |         | -        | $\times$ |
|-----------------------|------------|----------------------------|-----------|------------------|-----------------|--------|--------------------|----|--------------------|---------|----------|----------|
| Home<br>Properties Er | ntry       | plication<br>gister<br>ply | Refresh   | <b>To</b><br>Add | Remove St       | atus:  | Open<br>Account    | v  | Print<br>Export to | Excel   | Settings | ۵        |
| Data                  | Operations |                            |           |                  |                 | Filter |                    |    |                    | List Op | tions    |          |
| Posting Date          | Due Date   | Ledger<br>Type             | Amoun     |                  | Balance         | Ope    | n Document<br>Type | Re | ference            | Descri  | ption    | C        |
| ⊠ =<br>• 2022.09.28   | =          |                            | -         | M20 64           | =               | E      |                    | A  | 24                 | A       |          | A        |
| 2023-03-28            | 2023-10-17 | invoice                    |           | 5420.64          | 3420.6          | *  *   | Transaction        |    |                    |         |          |          |
|                       |            |                            |           |                  |                 |        |                    |    |                    |         |          |          |
|                       |            |                            |           |                  |                 |        |                    |    |                    |         |          |          |
|                       |            |                            |           |                  |                 |        |                    |    |                    |         |          |          |
|                       |            |                            |           |                  |                 |        |                    |    |                    |         |          |          |

Add new tasks to the Advanced Item Wizard

Starting with release 3.51.5, the following tasks have been added to the **Advanced Item Wizard**:

- <sup>°</sup> Task 1130: Change Item Message
- <sup>o</sup> Task 1180: Change Unit of Measure
- ° Task 1260: Change Primary Supplier
- ° Task 5000: Add Supplier
- ° Task 5030: Set Item Commission
- ° Task 5090: Change Item Barcode
- Make Restock Level and Reorder Point columns editable in purchase orders

Starting with release 3.51.5, the **Restock Level** and **Reorder Point** columns are editable on the **Items** tab of purchase orders.

Receive purchase orders from foreign currency suppliers in the local currency

Starting with release 3.51.5, when receiving purchase orders from suppliers who use a foreign currency, Store Manager automatically converts the item

cost to the local currency based on the exchange rates entered for the foreign currency.

| <b>M</b>   =                    |                 | Suppl      | ier : Blue | Yonder                 | Airlines - BLUE | YONDER U                           | К          |  |      | × |
|---------------------------------|-----------------|------------|------------|------------------------|-----------------|------------------------------------|------------|--|------|---|
| Home                            |                 |            |            |                        |                 |                                    |            |  |      | ۵ |
| B. F.                           | Е,              |            |            | Ы                      | <b>1</b>        |                                    | ×          |  |      |   |
| Save And Save<br>Close And Edit | Save And<br>New | First Prev | Next       | Last                   | Discounts       | Items                              | Close      |  |      |   |
| Save                            |                 | Navi       | gation     |                        | Discounts A     | nd Items                           |            |  |      |   |
| General Additional              | Notes   Purchas | se         |            |                        |                 |                                    |            |  |      |   |
| Code                            | BLUEYONDER      | RUK        |            | Acco                   | unt Number      | 389423809                          | 8908       |  |      |   |
| Name                            | Blue Yonder A   | irlines    |            | Tax Number             |                 | 3930984975898                      |            |  |      |   |
| Tem                             | Tem             |            |            | Accepted Currency EURO |                 |                                    |            |  |      |   |
| Address                         | 223 West Ave    |            |            |                        | Contact Name    |                                    | Scott Gode |  |      |   |
|                                 |                 |            |            |                        | phone           | (213) 555-1098                     |            |  |      |   |
| City                            | Los Angeles     |            |            | Fax Number             |                 |                                    |            |  |      |   |
| State                           | CA              |            |            |                        |                 |                                    |            |  |      |   |
| Zip 33848                       |                 |            |            | E-mail Address         |                 | somebody@example.com               |            |  |      |   |
| Country                         |                 |            |            | Web Page               |                 | http://www.blueyonderairlines.com/ |            |  | com/ |   |
|                                 | -               |            |            |                        |                 |                                    |            |  |      |   |
|                                 |                 |            |            |                        |                 |                                    |            |  |      |   |
|                                 |                 |            |            |                        |                 |                                    |            |  |      |   |
|                                 |                 |            |            |                        |                 |                                    |            |  |      |   |

For example, this supplier uses Euro:

The **Local Currency** check box at the bottom left of the purchase order is automatically selected and the item cost is shown in the local currency.

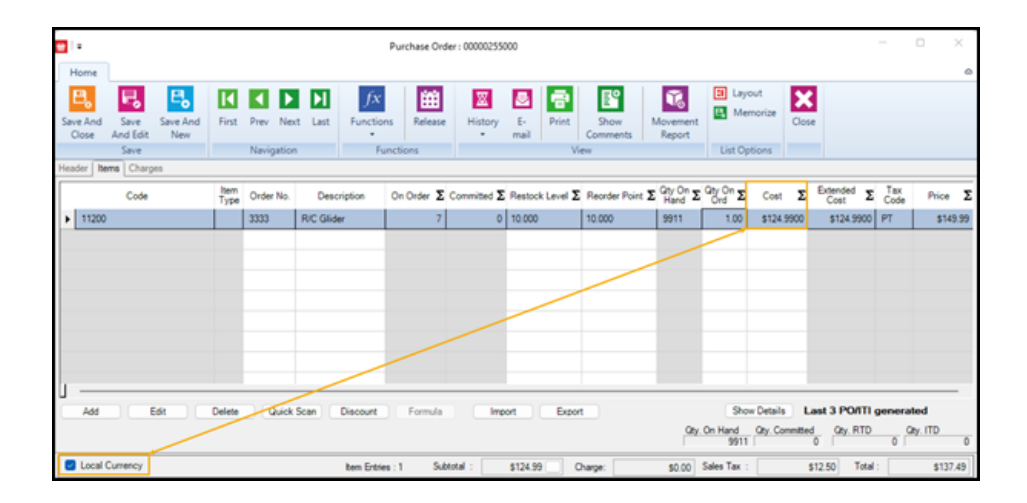

Similarly, invoices automatically show the local currency:

| RMH Ta<br>2934 N. Main Str<br>Woodinville, WA                                              | veet<br>83743                      |             | Purcha<br>Num                                                                          | ase Red<br>ber: 0000 | ceipt<br>0255000  |
|--------------------------------------------------------------------------------------------|------------------------------------|-------------|----------------------------------------------------------------------------------------|----------------------|-------------------|
| То                                                                                         |                                    |             | Ship To                                                                                |                      |                   |
| Blue Yonder Air<br>223 West Ave.<br>Los Angeles, C/<br>Phone: (213) 55<br>Contact: Scott ( | lines<br>A 33848<br>5-1098<br>Gode |             | RMH Tax Store<br>2934 N. Main Street<br>Woodinville, WA 83743<br>Phone: (425) 555-0103 |                      |                   |
|                                                                                            |                                    |             |                                                                                        |                      |                   |
| Date Posted:                                                                               | 5/23/2024                          |             | Ship Via:                                                                              |                      |                   |
| Delivery Date:                                                                             |                                    |             | F.O.B. point:                                                                          |                      |                   |
| Supplier Del. No.                                                                          |                                    |             | Freight:                                                                               |                      |                   |
| Lookup Code                                                                                | Reorder Number                     | Description | Quantity UOM                                                                           | UnitPrice            | Extended<br>Price |
| 11200                                                                                      | 3333                               | R/C Glider  | 1 BOX                                                                                  | \$124.99             | \$124.99          |
|                                                                                            |                                    |             | Grand Total                                                                            |                      |                   |

To view the item cost in the supplier's currency, clear the **Local Currency** check box:

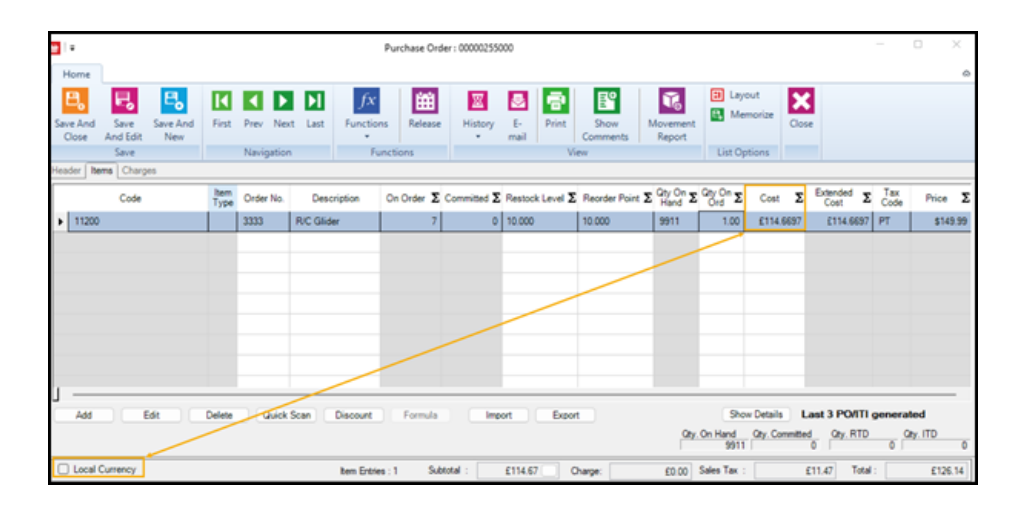

## **Store Manager and Central Manager**

Synchronize AR entries using the Consistency Checker

Starting with release 3.51.5, you can use the Consistency Checker to synchronize AR entries between stores and the Central database. Refer to <u>Use</u> the Consistency Checker for more information.

| Settings Consistency Checker Og From Date: 7/9/2024 To Date: 7/16/2024 Salled Jobs                                                                                                    |                      |
|----------------------------------------------------------------------------------------------------|----------------------|
| Consistency Checker  Consistency Checker  From Date: To Date: To D |                      |
| Vent Viewer<br>To Date: 7/9/2024<br>ailed Jobs                                                                                                    |                      |
| ailed Jobs 7/16/2024                                                                                                    |                      |
| Calar                                                                                                    |                      |
|                                                                                                    | Account Receivable   |
| License                                                                                                    | Time Clock/Time Card |
|                                                                                                    | Transfors            |
|                                                                                                    | ender der Barger     |
| ¢o Run                                                                                                    |                      |
| Note: This Consistency Checker can be run in command line with the following parameters. Specific Client -client: client name or -c: client name Period -period: dev or -p/D (Jast 24 hours) -period: veck or -p/W (Jast 7 days) -period: worth or -p/M (from this Date from last month to today) Includer account cerviable or -iza -includer sites or -izi -includer sites or -izi -includer sites o |                      |
| Save                                                                                                    |                      |

New range values available for date fields in Active Report filters

Starting with release 3.51.5, if you select a date field in an **Active Report** filter, you can select a dynamic date range value such as Today, Yesterday, This Week, Last Week, This Month, Last Month, This Year, and Last Year. This applies to Active Reports in both Store Manager and Central Manager.

| Filter                                                                                                    |                 |                               |             | ×                           |
|----------------------------------------------------------------------------------------------------|-----------------|-------------------------------|-------------|-----------------------------|
| Field:                                                                                                    | Date Sold       |                               |             | ~                           |
| Range<br>Today<br>Vestenday<br>This Week<br>Last Week<br>Last Week To Date<br>This Month<br>Last Month<br>Last Month To Date<br>This Year<br>Last Year<br>Last Year<br>Last Year<br>Last Year<br>Last Year<br>Last Year | BETWE<br>ve = 0 | Add<br>Remove<br>EN 4/26/2024 | Cha<br>Remo | nge 🔺<br>ve All 👻<br>1/2024 |
|                                                                                                    | Apply           | 0                             | ĸ           | Cancel                      |

If you select one of these dynamic date range values, the system will automatically select the appropriate dates for the date range based on the date the report is generated. These dynamic date range values are available for any date field, such as Last Sold, Date Created, Date Received, Last Updated, Sale Starts, and Sale End.

You can save your filter selections for future use by memorizing the report.

Enable drop-down list for the Sub Description fields in Active Reports

Starting with release 3.51.5, if you use the **Sub Description 1, 2, and 3** custom fields for items, you can enable drop-down lists for the Sub Description fields in **Active Reports**. To do this, go to the folder when you store your Active Reports (e.g., C:\Program Files (x86)\Retail Hero\RMH Store Manager\ActiveReports), open a report, scroll down to the relevant section, and add the field name to the **DrillDownFieldName** line. For example:

```
Begin Column
FieldName = "Item.SubDescription1"
DrillDownFieldName = "Item.SubDescription1"
DrillDownReportName = ""
Title = "!CaptionItemSubDescription1"
VBDataType = vbString
Formula = ""
ColHidden = True
ColNotDisplayable = False
FilterDisabled = False
ColWidth = 2115
GroupMethod = groupmethodNone
ColFormat = ""
ColAlignment = flexAlignLeftCenter
End Column
```

**Note:** Restart Store Manager or Central Manager to see the change in the Active Report.

Add the ability to drill down to customer record from Active Reports

Starting with release 3.51.5, if an Active Report includes a column for the customer's account number, you can click on the account number to open the customer record. You must have view or full access permissions for customer records to use this functionality. (Access permissions are under **Setup** | **People & Security | Manager User Roles | Privileges | Customer**.)

**Note:** If the customer account is linked to an AR account, once the customer record is open you can click the **Account** button to open their AR account record if you also have view or full access for AR account records. If you have view or full access for AR account records, but not for customer records, you cannot open the customer record from the Active Report.

Extend unit of measure to 10 digits in item record

Starting with release 3.51.5, the number of digits allowed in the **Unit of Measure** field on the **Inventory** tab of the **Item** window has been increased from 4 to 10 digits. A script was added to **Force Install Tables** in Store Administrator and Central Administrator to update the database schema.

Change to inter-store transfer workflow

Starting with release 3.51.5, when one store creates an inter-store transfer (in or out), the matching transfer (in or out) is created in the other store when the transfer is released in the originating store. In previous releases, in some workflows the matching transfer was created when the transfer was released in the originating store, while in other workflows the matching transfer was created when the transfer was created in the originating store.

ated when the transfer was shipped in the originating store. With this release, transfer creation is consistent for all workflows.

Prevent use of physical inventory and import utility executables outside of apps

Starting with release 3.51.5, if you try to run the following executables outside of Store Manager or Central Manager, the warning message "You cannot run this exe outside this application" displays and the executables will not run:

- C:\Program Files (x86)\Retail Hero\RMH Store Manager\Inventory
   Count\RMH Physical Inventory.exe
- C:\Program Files (x86)\Retail Hero\RMH Store Manager\Import Utility\RMH.App.Store.ImportUtility.exe
- C:\Program Files (x86)\Retail Hero\RMH Central Manager\Import Utility\RMH.App.Central.ImportUtility.exe
- C:\Program Files (x86)\Retail Hero\RMH Central Manager\Import Utility\RMH Physical Inventory.exe
- New option for store authentication with Central Manager

Starting with release 3.51.5, you have the option to enter a **Store Key**, which will be used in combination with **Store ID** to authenticate the store to Central Manager. In previous releases, only the **Store ID** was used to authenticate the store to Central Manager.

If you choose to use both **Store Key** and **Store ID** for authentication, if authentication fails for one or both values, the store's connection to Central Manager will fail and data synchronization will not take place.

Using **Store Key** for store authentication is optional. If you upgrade a customer to release 3.51.4 or newer, they are not required to enter a **Store Key** 

for stores. However, using a **Store Key** for store authentication is recommended for all central store installations to improve security.

If you choose to use **Store Key** for store authentication, you must first add the **Store Key** in Central Manager and then restart the Central Server services. After you have confirmed that the Central Server services are running, you can then add the **Store Key** in Central Client.

To enter the **Store Key** in Central Manager, click **Setup** | **Store** | **Stores**, double-click a store to open it, enter a key in the **Store Key** field, and click **Save And Close**. For the key, you can either click the **key button** to automatically generate a key, or you can manually type a key into the field. The key should be a maximum of 12 characters long, and can be any combination of letters, numbers, or special characters.

| 😇   =                                                                        | Store Management                                                                               | 23 |
|------------------------------------------------------------------------------|------------------------------------------------------------------------------------------------|----|
| Home                                                                         |                                                                                                | ۵  |
| Save And Save Save Close And Edit Ne Save                                    | And Close                                                                                      |    |
| General Additional                                                           |                                                                                                |    |
| The Store ID must contain only<br>Store ID:<br>The store name should be uniq | numbers and must be greater than zero. Once a store is created, its number may not be changed. |    |
| Store Name:                                                                  |                                                                                                |    |
| The store code and region may                                                | / be used for categorizing or grouping related stores.                                         |    |
| Store Code:                                                                  |                                                                                                |    |
| Store Region:                                                                | ✓                                                                                              |    |
| Store is inactive:                                                           |                                                                                                |    |
| Existing Store Group: None                                                   | V                                                                                              |    |
| Select a store group to map this                                             | s new store.                                                                                   |    |
| Store Key:<br>Enter a unique key to enhance                                  | /secure store authentication.                                                                  |    |

To enter the **Store Key** in Central Client, click **Settings** | **Server Connection**. In the **Store Key** field, enter the same key that you entered for the store in Central Manager. Click **Test Store Key** to test store authentication with Central Manager. If the authentication fails, check that the Central Server services are running and that you entered the same **Store Key** for the store that you entered in Central Manager. If the authentication is successful, click **Save**.

| C RMH Central Client | - 0                                                                                                    | $\times$ |
|----------------------|----------------------------------------------------------------------------------------------------|----------|
| Dashboard            | Database Connection Client Services Server Connection Consistency Checker Setting Mode                                            | L        |
| ✓ Settings           |                                                                                                    |          |
| Log                  | Server Input address                                                                                                    |          |
| Event Viewer         | RMH Central Input Gateway https://127.0.0.1:10001                                                                                 |          |
| Failed Jobs          | Note: Make sure the url is in well format (e.g. https://ip_address:port) all the server services must be running to test address. |          |
| License              | 🗞 Test address                                                                                                    |          |
|                      | Store ID-1. Store Key                                                                                                    |          |
|                      | Enter exact store key in Central for this Store                                                                                   |          |
|                      | 🔁 Test Store Key                                                                                                    |          |
|                      |                                                                                                    |          |
|                      |                                                                                                    |          |
|                      |                                                                                                    |          |
|                      | Save Cancel                                                                                                    |          |
|                      | V: 3.51.4.16921 Service: RMH Store 1 Hub Database: RMHC-Sto                                                                       | re1      |

#### **Central Manager**

New password policy functionality for Central users

Starting with release 3.51.5, you can set up password policies for Central users. You can access this new functionality under **Setup | People and Security | Central User Password Policy**.

Password policies for Central users come into effect as soon as the policies are configured and saved. For example, if you configure policies for password expiry and password complexity, when existing passwords reach the maximum age defined in the password expiry policy, users must create new passwords that meet the complexity requirements outlined in the password complexity policy. Similarly, when new users are set up in Central Manager or existing Central users voluntarily change their passwords, the new passwords must meet the complexity requirements outlined in the password complexity policy. You can also set up policies to prevent password reuse or to lock user accounts after a specified number of failed login attempts.

New buttons available to deactivate floating license keys

Starting with release 3.51.5, new buttons are available in the Central Manager and Central Client apps to deactivate the floating license keys on that computer. After the license keys are deactivated the apps will close. The next time a user opens the apps, they will be prompted to enter a license key. Deactivated license keys are released to the license pool and can be used to activate the Central Manager or Central Client apps on another computer.

You can access the deactivation button in Central Manager by clicking **File** | **License**.

| 🔀 RMH Central Manager           | ×                                                                                                 |
|---------------------------------|---------------------------------------------------------------------------------------------------|
| MANAGEMENT HERO                 |                                                                                                   |
| Product                         | RMH Central Manager                                                                               |
| This product is li              | censed to @rmhpos.com                                                                             |
| License Type                    | Full                                                                                              |
| Validity Period                 | Never                                                                                             |
| Hostname                        |                                                                                                   |
| IP address                      | 192.168.1.4                                                                                       |
| De<br>If you deactivate license | activate license from this computer<br>you won't be able to run the application on this computer! |

You can access the deactivation button in Central Client by clicking License.

| RMH Central Client |     |                                  | - 0 >                                                 |
|--------------------|-----|----------------------------------|-------------------------------------------------------|
| Dashboard          |     | 0                                |                                                       |
| Settings           |     |                                  |                                                       |
| Log                | +*+ |                                  |                                                       |
| Event Viewer       |     |                                  |                                                       |
| Failed Jobs        |     | Product                          | RMH Central Connector                                 |
| ✓ Licanca          |     | This product is                  | licensed to @rmhpos.com                               |
| • License          |     | License Type                     | Full                                                  |
|                    |     | Validity Period                  | Never                                                 |
|                    |     | IP address                       | 192.168.1.4                                           |
|                    |     |                                  |                                                       |
|                    |     |                                  |                                                       |
|                    |     |                                  |                                                       |
|                    |     | Deactive                         | te license from this computer                         |
|                    |     |                                  | ne meeting meetin eine contigeneet                    |
|                    |     | If you deactivate license, you w | on't be able to run the application on this computer! |
|                    |     |                                  |                                                       |
|                    |     |                                  |                                                       |
|                    |     |                                  |                                                       |

# 3.51.4

Release Date: June 21, 2024

There are no new features or enhancements in release 3.51.4. Refer to the Release Notes for more information about the bug fixes and other technical updates included in the release.

# 3.51.3

Release Date: June 7, 2024

There are no new features or enhancements in release 3.51.3. Refer to the Release Notes for more information about the bug fixes and other technical updates included in the release.

# 3.51.2

Release Date: May 10, 2024

There are no new features or enhancements in release 3.51.2. Refer to the Release Notes for more information about the bug fixes and other technical updates included in the release.

## 3.51.1

Release Date: April 26, 2024

There are no new features or enhancements in release 3.51.1. Refer to the Release Notes for more information about the bug fixes and other technical updates included in the release.

# 3.51.0

Release Date: April 12, 2024

There are no new features or enhancements in release 3.51.0. Refer to the Release Notes for more information about the bug fixes and other technical updates included in the release.

# 3.50.18

Release Date: March 15, 2024

## **Store Manager**

Add new tasks to the Advanced Item Wizard

Starting with release 3.50.18, the following tasks have been added to the Advanced Item Wizard:

- ° Task 5050: Change Tag Along Item and Quantity
- ° Task 5070: Change Parent Item and Quantity
- Display On Order and Committed columns on Items tab of purchase orders

Starting with release 3.50.18, you can display the **On Order** and **Committed** columns on the **Items** tab for purchase orders. (The On Order and Committed columns are read-only and usually display in the **Ordering Guidance** panel.) These columns are not automatically displayed on the Items tab. To display them, click **Layout**, select the columns, and click **OK**. You can also click **Memorize** to save the layout.

Export only visible columns from Items tab of purchase orders

Starting with release 3.50.18, if you click **Export** on the **Items** tab of purchase orders, only the visible columns will be exported to a tab delimited or comma delimited file that you can edit in Microsoft Excel. This does not apply to transfers in/out.

To import data back into the purchase order, the import file must contain the Code, Qty on Ord, and Cost columns. To avoid import issues, make sure these columns are visible when you export.

## 3.50.17

Release Date: March 1, 2024

#### **Store Manager**

Add data from ItemClass fields to labels

Starting with release 3.50.17, you can add data from the ItemClassTitle fields (Title1, Title2, Title3) and ItemClassComponentDetail fields (Detail1, Detail2, Detail3) to labels in the Label Wizard. The ItemClass fields are used to capture data for matrix component items.

## 3.50.16

Release Date: February 5, 2024

## **Store Manager and POS**

Add new tasks to the Advanced Item Wizard

Starting with release 3.50.16, the following tasks have been added to the **Advanced Item Wizard**:

- ° Task 140: Change Item Ordering Info
- ° Task 5020: Set Item Discount
- ° Task 5040: Block Sales
- Remove Item Creation Setting and Item Creation Wizard menus and functionality

Starting with release 3.50.16, the **Item Creation Setting** and **Item Creation Wizard** menu items and functionality will be removed from Store Manager. (They will remain in Central Manager.)

| <u>M</u> =                                                                                                    |                                                                                                    |                                           | Retail Management He                     | ro Store Manager - R | legistered                        |          |             |             |   |
|----------------------------------------------------------------------------------------------------|----------------------------------------------------------------------------------------------------|-------------------------------------------|------------------------------------------|----------------------|-----------------------------------|----------|-------------|-------------|---|
| NE     ■       File     Home       ■     Merchandising       ■     Reason Codes       ■     Removed on String       ■     Item Creation Setting       ■     Removed on String       ■     Repele & Security       ■     Inventory(Purchasing       ■     Inventory(Purchasing       ■     Financial       ●     Commer | Mome<br>Home<br>Save And<br>Close<br>Save<br>General<br>Lookup Code Lengt<br>Lookup Code Lengt<br>Use Sequential Nur<br>Use Mastix Athibute | Mandatory<br>c<br>Check:<br>ber In Matrix | Retail Management He Calculation Minimum | Auto Mode            | egistered<br>on Setting<br>Matrix | Defaults | User Fields | Eem Profile | 3 |
| Hardware Miscellaneous                                                                                                    | Create Item Aliases<br>Show Cost In Suppli                                                                                                  | er Currency                               |                                          | 0                    |                                   |          |             |             |   |

| Me I =                                              |                                              | Retail Manageme     | nt Hero Store Mana | ger - Registered   |                      |
|-----------------------------------------------------|----------------------------------------------|---------------------|--------------------|--------------------|----------------------|
| File Home                                           | Clear Batch                                  |                     | Settings           | Refresh Filters    |                      |
| New Edit Copy Delete                                | Commit Refresh                               | Print Export Export | El Layout          | Reset View<br>Find |                      |
| Data Operations                                     | Refresh                                      | Li                  | st Options         |                    |                      |
| Merchandising                                       | Item Creation Wizard                         |                     |                    |                    |                      |
| 🗊 Items                                             | Find: <item code="" lookup=""></item>        |                     |                    |                    |                      |
| Item Messages                                       | Item lookup code /                           | Description         | Cost               | Price              | Extended Description |
| Item Creation Wizard                                | E Item: New                                  |                     |                    |                    | ×                    |
| <ul> <li>Departments</li> <li>Categories</li> </ul> | Item Spgcial Create<br>Create Mode:          |                     |                    |                    | ~                    |
| Discounts                                           |                                              |                     |                    |                    |                      |
| Wizards                                             |                                              |                     |                    |                    |                      |
| Advanced Item Wizard                                |                                              |                     |                    |                    |                      |
| 📀 Label Wizard                                      |                                              |                     |                    |                    |                      |
| Inventory Wizard                                    | Special Characters<br>2N - Sequential Number | %D/d - Departm      | ent                | %? - Sub Des       | cription (1-3)       |
|                                                     | 2M - Matrix Detail Code                      | %C/c - Category     |                    | %T/t? - Matrix     | Dimension (1-3)      |
|                                                     | %K - Matrix Detail Number                    | er XV/v - Supplier  |                    | 202 - User Fit     | eld (1-5)            |
|                                                     | %S - Store ID<br>%Q - Child Quantity         | %B - BinLocation    | 1                  | %A? - Matrix A     | Itribute (0-3)       |
|                                                     |                                              |                     |                    | (                  | OK Cancel            |
| Merchandising                                       |                                              |                     |                    |                    |                      |
| Customer                                            |                                              |                     |                    |                    |                      |
| Inventory/Purchasing                                |                                              |                     |                    |                    |                      |

 Remove Item Creation Setting and Item Creation Wizard manager user role privileges

Starting with release 3.50.16, the **Item Creation Setting** and **Item Creation Wizard** manager user role privileges will be removed from Store Manager. (They will remain in Central Manager.)

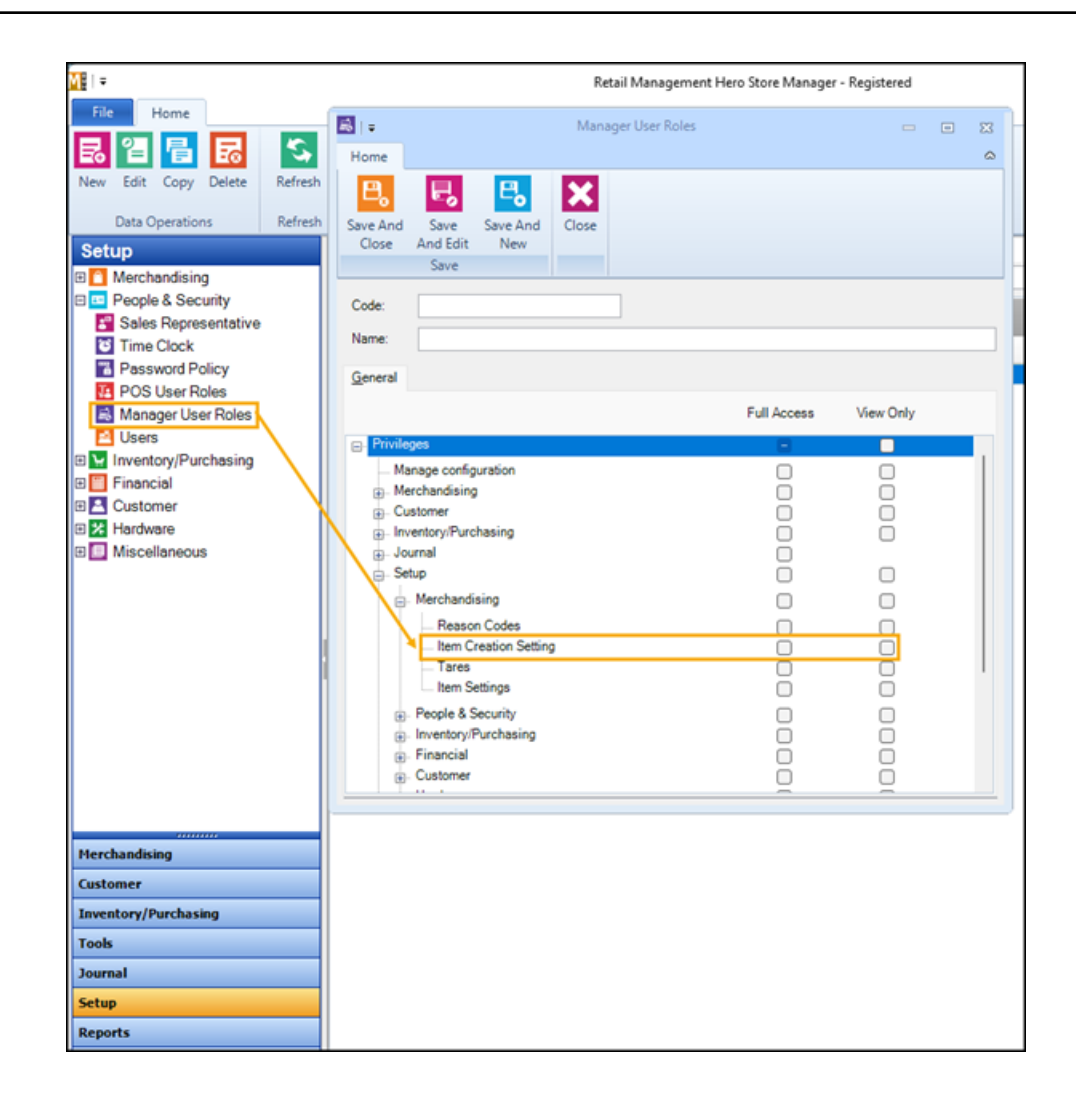

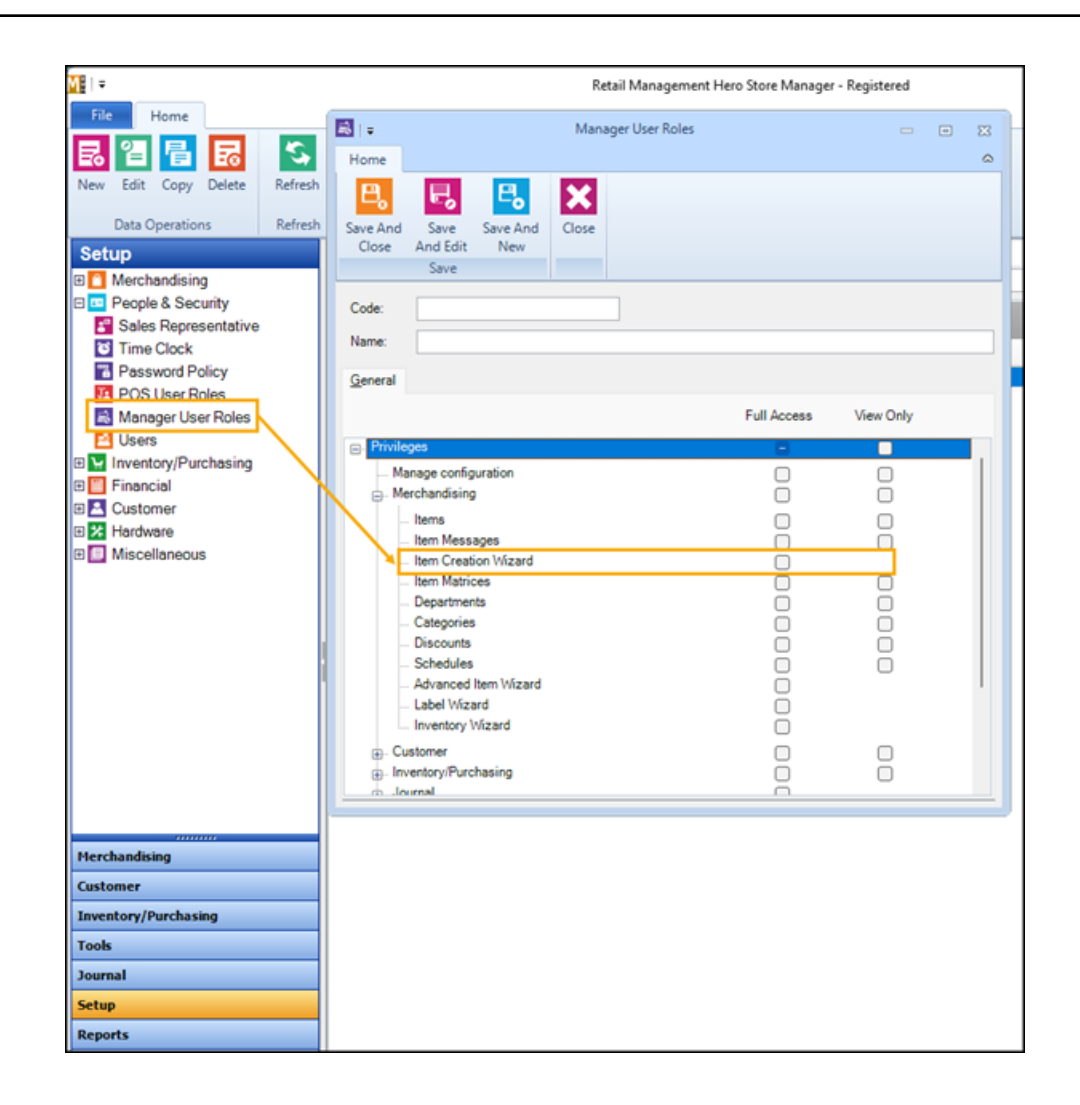

New log for items not imported into purchase orders or transfers in/out

Starting with release 3.50.16, if you use the **Import** function to add items to a purchase order or transfer in/out and items are not imported, a log is generated that identifies the items that were not imported and the reason.

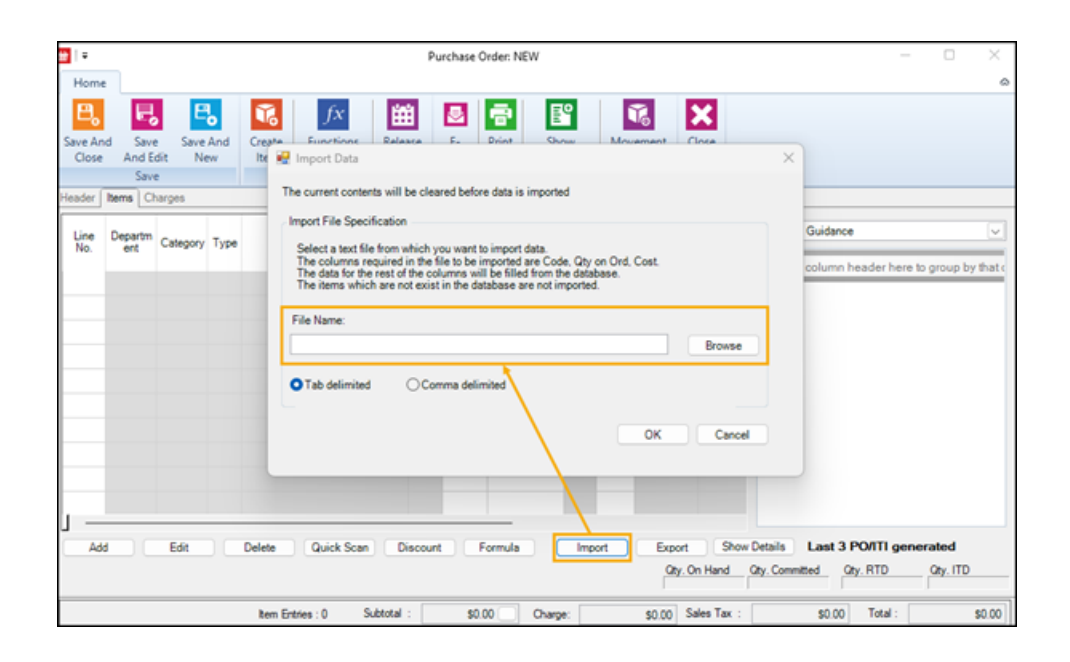

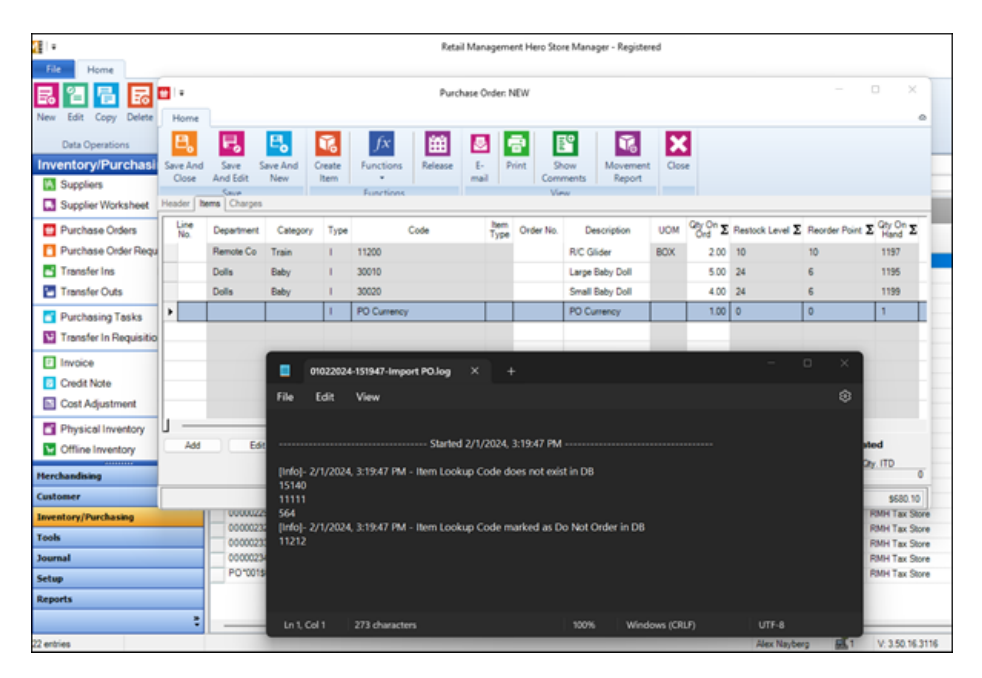

The log is saved under C:\ProgramData\RetailHero\RMH Store Manager\Import PO.

| Import PO                             | × | +                                                                                                    |
|---------------------------------------|---|----------------------------------------------------------------------------------------------------|
| $\leftarrow \rightarrow  \land  \mho$ |   | A This PC      OS (C:)      ProgramData      RetailHero      RMH Store Manager      Import PO                                                                                                    |
|                                       | 6 |                                                                                                    |
| ☆ Home M Gallery OneDrive - Personal  |   | Name         Date modified         Type         Size           01022024-151947-Import POlog         2/1/2024 3:22 PM         Text Document         1 KB           01022024-152217-Import POlog         2/1/2024 3:22 PM         Text Document         1 KB |
| Desktop                               | * |                                                                                                    |

The reasons why an item cannot be imported include: the item lookup code (ILC) does not exist in the store database or the item is flagged as **Do Not Order** on the **Purchase** tab.

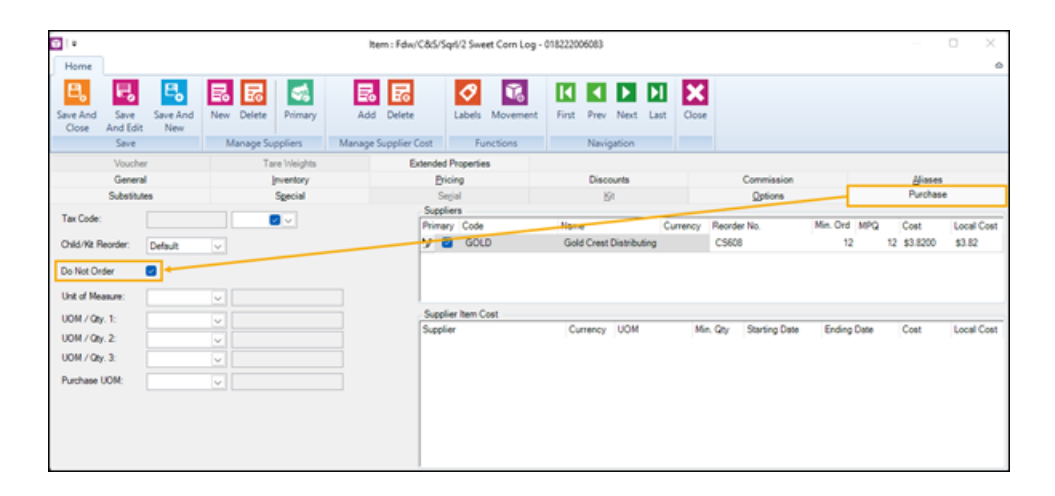

• New file name for the Store Manager installation wizard

Starting with release 3.50.16, the file name for the Store Manager installation wizard will change from **RMH Store Manager.msi** to **RMH.Store.Manager.msi**. Partners who use automated installation scripts should update the file path and file name in their scripts.

| 3.50.16.03116                                  | × | +                                     |                  |                   |           |
|------------------------------------------------|---|---------------------------------------|------------------|-------------------|-----------|
| $\leftarrow \  \  \rightarrow \  \   \bigcirc$ |   | □ > RMH Builds > 3.50.16.03116        | >                |                   |           |
|                                                | Ô | 🗐 🖻 🗊 🏷 Sort - 🗮                      | View - ···       |                   |           |
| A Home                                         |   | Name                                  | Date modified    | Туре              | Size      |
| 🔁 Gallery                                      |   | RetailHero.Loyalty.Central.Setup.msi  | 2/1/2024 5:58 AM | Windows Installer | 6.684 KB  |
| OneDrive - Personal                            |   | RetailHero.Loyalty.Setup.msi          | 2/1/2024 5:58 AM | Windows Installer | 7,924 KB  |
|                                                |   | RMH Flash Backward Compatibility.Ins  | 2/1/2024 6:01 AM | Windows Installer | 1,072 KB  |
| E Desktop                                      | * | RMH.Central.Client.Setup.msi          | 2/1/2024 6:01 AM | Windows Installer | 6,616 KB  |
|                                                | * | RMH.Central.FlashBridge.App.Installer | 2/1/2024 6:01 AM | Windows Installer | 5,116 KB  |
| RMH Dropbox                                    | * | RMH.Central.Server.Setup.msi          | 2/1/2024 6:01 AM | Windows Installer | 8,912 KB  |
| Documents                                      | * | RMH.Central.Setup.msi                 | 2/1/2024 6:01 AM | Windows Installer | 45,676 KB |
| Pictures                                       | * | RMH.Store.Manager.msi                 | 2/1/2024 5:58 AM | Windows Installer | 83,560 KB |
| Music                                          | * | 7 RMHPOS_3.50.16.03116.ZIP            | 2/1/2024 6:01 AM | Compressed (zipp  | 31,629 KB |
| Videos                                         | * |                                       |                  |                   |           |

Change to Recall for Return and Recall for Void lookup field

Starting with release 3.50.16, when you use the **Recall for Return** or **Recall for Void** functions in POS, by default you will be able to use the lookup field to look up transactions by transaction number (#). If you want to look up transactions by customer name or account number, click the **Customer** or **Account #** column headings first and then type the customer name or account number in the lookup field.

## 3.50.15

Release Date: January 12, 2024

## **Store Manager**

Add new tasks to the Advanced Item Wizard

Starting with release 3.50.15, the following tasks have been added to the **Advanced Item Wizard**:

- ° Task 200: Make Item Active
- ° Task 210: Make Item Inactive
- ° Task 1010: Change "May not be placed on Purchase Order" value

- ° Task 1070: Change "Accept food stamps for items" value
- ° Task 1080: Change "Item is not discountable at POS" value
- ° Task 1190: Change "Quantity entry at POS not allowed" value
- ° Task 1200: Change "Price must be entered at POS" value
- ° Task 1220: Change "Item is taxable" value
- ° Task 1230: Change "Item is available on web site" value

### **Central Manager**

New Force Install Tables executable

Starting with release 3.50.15, you can run Force Install Tables as an executable in Command Prompt or PowerShell. This allows you to update or repair the Central database without opening Central Administrator or Central Manager. To use the Force Install Tables executable, open Command Prompt or PowerShell and enter the following:

"C:\Program Files(x86)\Retail Hero\RMH Central Manager\ForceInstallTables.exe" & exit /b

The executable displays either a success or failure message. Detailed results are saved to a log stored in the following folder: C:\ProgramData\RetailHero\RMH Central Manager\Force Install Tables\.

New retry settings for failed jobs

Starting with release 3.50.15, in Central Server and Central Client you can set the maximum number of attempts that will be made to process a job (and the time interval between attempts) before the system identifies a job as failed.

| RMH Central Server |                             |                                                                                  |                |        |                 |         | - 0            |
|--------------------|-----------------------------|----------------------------------------------------------------------------------|----------------|--------|-----------------|---------|----------------|
| ashboard           | Database Connection         | Server Services                                                                  | Setting Mod    | le     |                 |         |                |
| Settings           |                             |                                                                                  |                |        |                 |         |                |
| og                 |                             |                                                                                  | Log            |        |                 |         |                |
| vent Viewer        | Delete the logs after:      |                                                                                  |                |        | 7               | ÷       | (days)         |
| Failed Jobs        |                             | Retry lo                                                                         | gic for failed | Jobs   |                 |         |                |
|                    | Retry attempts before de    | Retry attempts before declaring failure:<br>Retry interval between each attempt: |                |        |                 |         |                |
|                    | Retry interval between ea   |                                                                                  |                |        |                 |         | (ms)           |
|                    | Delete failed Jobs after fa | 7                                                                                | ٣              | (days) |                 |         |                |
|                    |                             |                                                                                  |                |        |                 |         |                |
|                    |                             |                                                                                  |                |        |                 |         |                |
|                    |                             |                                                                                  |                |        |                 |         |                |
|                    |                             |                                                                                  |                |        |                 |         |                |
|                    |                             |                                                                                  |                |        |                 |         |                |
|                    |                             | Save                                                                             |                | Cancel |                 |         |                |
|                    | V: 3.50                     | 15,720                                                                           |                |        | rvice: RMH Cent | ral Hub | atabase RMHCen |

**Note:** Failed jobs are more common on the Central Server side, so the best practice is to select a longer retry interval and to keep failed jobs for 15 days before deleting them. This allows more time for detecting and troubleshooting failed jobs.

## 3.50.14

Release Date: December 15, 2023

There are no new features or enhancements in release 3.50.14. Refer to the Release Notes for more information about the bug fixes and other technical updates included in the release.

# 3.50.13

Release Date: December 4, 2023

## **Store Manager**

Add new tasks and Import button to the Advanced Item Wizard
Starting with release 3.50.13, the following tasks have been added to the **Advanced Item Wizard**:

- ° Task 150: Change Item Quantities
- ° Task 170: Assign Item Sales Tax
- ° Task 1030: Change "Bin Location"
- ° Task 1040: Change "Buydown Price and Quantity"
- <sup>o</sup> Task 1120: Change Department and Category

There is also a new **Import** button available in the Advanced Item Wizard. You can use the existing **Export to Excel** button to export items and data from the list grid to XLS, XLSX, or CSV format, where you can work with the editable data. You can use the Import button to import the items and data back into the Advanced Item Wizard.

You cannot use the Import button to add new items to the database. In addition, the columns in the import file must match the columns in the list grid when you import. The import will not be successful if the items do not exist in the database or the column layouts in the import file and list grid are different.

#### **Loyalty Manager**

Add Spanish translation for Loyalty Manager apps

Starting with release 3.50.13, a Spanish translation of the menus and fields in the **RMH Store Loyalty** and **RMH Central Loyalty** apps is available. To use the Spanish language in these apps, open **Store Administrator** or **Central Administrator**, connect to the database, and click **Configuration**. On the **Register** tab, select **Spanish** from the **Language** drop-down, and click **Save and Close**.

# 3.50.12

Release Date: November 17, 2023

### **Store Manager**

Add new tasks to the Advanced Item Wizard

Starting with release 3.50.12, the following tasks have been added to the **Advanced Item Wizard**:

- ° Task 110: Change Item Prices
- ° Task 120: Change Item Price Limits
- ° Task 130: Change Item Cost
- <sup>o</sup> Task 180: Change Item Sale Prices
- <sup>o</sup> Task 1060: Change Item Description
- ° Task 1150: Change Item Sub Description
- ° Task 1240: Change Extended Description

| 21 · ·                                                        |                                                                                                   | Retail Management                                                                                                    | Hero Store Manager - Re           | pistered                     |             |                               | -                | 0      | $\times$ |
|---------------------------------------------------------------|---------------------------------------------------------------------------------------------------|----------------------------------------------------------------------------------------------------|-----------------------------------|------------------------------|-------------|-------------------------------|------------------|--------|----------|
| File Home                                                     |                                                                                                   |                                                                                                    |                                   |                              |             |                               |                  |        | 0        |
| Print Export Export<br>to Excel to PDF<br>List Options        | s III Refresh Filters Select Tasi<br>III Reset View<br>IIII III Find                              | None<br>TASK110 : Change Item Prices<br>TASK120 : Change Item Price Limits<br>TASK120 : Change Item Costs                                                                                   | •                                 |                              |             |                               |                  |        |          |
| Merchandising  Items Items Item Messages Item Coaston Witauti | Advanced Item Wizard Find: -them Lookup Code/Watch Drag a column header here to g Tem Lookup Code | TASK160 : Change Item Restocking In<br>TASK180 : Change Item Sale Prices<br>TASK1060 : Change "Description"<br>TASK1150 : Change Item Sub Descript<br>TASK11240 : Change "Extended Descript | fo. =<br>tion 1, 2, 3<br>ption' • |                              |             |                               |                  |        | ,        |
| Them Matrices                                                 | 11200 RC GAS                                                                                      | R                                                                                                    | Train Ellue T                     | nder Aufines                 |             |                               |                  |        |          |
| Departments                                                   | PO Test PO                                                                                        | RC<br>RC                                                                                                    | Train A Datu<br>Train Blue Yi     | Corporation<br>nder Airlines |             |                               |                  |        |          |
| Discounts                                                     |                                                                                                   |                                                                                                    |                                   |                              |             |                               |                  |        |          |
| Wizards                                                       |                                                                                                   |                                                                                                    |                                   |                              |             |                               |                  |        |          |
| Advanced Item Wizard                                          |                                                                                                   |                                                                                                    |                                   |                              |             |                               |                  |        |          |
| Label Wzard                                                   |                                                                                                   |                                                                                                    |                                   |                              |             |                               |                  |        |          |
| Inventory Wizard                                              |                                                                                                   |                                                                                                    |                                   |                              |             |                               |                  |        |          |
| Herchandising<br>Customer<br>Inventory/Purchasing             |                                                                                                   |                                                                                                    |                                   |                              |             |                               |                  |        |          |
| Tools                                                         |                                                                                                   |                                                                                                    |                                   |                              |             |                               |                  |        |          |
| Journal                                                       |                                                                                                   |                                                                                                    |                                   |                              |             |                               |                  |        |          |
| Setup                                                         |                                                                                                   |                                                                                                    |                                   |                              |             |                               |                  |        |          |
| Reports                                                       | Hand Quick Scen                                                                                   | Remove Formula Copy To A                                                                                                    |                                   |                              |             |                               | Commit           | Ce     | 64       |
| 3 anthing                                                     |                                                                                                   |                                                                                                    |                                   | Alex V                       | inter all'i | V 140 Y2 19819 DB (UC/TIMOSO) | VLT MARINGS, CON | 11/10/ | 2073     |

Remove legacy receipt templates

Starting with release 3.50.12, legacy receipt templates have been removed from C:\Program Files (x86)\Retail Hero\RMH Store Man-

**ager\ReceiptTemplates**. This will make it easier to select the correct receipt template when setting up receipt formats and registers for stores. Refer to <u>Setting up receipt formats</u> and <u>Setting up registers</u> for more information.

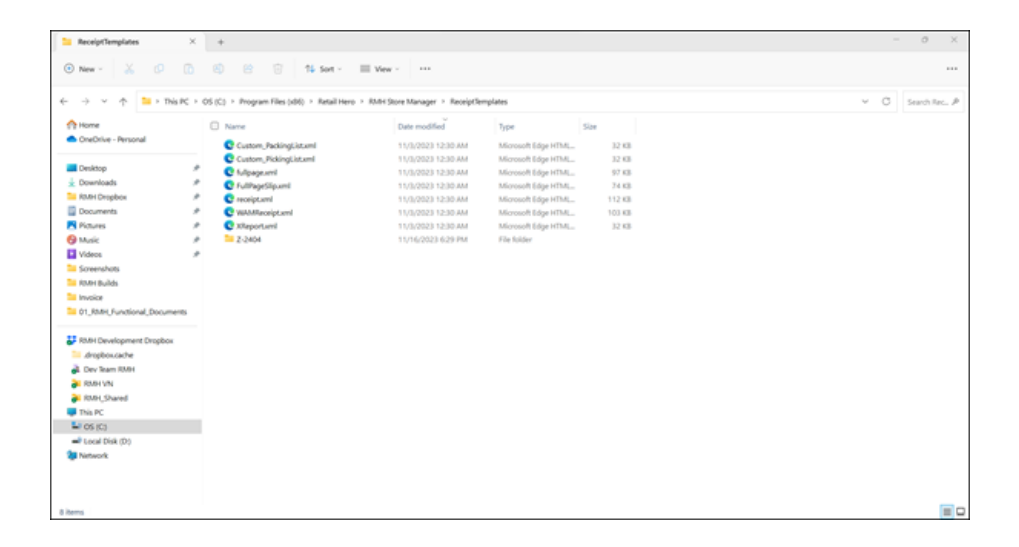

# 3.50.11

Release Date: November 3, 2023

### **Store Manager**

 Add Restock Level and Reorder Point columns to purchase orders and transfers in/out

Starting with release 3.50.11, there are two new columns available on the **Items** tab of purchase orders and transfers in/out. These columns, **Restock Level** and **Reorder Point**, are read-only. You define the Restock Level and Reorder Point for items in the **Ordering Guidance** section of the **Inventory** tab in the **Item** window.

| 1.                   |            |                            |                |       |         |             |               | Purchase 0      | vder: 000002 | 17-000             |                  |                   |                  |                   |                           |       |               | 2    |
|----------------------|------------|----------------------------|----------------|-------|---------|-------------|---------------|-----------------|--------------|--------------------|------------------|-------------------|------------------|-------------------|---------------------------|-------|---------------|------|
| Hom                  | 1e         |                            |                |       |         |             |               |                 |              |                    |                  |                   |                  |                   |                           |       |               |      |
| E.<br>Save A<br>Cose | nd<br>e Ar | Save Si<br>nd Edit<br>Save | eve And<br>New | First | Prev Ne | nt Last     | Create<br>Rem | Functions R     | riease Hi    | story E-<br>• mail | Print Co<br>View | Show Repo         | ent Close        |                   |                           |       |               |      |
| leader               | here       | Charges                    |                |       |         |             |               |                 |              |                    |                  |                   | _                |                   |                           |       |               |      |
| Line<br>No.          | De         | epartment                  | Category 7     | Туре  | Code    | Bem<br>Type | Order No.     | Description     | UOM          | 9% On 2            | Restock Level    | 2 Reorder Point 2 | City Cit<br>Hand | Cost 2            | Discourt 2                | 2 80  | Extended Cost | ΣΤι  |
|                      | 1 RC       |                            | Train          |       | 11212   |             | C789          | RC Train        | EACH         | 1.00               | 50               | 50                | 200              | \$147,493         |                           |       | \$147,493     | 2    |
|                      | 2 500      | rting Good                 | Sports         | 1     | 15100   |             | 24234233      | Foobel          | BOX          | 1.00               | 50               | 50                | 197              | \$5.7510          |                           | 0     | \$5.751       | D PT |
|                      | 3 Spo      | rting Good                 | Sports         | 1     | 1-15120 |             |               | Soccer bell     |              | 1.00               | 50               | 50                | 200              | \$5,7497          |                           |       | \$5.749       | 2    |
|                      | 4 500      | rting Good                 | Sports         | 1     | 15110   |             |               | Basketball      |              | 1.00               | 50               | 50                | 199              | \$4,5873          | (                         |       | \$4.587       | 5    |
|                      | 5 Dol      | la l                       | Baby           | 1     | 30010   |             | 24234453      | Large Baby Coll |              | 1.00               | 24               | 6                 | 200              | \$12,0000         |                           | 0     | \$12,000      | D    |
|                      | 6 Dol      | •                          | Baby           | 1     | 30020   |             |               | Small Baby Doll |              | 1.00               | 24               | 6                 | 200              | \$2.4500          |                           | 0     | \$2,450       | D    |
|                      |            |                            |                |       |         |             |               |                 |              |                    |                  |                   |                  |                   |                           |       |               |      |
|                      | 66         | Ede                        |                |       | Quick   | Scan        | Discourt      | Formula         | Import       | Expo               |                  |                   | -                | Show Deta         | h Lest                    | 3 PO  |               |      |
|                      |            |                            |                |       |         |             |               |                 |              |                    |                  |                   | Oty. On H        | and City (<br>200 | Constitued<br>127         | Gry R | 0 Oty. ITO    | -    |
|                      |            |                            |                |       |         |             |               | hen Ertries (6  | Subrote      | 4: 5               | 78.03 O          | harpe:            | Oty. On H        | and Oty (<br>200  | Committed<br>127<br>\$0.5 | Ory R | TD Ory I      | 1    |

Add Select Task drop-down to the Advanced Item Wizard

Starting with release 3.50.11, there is a new **Select Task** drop-down available in the **Advanced Item Wizard**. When you select a task from this dropdown, the column layout in the list grid is automatically updated to the default layout for that task. (Columns with a white background are editable. Columns with a gray background are read-only.) Currently, the only task available is **Task 160: Change Item Restocking Info**. You can use Task 160 to enter a **New Restock Level** and **New Reorder Point** for the selected items.

|                         |                                                                                                    | Retail Manage                                                                                                    | ement Hero Sto  | vre Manager - Register    | ed                 |                |                   |               | - 0              | 3    |
|-------------------------|----------------------------------------------------------------------------------------------------|----------------------------------------------------------------------------------------------------|-----------------|---------------------------|--------------------|----------------|-------------------|---------------|------------------|------|
| B Retire                | gs 🚺 Refresh Filters<br>t 💽 Reset View                                                                                               | Select Task: TASK160 : Chang                                                                                                    | je Item Restock | ing Info.                 | ·                  |                |                   |               |                  |      |
| to Excel to PDF         | vize 🔍 Find                                                                                                    |                                                                                                    |                 |                           |                    |                |                   |               |                  |      |
| List Options            |                                                                                                    |                                                                                                    | Task            |                           |                    |                |                   |               |                  |      |
| ferchandising           | Advanced item Wizard                                                                                                    | (                                                                                                    |                 |                           |                    |                |                   |               |                  |      |
| Items                   | Find: <tem cod<="" lookup="" td=""><td>e/Alas&gt;</td><td></td><td></td><td></td><td></td><td></td><td></td><td></td><td></td></tem> | e/Alas>                                                                                                    |                 |                           |                    |                |                   |               |                  |      |
| Item Messages           | Drag a column head                                                                                                    | er here to arous by that colume.                                                                                                    |                 |                           |                    |                |                   |               |                  |      |
| Item Creation Wizard    | Item Lockup Code                                                                                                    | Description                                                                                                    | Department      | Categories                | SectionName        | Restrick Level | New Restock Level | Recoder Print | New Recoder Prin |      |
| Item Matrices           | 0-547-24832-6                                                                                                    | BkKaufman FG Advanced B.                                                                                                    | BOOKS           | Field Guides              | Common Ground      | 1              |                   | 1             | 1                | -    |
|                         | 0-7566-5864-0                                                                                                    | BklAud Pocket Guide                                                                                                    | BOOKS           | Field Guides              | Common Ground      | 2              |                   | 2             | 1                |      |
| Departments             | 0-8078-7229-6                                                                                                    | Bkillemohair Birder                                                                                                    | BOOKS           | General Bird Bo.          | Common Ground      | 1              |                   | 1             | 1                |      |
| Catagorian              | 1-57223-591-8                                                                                                    | Bk/rillow Crk/Garden Birds                                                                                                    | BOOKS           | General Bird Bo.          | Common Ground      | 1              |                   | 1             | 1                |      |
| Compones                | 1-59106-460-7                                                                                                    | Bk/Cool Sprg/NA Bird Checkl.                                                                                                    | BOOKS           | <b>Birding Checklists</b> | Common Ground      | 2              |                   | 2             | 1                |      |
| Discounts               | 1-60961-754-1                                                                                                    | <b>BkiRdtracting Songbirds</b>                                                                                                    | BOOKS           | How to Guide              | Common Ground      | 1              |                   | 1             | 1                |      |
| Scholag                 | 740620901089                                                                                                    | <b>Bk/Silbey NE Birds Folding</b>                                                                                                    | BOOKS           | Field Guides              | Gold Crest Distri  | 3              |                   | 3             | 2                |      |
| - Octoberes             | 9780316213929                                                                                                    | Bk/Stokes FG/mest                                                                                                    | BOOKS           | Field Guides              | Gold Crest Distri. | 1              |                   | 1             | 1                |      |
| zards                   | 9780316213936                                                                                                    | BK/Stokes FG/East                                                                                                    | BOOKS           | Field Guides              | Gold Crest Distri  | 2              |                   | 2             | 1                |      |
| Advanced Item Wizard    | 9780316817028                                                                                                    | Bk/Stoke Purple Martin                                                                                                    | BOOKS           | Specific Guides/          | Gold Crest Distri  | 1              |                   | 1             | 1                |      |
|                         | 9780316817141                                                                                                    | Bk/Stokes Bird House                                                                                                    | BOOKS           | General Bird Bo.          | Gold Crest Distri  | 2              |                   | 2             | 1                |      |
| Label Wizard            | 9780316817158                                                                                                    | <b>Ek/Stokes Hummingbird</b>                                                                                                    | BOOKS           | Specific Guides/          | Gold Crest Distri  | 2              |                   | 2             | 1                |      |
| a lauratan Marad        | 9780316817332                                                                                                    | <b>Bk/Stokes Bird Feeder</b>                                                                                                    | BOOKS           | General Bird Bo.          | Gold Crest Distri  | 2              |                   | 2             | 1                |      |
| Inventory Wizero        | 9780316817455                                                                                                    | Bk/Stokes Bluebird                                                                                                    | BOOKS           | Specific Guides/          | Gold Crest Distri  | 2              |                   | 2             | 1                |      |
|                         | 9780316817806                                                                                                    | Bk/Stokes Butterfly                                                                                                    | BOOKS           | Other Book                | Gold Crest Distri  | 2              |                   | 2             | 1                |      |
|                         | 9780316818117                                                                                                    | Bk/Stokes Beg. Guide                                                                                                    | BOOKS           | General Bird Bo.          | Gold Crest Distri  | 1              |                   | 1             | 1                |      |
|                         | 9780618059447                                                                                                    | Bk/HM/Peterson FG                                                                                                    | BOOKS           | Field Guides              | Gold Crest Distri  | 2              |                   | 2             | 1                |      |
|                         | 9780679451204                                                                                                    | Bk/Sibley FG East                                                                                                    | BOOKS           | Field Guides              | Gold Crest Distri  | 2              |                   | 2             | 1                |      |
|                         | 9780679749264                                                                                                    | Bk/AUD/Songbirds                                                                                                    | BOOKS           | General Bird Bo.          | Gold Crest Distri  | 1              |                   | 1             | 1                |      |
| 2011112                 | 97814208267                                                                                                    | Bk/Nat Geo FG of NA Birds                                                                                                    | BOOKS           | Field Guides              | Gold Crest Distri  | 1              |                   | 1             | 1                |      |
| rchandising             | 9781426207204                                                                                                    | Bk/Nat Geo Backyard Guide                                                                                                    | BOOKS           | General Bird Bo.          | Gold Crest Distri  | 1              |                   | 1             | 1                |      |
| tomer                   | 9781604694093                                                                                                    | Bk/TMB/Gardenng for the Bir                                                                                                    | BOOKS           | General Bird Bo.          | Gold Crest Distri  | 1              |                   | 1             | 1                |      |
| entors/Iberchasing      | 9781880241011                                                                                                    | Bk/BI/D/Enjoy Hummers Mo.                                                                                                    | BOOKS           | General Bird Bo.          | Gold Crest Distri. | 6              |                   | 6             | 3                |      |
| carcor p1 = ar crassing | 9781880241059                                                                                                    | Bk/BivD/Enjoy Bird Feeding.                                                                                                    | BOOKS           | General Bird Bo.          | Gold Crest Distri. | 6              |                   | 6             | 3                |      |
| shs                     | 9781880241066                                                                                                    | Bk/BI//D/Backyard Bird ID                                                                                                    | BOOKS           | General Bird Bo.          | Gold Crest Distri. | 6              |                   | 6             | 3                |      |
| mai                     | 9781880241073                                                                                                    | Bk/BIvD/GO/To Bird Homes                                                                                                    | BOOKS           | General Bird Bo.          | Gold Crest Distri. | 6              |                   | 6             | 3                |      |
| lum .                   | 9781880241134                                                                                                    | Bk/BI//D/Creating Your Brd.                                                                                                    | BOOKS           | General Bird Bo.          | Gold Crest Distri. | 5              |                   | 5             | 2                |      |
|                         | 9781880241165                                                                                                    | BklAnswer Guide                                                                                                    | BOOKS           | General Bird Bo.          | Gold Crest Distri. | 4              |                   | 4             | 2                |      |
| ports                   | Wizard Qu                                                                                                    | ick Scan Remove For                                                                                                    | nula Cop        | To All                    |                    |                |                   |               | Commit           | Clos |
|                         |                                                                                                    | and a second second sec |                 |                           |                    |                |                   |               |                  |      |

### Store Manager and POS

Changes to tax assignments and shipping

Starting with release 3.50.11, the **Tax Schedule Basis** options in Store Manager have changed. The Tax Schedule Basis is defined under **File | Con-figuration | Sales Tax**.

| •                          |                                            |                                           |                                                                          | Configuration                         |             | 8           |
|----------------------------|--------------------------------------------|-------------------------------------------|--------------------------------------------------------------------------|---------------------------------------|-------------|-------------|
| Home                       |                                            |                                           |                                                                          |                                       |             | ۵           |
| Save And<br>Close          | S<br>Refresh                               | Close                                     |                                                                          |                                       |             |             |
| Sav                        | e                                          |                                           |                                                                          |                                       |             |             |
| Ro                         | unding rules                               |                                           | Unit of measure                                                          | Tender                                | GL Accounts | Multi-Store |
|                            | Store                                      |                                           | Ordering rules                                                           | Inventory rules                       | Sales Tax   | Store rules |
| Method Of                  | Taxation                                   |                                           |                                                                          |                                       |             |             |
| O Tax-E<br>⊖Value<br>VAT R | xclusive (Unit<br>Added Tax (V<br>eg. No.: | ted States, Ci<br>(AT) or Tax-In<br>(VAT) | inada)<br>iclusive (Europe)<br>VAT Detail ID:                            | VAT                                   |             |             |
| Tax Schee                  | lule Basis:                                |                                           |                                                                          |                                       |             |             |
| Select the                 | local tax (ide                             | ntified in the I                          | tem tax field) to apply to any new!                                      | y created items: <none></none>        | v .         |             |
| Note: POS                  | automatical                                | y applies the                             | local tax unless shipping to a diffe                                     | rent destination (on a per Item basis | i).         |             |
| If ships to use            | ping to the cus<br>to determine t          | tomer, select<br>he local tax a           | the value (e.g., Ship to statelcity)<br>the destination (on a per custom | country(ZIP) Ship to city             | ~           |             |

The option **Assign tax schedules on a per item basis** and the **Walk-in customer tax group** drop-down have been removed. This is because POS applies the local tax (identified in the **Item tax** field in the Item window) by default to any items picked up in the store. Instead, there is now an option to configure which local tax to use for any new items created in Store Manager. If you select a tax from the drop-down, it is automatically selected in the **Item tax** field for new items.

| i -                       |                 |          |           |       |         |      | lter  | n : R/C Glider | 11200        |           |              |                 |          | ×  |
|---------------------------|-----------------|----------|-----------|-------|---------|------|-------|----------------|--------------|-----------|--------------|-----------------|----------|----|
| Save And<br>Cose And Edit | Save And<br>New | Labels N | lovement  | First | Rev No. | Next | Last  | Cose           |              |           |              |                 |          |    |
| Vouche                    | ,               |          | Tare Weig | 2.54  |         |      | Exter | ded Properties |              |           |              |                 |          |    |
| Subwitte                  | **              |          | Specie    | 4     |         |      |       | Secial         |              | 54        |              | Options         | Purchase |    |
| Genera                    | 1               |          | jivento   | γ     |         |      |       | Dicing         |              | Discounts |              | Commission      | (Jinses  |    |
| Item Lookup Code          | 11200           |          |           |       |         |      |       |                | Item type    | Standa    | ed           |                 |          |    |
| Description               | RC G            | ider     |           |       |         |      |       |                | Member Of    | Туре      |              | Rem Lookup Code |          |    |
| Extended Description      | test so         | 18       |           |       |         |      |       |                |              |           |              |                 |          |    |
|                           |                 |          |           |       |         |      |       |                | Departments  | RC        |              |                 |          | ×٩ |
|                           |                 |          |           |       |         |      |       |                | Categories   | Train     |              |                 |          | ×٩ |
| Sub Description 1         |                 |          |           |       |         |      |       |                | ten tac      | Sales     | Так          |                 |          |    |
| Sub Description 2         |                 |          |           |       |         |      |       |                |              | 🖬 her     | n is taxable |                 |          |    |
| Sub Description 3         |                 |          |           |       |         |      |       |                | Price        |           |              | \$143.99        |          |    |
| Barcode                   | 3.019           |          |           |       |         |      |       |                | Cost         |           | \$           | 124 9900        |          |    |
|                           |                 |          |           |       |         |      |       |                | De la Marcia |           |              |                 |          |    |

**Note:** In addition, the **Item tax** and **Item is taxable** fields are now persistently visible. In previous releases, the **Item tax** field was only visible if you had opted to assign taxes on a per item basis, and the **Item is taxable** field was only visible if you had opted to assign taxes on a per customer basis.

The Assign tax schedules on a per customer basis option and Customer field for tax matching drop-down have been merged and modified. The new option is If shipping to the customer, select the value (e.g., Ship to state\city/country\ZIP) to use to determine the local tax at the destination (on a per customer basis). In other words, selecting this option enables POS to apply the tax - or taxes - of the jurisdiction where the customer is taking possession of the items. The local tax at the destination is determined by the customer's shipping address and not their billing address.

Note: If you are upgrading to 3.50.11 or later and you want POS to apply tax on a per customer basis, you must go to File | Configuration | Sales Tax in Store Manager and select that option in the Tax Schedule Basis section. It is not selected be default.

If you are shipping items to customers and want to use local tax at the destination, you must (1) enable POS to apply tax on a per customer basis, (2) add at least one shipping address for the customer, and (3) select the customer's shipping address in POS before you tender the sale. If enable POS to apply tax on a per customer basis but you forget to select the customer's shipping address before you tender the sale, POS defaults to using the local tax on a per item basis.

In addition, starting with this release, when you select a customer's shipping address in POS, it displays in the **Customer** pane at the top of the POS screen to the right of the billing address. If you select the wrong shipping address, there is a new **Clear Shipping Address** button available under the **Customers** menu.

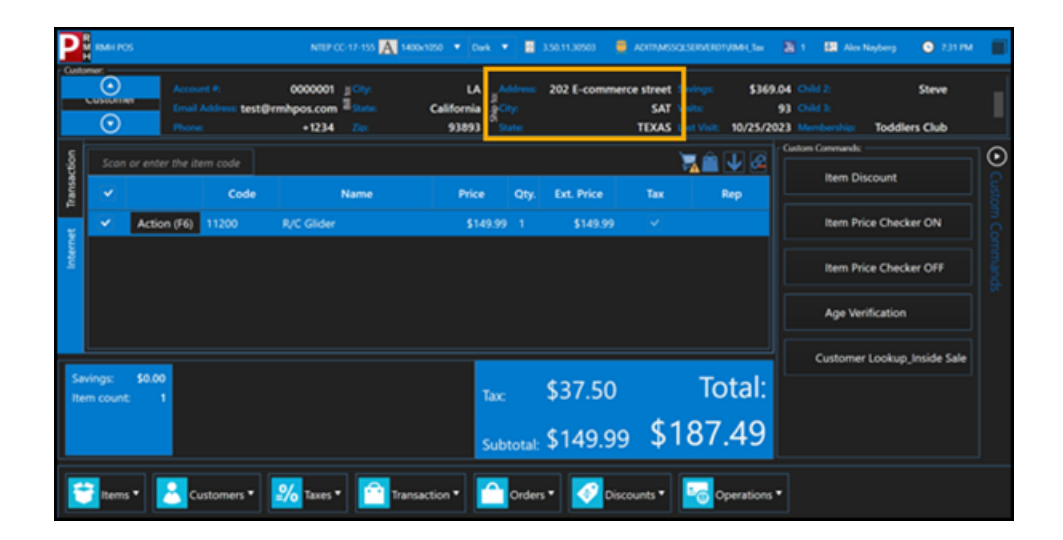

Changes to receipt templates

Starting with release 3.50.11, the **ReceiptTemplates** folder has been removed from the **RMH POS** folder. You will find all receipt templates under **C:\Program Files (x86)\Retail Hero\RMH Store Man-**

**ager\ReceiptTemplates**. The author for all templates has been changed to Retail Management Hero and the version has been incremented to 3.50.11. In addition, **fullpage.xml** and **receipt.xml** have been updated to remove the text "You saved [dollar amount]!" when the receipt is a gift receipt.

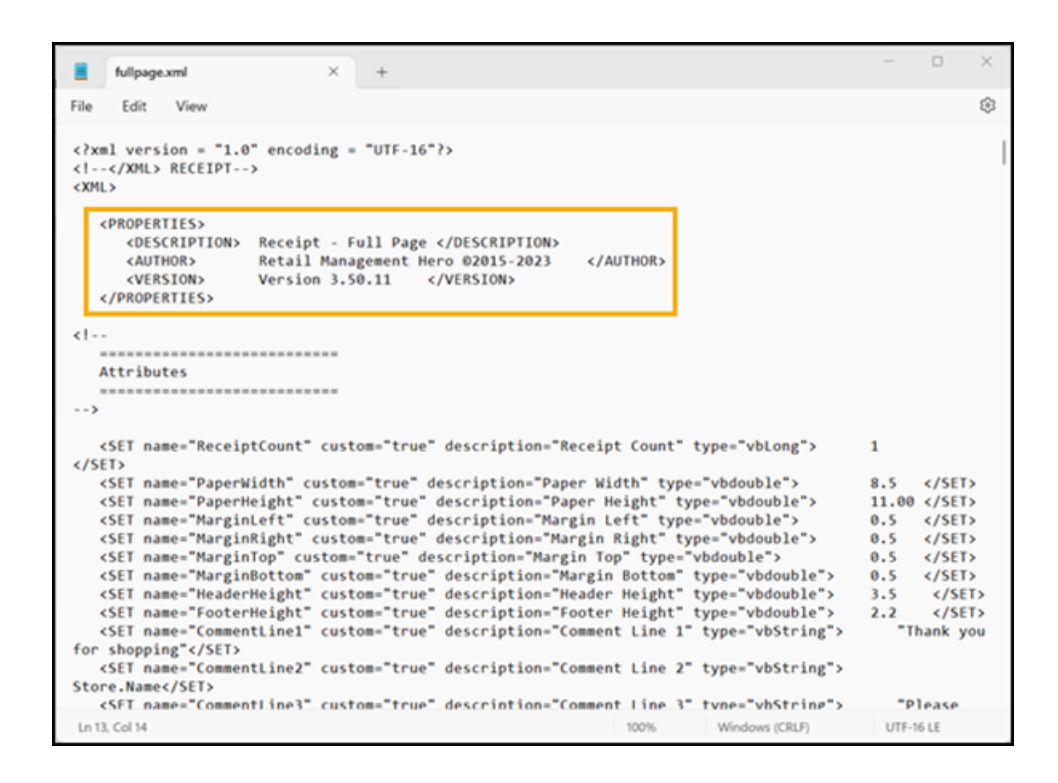

## 3.50.10

Release Date: October 20, 2023

### **Central Manager**

New Import Utility Wizard

Starting with release 3.50.10, you can import items and aliases, and update item properties, using a new **Import Utility Wizard**. The Import Utility is useful if you want to import or update items in bulk using a CSV, XLS, or XLSX file.

| our data must be in a CSV, XLS or XLSX import file to continue.<br>ou can find sample import files in the Import Utility folder,<br>hich is usually located under C\Program Files (x86)\Retail Hero\RMH Central Manager<br>ems and aliases must be imported separately, using two separate import files.<br>ou must import items before you can import their aliases. | ну.  |             |   |
|----------------------------------------------------------------------------------------------------|------|-------------|---|
| Select the file to import (CSV, XLS, XLSX):                                                                                                    |      | Sheet name: |   |
| Select the mapping template from a previous session (JSON or YAML):                                                                                                    |      |             | * |
| Select the data type:                                                                                                    |      |             |   |
| Update existing record<br>Note: Check this option to update the existing Item properties, e.g., Price, Cost, Descrip                                                                                                    | tion |             |   |

Refer to Importing items using the Import Utility Wizard for more information.

Add file export and import to Worksheet 303

Starting with release 3.50.10, you can use **file export and import** to update **Worksheet 303: Change Item Ordering Info**. Refer to <u>Using file export and import to update worksheets</u> for more information.

## 3.50.9

Release Date: October 6, 2023

### **Central Manager**

Add file export and import to Worksheet 261

Starting with release 3.50.9, you can use **file export and import** to update **Worksheet 261: Download Items**. Refer to <u>Using file export and import to</u> <u>update worksheets</u> for more information.

# 3.50.8

Release Date: September 25, 2023

### **Central Manager**

Add Refresh button to Central Client and Central Server

Starting with release 3.50.8, a **Refresh** button is available on the **Dashboard**. A manual refresh of the Dashboard data can also be triggered by pressing **F5** on the keyboard.

| C RMH Central Client                                      |                                                                                                    |                                                                                                    |                                                                                     | - 0 X                     |
|-----------------------------------------------------------|----------------------------------------------------------------------------------------------------|----------------------------------------------------------------------------------------------------|-------------------------------------------------------------------------------------|---------------------------|
| ✓ Dashboard                                               | Services Action                                                                                                    | Start Services                                                                                                    | Stop Services                                                                       | Refresh (F5)              |
| Settings<br>Log<br>Event Viewer<br>Failed Jobs<br>License | <ul> <li>Services</li> <li>RMH Store 1 Hub</li> <li>RMH Store 1 Input Gateway</li> <li>RMH Store 1 Job Processor</li> <li>RMH Store 1 Custom</li> </ul> | Jobs University of the second second | 0<br>POS Transactio<br>Orders<br>0<br>Purchase Order<br>Transfer IN<br>Transfer OUT | Info<br>ns 0<br>rs 0<br>0 |
|                                                           | V: 3.50.8.26617                                                                                                    |                                                                                                    | Service: RMH Store 1                                                                | Hub Database: RMHC-Store1 |

### **Central Manager and Store Manager**

Change to purchase order download status

Starting with release 3.50.8, if **Auto Release Order** is enabled in the **Order Setting** options, when you download a purchase order to Store Manager using **Worksheet 340: PO Planner**, the status of the purchase order is **Open** when it starts downloading and **Released** after it has finished downloading. If Auto Release Order is not enabled, the status of the purchase order is Open when it starts downloading and the status does not change after it has finished downloading.

Scroll bar added to Extended Description field

Starting with release 3.50.8, a scroll bar is available for the **Extended Description** field in the **Item** window so you can scroll up and down through the description if it extends beyond the fixed field dimensions.

| 1 =                                                    |                                                                                                    |                                                                                                    | ltem25000-010101                                                                               |                |           |                  | - 0 X             |
|--------------------------------------------------------|----------------------------------------------------------------------------------------------------|----------------------------------------------------------------------------------------------------|------------------------------------------------------------------------------------------------|----------------|-----------|------------------|-------------------|
| Save And Edit<br>Save Save S<br>Close Save S<br>Save S | ave And<br>New                                                                                                    |                                                                                                    |                                                                                                |                |           |                  |                   |
| Store Cost                                             | Purchase                                                                                                    | Store Groups                                                                                                    | Extended Properties                                                                            |                |           |                  |                   |
| Segial                                                 | Re                                                                                                    | Options                                                                                                    | Voucher                                                                                        | Store Quantity | Store Tax | Store Prices     | Store Sale Prices |
| General                                                | Inventory                                                                                                    | Pricing                                                                                                    | Discounts                                                                                      | Commission     | Aliases   | Substitutes      | Special           |
| Item Lookup Code:                                      | 25000-010101                                                                                                    |                                                                                                    |                                                                                                | Item type:     | Standard  |                  |                   |
| Description:                                           | Pajamas - Small Red                                                                                                    | Bears                                                                                                    |                                                                                                | Member Of:     | Item Type | Item Lookup Code |                   |
| Ext Description:                                       | Looking good! Wow, y<br>These are just a few of<br>when looking their best<br>even better when they<br>what to say, don't wory | ou look amazing! You sure<br>the many compliments you.<br>It's always nice to receive<br>come from a friend or lover<br>y - we've covered you. | know how to dress!<br>a can give someone<br>e compliments, and it's<br>d one. If you're unsure |                | A         | 25000<br>50000   |                   |
|                                                        | This blog post will discu<br>outfit. So whether you'r<br>compliments will make y                                               | iss some creative ways to<br>e at a party or just out runn<br>your friends and family feel                                                     | compliment someone's<br>ing emands, these<br>great!                                            | Department:    | Infant    |                  |                   |
|                                                        | Let's take a look at the                                                                                                    | se concliments.                                                                                                    |                                                                                                | Categories:    | Clothing  |                  | -                 |
| Season                                                 | Small                                                                                                    |                                                                                                    |                                                                                                |                |           |                  |                   |
| Season Year                                            | Red                                                                                                    |                                                                                                    |                                                                                                | Price:         |           | \$100.10         |                   |
| Brand                                                  | Bears                                                                                                    |                                                                                                    |                                                                                                | Cost           | \$        | 75.0000          |                   |
| Barcode:                                               | 3 of 9                                                                                                    |                                                                                                    |                                                                                                | Profit Margin: |           | 25.075%          |                   |

# 3.50.7

Release Date: September 8, 2023

There are no new features or enhancements in release 3.50.7. Refer to the Release Notes for more information about the bug fixes and other technical updates included in the release.

# 3.50.6

Release Date: August 25, 2023

### **Store Manager**

Improved landed cost calculations

Starting with release 3.50.6, if you have selected **Use landed cost when receiving merchandise** (and have selected a **Default Cost Distribution Method** of either **Quantity** or **Value**), Store Manager uses improved calculations to calculate the landed cost for each item received through purchase orders and inventory transfers.

| <b>o</b> "   =                                                |                                                            | Configuration   |             | 83          |
|---------------------------------------------------------------|------------------------------------------------------------|-----------------|-------------|-------------|
| Home                                                          |                                                            |                 |             | ۵           |
| Save And Close                                                |                                                            |                 |             |             |
| Save                                                          |                                                            |                 |             |             |
| Rounding rules                                                | Unit of measure                                            | Tender          | GL Accounts | Multi-Store |
| Store                                                         | Ordering rules                                             | Inventory rules | Sales Tax   | Store rules |
| None<br>Last Cost<br>Weighted Average                         |                                                            |                 |             |             |
| Landed Cost                                                   |                                                            |                 |             |             |
| Use landed cost when re                                       | ceiving merchandise                                        |                 |             |             |
| Default Cost Distribution Met                                 | thod: Value                                                | v               |             |             |
| Price Calculation                                             | Manual<br>Quantity                                         |                 |             |             |
| Use Minimum Price                                             | Value                                                      |                 |             |             |
| OUse Level if it exists. Othe<br>Prioritize in order of: quan | erwise use minimum.<br>tity discount, level, sale then buy | down            |             |             |

Refer to <u>Setting up inventory rules</u> or more information about setting up landed cost. Refer to <u>Calculating landed cost</u> for more information about the calculations used for landed cost.

Use the <u>RMH Landed Cost Plus Cost Update Method Worksheet</u> to check your landed cost for specific items. This worksheet is available for download from the <u>PDF Guides</u> section of the RMH online help.

### **Central Manager**

Control how often the Backwards Compatibility Extension checks for jobs

Starting with release 3.50.6, you can configure how often the Backwards Compatibility Extension checks for jobs in the database. The minimum interval is 10 seconds and the maximum is 60 seconds. Configure the job processing interval to optimize Central Server performance.

To access this configuration option, open **RMH Central Server**, click **Extensions**, and click **Config**.

| 🕵 RMH Flash Bac | kward Compatibility Extension            |                       | - 0 ×            |
|-----------------|------------------------------------------|-----------------------|------------------|
| 10 × Second     | is between process interval.             | Stores                |                  |
| Store ID        | Store Name                               | Flash Client Version  | Set Flash Stores |
| 1               | Store 1                                  |                       | ✓                |
| 2               | Store 2                                  |                       | <b>v</b>         |
| 3               | Store 3                                  |                       | <b>v</b>         |
| 4               | Store 4                                  |                       | <b>v</b>         |
| 5               | Store 5                                  |                       | <b>v</b>         |
| 6               | Store 6                                  |                       | 2                |
| 8               | Store 8                                  |                       | <b>V</b>         |
| 10              | Store 10                                 |                       | ✓                |
| 11              | Store 11                                 |                       | <b>V</b>         |
|                 |                                          |                       |                  |
|                 | Save                                     | Cancel                |                  |
| RMH.Central.Com | munication.Central.Extension.BackwardCor | mpatibility.Assistant | V: 3.50.6.23622  |

# 3.50.5

Release Date: August 11, 2023

### **Central Manager and Store Manager**

Display the Department Code and Category Code columns in the Items list view

Starting with release 3.50.5, under **Merchandising** | **Items**, you can click **Layout** and select **Department Code** and **Category Code** to display these columns in the **Items** list view. By default, these columns are not displayed in the Items list view. Displaying these columns can be useful if you are using the **Import Utility Wizard** to manage inventory. Department Code and Category Code are two of the fields that you can map in the import file.

| Name       Name                                                                                                    | - 0                                                                                          |                |                                  |                      |                                              | <ul> <li>Registered</li> </ul> | ore Manager             | i Management Hero S                              | Retai                                                    |                                          |                      |                                        |                                                              |
|----------------------------------------------------------------------------------------------------|----------------------------------------------------------------------------------------------|----------------|----------------------------------|----------------------|----------------------------------------------|--------------------------------|-------------------------|--------------------------------------------------|----------------------------------------------------------|------------------------------------------|----------------------|----------------------------------------|--------------------------------------------------------------|
| Instruction         Description         Description <thdescription< th=""> <thdescription< th=""></thdescription<></thdescription<>                                                                                                    |                                                                                              |                |                                  | Filters<br>en        | os E Rafresh<br>it C Reset Vi<br>onde E Find | port<br>PDF<br>List Orions     | Export E<br>to Excel to | r 🗞                                              | Status Active                                            | Add Remo                                 | t Refresh<br>Refresh | Movemen<br>Report<br>ctions<br>Rent da | New Edit Copy Delete<br>Data Operations Fur<br>Merchandising |
| Immonstration         Pace         Term ()         Devolution         Available Querty ()         Operation ()         Component ()         Component () <thcomponent ()<="" th=""> <thcomponent ()<="" th=""></thcomponent></thcomponent>                                                                                                    |                                                                                              |                |                                  |                      |                                              |                                |                         |                                                  | by that column.                                          | ler here to group                        | column head          | Orag a                                 | 1 Item Messages                                              |
| Immediate/open         DB         Control Mag         Control Mag <t< th=""><th>s Supplier Code Supplier Name</th><th>Reorder Number</th><th>Categories</th><th>Category code</th><th>Departments</th><th>Department code</th><th>variity</th><th>n Available</th><th>Extended Description</th><th>Description</th><th>Nen Type</th><th>Price</th><th>Item Creation Wizard</th></t<>                                                                                                    | s Supplier Code Supplier Name                                                                | Reorder Number | Categories                       | Category code        | Departments                                  | Department code                | variity                 | n Available                                      | Extended Description                                     | Description                              | Nen Type             | Price                                  | Item Creation Wizard                                         |
| Disconts         Disconts         Disconts         Disconts         Disconts           Schoolas         Disconts         Disconts         Disconts         Disconts         Disconts           Schoolas         Disconts         Disconts         Disconts         Disconts         Disconts           Schoolas         Disconts         Disconts         Disconts         Disconts         Disconts           Schoolas         Disconts         Disconts         Disconts         Disconts         Disconts           Schoolas         Disconts         Disconts         Disconts         Disconts         Disconts           Schoolas         Disconts         Disconts         Disconts         Disconts         Disconts         Disconts           Schoolas         Disconts         Disconts         Disconts         Disconts         Disconts           Schoolas         Disconts         Disconts         Disconts         Disconts         Disconts           Schoolas         Disconts         Disconts         Disconts         Disconts         Disconts           Schoolas         Disconts         Disconts         Disconts         Disconts         Disconts           Schoolas         Disconts         Disconts         Disconts                                                                                                    | DATUM A Datum Corpor<br>DATUM A Datum Corpor<br>DATUM A Datum Corpor<br>DATUM A Datum Corpor |                | Clothing<br>Clothing<br>Clothing | а.<br>а.             | ×                                            | Charfe                         | Vaible                  | List Layout                                      | DATUM Sprin 0202<br>DATUM Sprin 0202<br>DATUM Sprin 0202 | Girls Top<br>Girls Top<br>Girls Top      |                      | 00                                     | Departments     Categories                                   |
| Standing         M 30         200110219932         Configure of the Wicard         Image: Configure of the Wicard         Image: Configure of the Wicard </td <td></td> <td></td> <td></td> <td></td> <td>8</td> <td>0</td> <td>8</td> <td>Available Quantity<br/>Bin Location<br/>Categories</td> <td></td> <td></td> <td></td> <td>0</td> <td>Discounts Schedules</td> |                                                                                              |                |                                  |                      | 8                                            | 0                              | 8                       | Available Quantity<br>Bin Location<br>Categories |                                                          |                                          |                      | 0                                      | Discounts Schedules                                          |
| Advanced Item Wigard         IF         FF         Decrement         O         O           Lobel Wigard         99         41         -         Later Hang Non         Later Hang Non         Later Hang Non         Later Hang Non         Later Hang Non         Lobel Non         O         O         OURPY         OURPY         OURPY         OURPY         OURPY         OURPY         ADRON         A           Investory Wigard         96         64         Add Na Net         Paratement on O         O         O         OURPY         OURPY         ADRON         A           Investory Wigard         96         64         Add Na Net         Name To Color         O         O         O/V         Development         ADRON         A           Investory Wigard         90         M         1100 Long         Name To Color         O         O/V         Development         ADRON         A           Investory Wigard         90         1100 Matu         Name To Color         O         O/V         Development         ADRON         A           Investory Wigard         90         1100 Matu         Lat Side         O         O         O/V         Development         ADRON         A           Innutring/Wishang                                                                                                    |                                                                                              |                |                                  |                      |                                              |                                |                         | Category code                                    | 2001742019903                                            | 2001742019983                            |                      | - Mar                                  | Vands                                                        |
| Lobel Vilcard         Internation<br>(Interface)         Interface<br>(Interface)         Interface)         Interface)         Interface) <thinterface)< th=""></thinterface)<>                                                                                                    |                                                                                              |                |                                  |                      | - Ö                                          | Ö                              | 0                       | Date Created                                     |                                                          | #1-#P                                    |                      | - 11                                   | Advanced item Wizard                                         |
| Openation         Openation         Falling Line         Falling Line                                                                                                    |                                                                                              |                | CURRY                            | CURRY                | ŏ                                            | Ö                              |                         | Departments                                      | Leather Hiking Boot                                      | Hiking Boots                             | N                    | - 10                                   | Label Wizard                                                 |
| Sector         State         Sector         Sector         Sector         DV         Development         8         ACRON         AX           Sector         500         11100 Sector         Les Code         0         0         DV         Development         8         ACRON         AX           Sector         500         11100 Sector         Les Code         0         0         DV         Development         8         ACRON         AX           Sector         500         11100 Sector         Les Code         0         0         DV         Development         8         ACRON         AX           Sector         500         11100 Sector         Les Code         0         0         DV         Development         8         ACRON         AX           Sector         500         Bacted Spice         Les Code         0         0         DV         Development         8         ACRON         AX           Sector         500         Bacted Spice         Les Code         0         0         DV         Development         8         ACRON         AX           Sector         500         Bacted Spice         Les Code         0         0         DV         D                                                                                                    | ACRON ACRON FARM<br>FABRINAM Fabrikam, Inc.<br>ACRON ACRON FARM                              | 789<br>A789    | NOVEL<br>BOOTS<br>Development    | NOVEL<br>BOOTS<br>DV | - O I                                        | 0                              |                         | Extended Description<br>Inactive                 | Plastic Helmet                                           | Fishing Line<br>Adult Bike Hel.<br>11100 | SN M                 | 50                                     | Inventory Waard                                              |
| advancer         300         11100 Medium         Last Evid         O         DV         Development         0         ACRON         AL           mendrugs/Perufusiong         99         Basedual Spikes         Last Evid         O         DV         Development         0         ACRON         AL           mendrugs/Perufusiong         99         Basedual Spikes         Last Evid         O         DV         Development         0         ACRON         AL           mendrugs/Perufusiong         99         Basedual Spikes         Last Evid         O         D         CUBRY         CUBRY         ACRON         AL           mendrugs/Perufusiong         99         RC Glader         Masser         ASSP         O         D         TR         Train         BLICPORDER GR         BLICPORDER GR         AL         AL <t< td=""><td>ACRON ACRON FARM</td><td>0</td><td>Development</td><td>DV</td><td>- 6 - 1</td><td>8</td><td></td><td>tem Lookup Code<br/>tem Type</td><td></td><td>11100 Large</td><td></td><td>00</td><td>lexchandising</td></t<>                                                                                                    | ACRON ACRON FARM                                                                             | 0              | Development                      | DV                   | - 6 - 1                                      | 8                              |                         | tem Lookup Code<br>tem Type                      |                                                          | 11100 Large                              |                      | 00                                     | lexchandising                                                |
| Sectors/Tenchasing         99         Bandad Solve         Lati Updated         0         Culture         Culture           sab         399         RC Glaine         tester         MSP         0         0         178         Train         BLUMCHODERGR B           sab         90         RC Time         tester         Prive         0         0         178         Train         BLUMCHODERGR B                                                                                                    | ACRON ACRON FARM                                                                             | 0              | Development<br>Development       | DV<br>DV             | - B                                          | Ö                              | 8                       | Lest Cost<br>Lest Sold                           |                                                          | 11100 Medium<br>11100 Small              |                      | 100                                    | intomer                                                      |
| AND 199 RC Glider test sone MGRP 0 0 0 11R Train 1111 BLUEVCADER OR B<br>199 RC Train test edit Nice 0 0 11R Train 041/04 A                                                                                                    |                                                                                              |                | CURRY                            | CURRY                | Ö                                            | Ö                              | Ö                       | Last Updated                                     |                                                          | <b>Devetall Spikes</b>                   |                      | - 99                                   | wentory/Purchasing                                           |
| 19 RCTrain test edit This Difference TR Train DATUM A                                                                                                    | BLUEYONDER GR Blue Yorder Air                                                                | 1111           | Train                            | TR                   |                                              | 0                              | 0                       | MSRP                                             | test save                                                | RC Glider                                |                      | 1.99                                   | ook .                                                        |
|                                                                                                    | DATUM A Datum Corpor                                                                         |                | Train                            | TR                   | ö                                            | 8                              |                         | Pice A                                           | test edit                                                | R/C Train                                | W                    | - 99                                   | umal                                                         |
| tage 20 Sociel Shows Price C CURRY CURRY CURRY                                                                                                    |                                                                                              |                | CURRY                            | CURRY                |                                              | 8                              | - 8-                    | Price C                                          |                                                          | Soccer Shoes                             |                      | 29                                     | tup                                                          |
| ppets 29 K Bise Replacem. Part of 2 C BOTS BOTS                                                                                                    | ELECTION Extention into                                                                      |                | BOOTS                            | 80075                | X                                            | X                              | ×                       | An An Israel                                     | and a                                                    | Bike Replacem.                           | к                    | _ 29                                   | reports                                                      |

Synchronize custom fields from the Central database to stores

Starting with release 3.50.5, if you create custom fields in Central Manager, they are automatically synchronized to stores. Stores can also create their own custom fields. Custom fields created at the store level are not synchronized to the Central database. Refer to <u>Setting up custom fields</u> for more information.

| Home                              | 6           |
|-----------------------------------|-------------|
| Save And Save Close And Edit Save |             |
| Customer Supplier Item            |             |
| Name                              | Caption     |
| Custom Text 1                     | Child1      |
| Custom Text 2                     | Child2      |
| Custom Text 3                     | Child3      |
| Custom Text 4                     |             |
| Custom Text 5                     | Membership  |
| Custom Number 1                   | No. of kids |
| Custom Number 2                   |             |
| Custom Number 3                   |             |
| Custom Number 4                   |             |
| Custom Number 5                   |             |
| Custom Date 1                     | Anniversary |
| Custom Date 2                     | Birthday    |
| Custom Date 3                     |             |
| Custom Date 4                     |             |
| Custom Date 5                     |             |

## **Central Manager**

 Synchronize time clock and time card entries using the Flash Consistency Checker

Starting with release 3.50.5, you can use the **Flash Consistency Checker** to synchronize **time clock** and **time card** entries between stores and the Central database. Refer to <u>Run manually in Central Client</u> or <u>Run manually from</u> <u>Command Prompt or PowerShell</u> for more information.

| C IMH Central Client |                                                                                                    | σ×           |
|----------------------|----------------------------------------------------------------------------------------------------|--------------|
| Dashboard            | Database Connection Client Services Server Connection Consistency Oxeckar Setting Mode                                                                                                    |              |
| ✓ Settings           | From Date: 7/27/2023                                                                                                    |              |
| Log                  | To Date: 8/3/2023                                                                                                    |              |
| Event Viewer         | Sales Time Clock/Time Card                                                                                                    |              |
| Failed Jobs          | Drop/Payout                                                                                                    | - 11         |
| License              | Ordens     Dirdens     Dirbase Ordens/Transfers                                                                                                    | - 1          |
|                      | 4o Run                                                                                                    | 1.1          |
|                      | Note: This Consistency Checker can be run in command line with the following parameters. Specific Clientlient: (den name or -c): client name Periodperiod: day or -pD (last 24 hours)period: month or -pD (last 7 days)period: month or -pD (last 7 days)period: month or -pD (last 7 days)period: month or -pD (last 7 days)period: month or -pD (last 7 days)period: month or -pD (last 7 days)period: month or -pD (last 7 days)period: month or -pD (last 7 days)period: month or -pD (last 7 days)period: month or -pD (last 7 days)period: month or -pD (last 7 days)period: month or -pD (last 7 days)period: month or -pD (last 7 days)provide: finedock or trinecard or -ist: (lync both TimeClock/TimeCards) |              |
|                      | Save Cancel                                                                                                    |              |
|                      | V. 3.503.27500 Service: RMH Store 1 Hub Detables                                                                                                    | e MHC-Store1 |

Automate the configuration of client and server services during upgrades

Starting with release 3.50.5, when you install a new version of either Flash Central Client or Flash Central Server on a computer, the setup wizard will look for a configuration file from a previous version of the app. (Configuration files are usually located under C:\ProgramData\RetailHero.) If the setup wizard cannot find a configuration file, it will open the configuration wizard user interface which you can use to configure services. If the setup wizard finds a configuration file, it will not open the configuration wizard user interface and will instead automatically configure services using the settings in the configuration file.

If you are using a script to install a new version of Flash Central Client or Flash Central Server, and a configuration file from a previous installation of the app is available, you can automatically configure services without opening the configuration wizard user interface using the following commands:

C:\Program Files (x86)\Retail Hero\RMH Central Flash Client\RMH.Central.Communication.Store.Wizard.exe -n

C:\Program Files (x86)\Retail Hero\RMH Central Flash Server\RMH.Central.Communication.Central.Wizard.exe -n

 Improved handling of null and 0 (zero) values when importing data into worksheets

Starting with release 3.50.5, if you import a file into **Worksheet 251: Update Inventory - Item Prices**, **Worksheet 304: Change Item Prices (Regular)**, or **Worksheet 351: Update Inventory - Item Prices Cost (Regular)**, if a column value in the file is null (i.e., empty/no value provided), Central Manager will pull the value from the Central database into the worksheet. However, if a column value in the file is 0 (zero), Central Manager will change the value in the worksheet to the number 0 (zero).

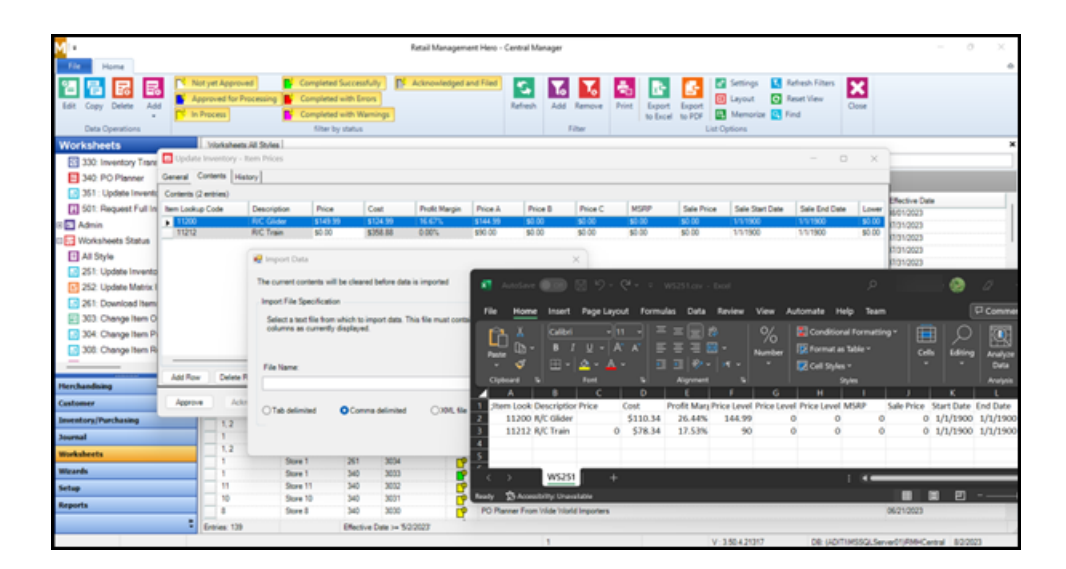

## 3.50.4

Release Date: July 21, 2023

### Store Manager

Add BinLocation to purchase order and transfer in/out reports

Starting with release 3.50.4, you can add **Item.BinLocation** to Sharp Shooter purchase order and transfer in/out report templates.

### **Central Manager**

Synchronize cash drop and payout entries using the Flash Consistency Checker

Starting with release 3.50.4, you can use the **Flash Consistency Checker** to synchronize **cash drop** and **payout** entries between stores and the Central database. Refer to <u>Run manually in Central Client</u> or <u>Run manually from Command Prompt or PowerShell</u> for more information.

| Dashboard  | Database Connection                                                                                                    | Client Services                                                | Server Connection          | Consistency Checker | Setting Mode     |                      |     |
|------------|----------------------------------------------------------------------------------------------------|----------------------------------------------------------------|----------------------------|---------------------|------------------|----------------------|-----|
| Settings   |                                                                                                    |                                                                |                            | 54                  |                  |                      |     |
| 9          |                                                                                                    |                                                                |                            | Consistency Checke  | a.               |                      | -   |
| ent Viewer | From Date:                                                                                                    |                                                                |                            | 7/9/2024            |                  |                      | 100 |
| ilad John  | To Date:                                                                                                    |                                                                |                            | 7/16/2024           |                  |                      |     |
| neu pous   |                                                                                                    |                                                                |                            | Sales               |                  | Account Receivable   |     |
| cense      |                                                                                                    |                                                                |                            | Drop/Pityt          | out              | Time Clock/Time Card |     |
|            |                                                                                                    |                                                                |                            | Orders              |                  |                      |     |
|            |                                                                                                    |                                                                |                            | D Purchase          | Ovdens/Transfers |                      |     |
|            |                                                                                                    |                                                                |                            | 9p Run              |                  |                      |     |
|            | Note: This Consistency O<br>Specific Client<br>-client: client name or -c:<br>Period                                                                                                    | hecker can be run in co<br>client name<br>24 hours)            | nmand line with the follow | ng parameters.      |                  |                      |     |
|            | -period: day or -pD (just<br>-period: week or -pDW (ju<br>-period: menth or -pDM (ju<br>-period: menth or -pDM (j<br>Include: records to sync<br>-include: sales or -is<br>-include: accountrecrival<br>-include: accountrecrival<br>-include: choosewort or - | nt 7 days)<br>from this Date from last<br>file or -itar<br>ido | month to today)            |                     |                  |                      |     |

# 3.50.3

Release Date: July 7, 2023

## Store Manager and POS

New Import Utility Wizard in Store Manager

Starting with release 3.50.3, you can import items and aliases, and update item properties, using a new **Import Utility Wizard**. The Import Utility is useful if you want to import or update items in bulk using a CSV, XLS, or XSLX file.

| a can find the sample files in Import Utility folder at installation pat                                                       | e.<br>h of this application.  |          |   |            |  |
|----------------------------------------------------------------------------------------------------|-------------------------------|----------|---|------------|--|
| ns and Alias must be imported separately and therefore required t<br>ke sure to import Item file before importing there Alias. | wo separate files.            |          |   |            |  |
| Select the file to import (csv\xls\xlsx file):                                                                                 |                               |          |   | Sheet Name |  |
| C:\Users\Admin\Desktop\RMH Builds\Import Files\Item.xlsx                                                                       |                               | ٩        | × | Sheet1     |  |
| elect the mapping template from a previous session (JSON or YAM                                                                | IL):                          |          |   |            |  |
| C:\Users\Admin\Desktop\RMH Builds\Import Files\Item Test.json                                                                  |                               | ٩        | × |            |  |
| Select the data type:                                                                                                    |                               |          |   |            |  |
| tem *                                                                                                    |                               |          |   |            |  |
| Update existing record<br>Note: Check this option to update the existing Item properties fo                                    | or e.g., Price, Cost, Descrip | tion etc |   |            |  |

Refer to Importing items using the Import Utility Wizard for more information.

Improved sequential tendering functionality in POS

Starting with release 3.50.3, you can set up and use sequential tendering in POS. Sequential tendering allows you to process payments for a transaction using a variety of tender types. Each payment is processed separately, in a sequence, until the full transaction amount is paid.

**Note:** If you developed a payment extension to work with previous versions of the Sequential Tender window, you must test and confirm that your payment extension works with this version of the Sequential Tender window before upgrading customers to release 3.50.3 or later.

|                         | NTEP CC-17-155 \Lambda 1480470 | • • • • • 🔳 •              |   | ACITY AND CLUMPER AND | · 2) | 🔠 Alexhoptera | <b>O</b> 1000 PM | 1 |
|-------------------------|--------------------------------|----------------------------|---|-----------------------|------|---------------|------------------|---|
|                         | Sequer                         | ntial Tender               | r |                       |      |               |                  |   |
| Description             | Amount                         | Total Due:                 |   |                       |      | \$269.48      |                  |   |
| 🚚 Cali                  | <b>\$100.00</b>                | lotal lendered:<br>Change: |   |                       |      | \$269.48      |                  |   |
| Store Account           |                                |                            |   |                       |      |               |                  |   |
| 誤 Gilt Card             | \$37.48                        |                            |   |                       |      |               |                  |   |
| Condit Card             | <b>\$132.00</b>                |                            |   |                       |      |               |                  |   |
| Eq. Food Stamp          |                                |                            |   |                       |      |               |                  |   |
| Eq. Debit Card          |                                |                            |   |                       |      |               |                  |   |
| Cash (Canadian) (x1.01) |                                |                            |   |                       |      |               |                  |   |
|                         |                                |                            |   |                       |      |               |                  |   |
|                         |                                |                            |   |                       |      | Void          |                  |   |
|                         |                                |                            |   |                       |      |               |                  |   |

Refer to <u>Tendering sales using sequential tendering</u> for more information.

## **Central Manager**

• Formula button available for Worksheet 303

Starting with release 3.50.3, on the **Content tab** of **Worksheet 303: Change Item Ordering Info**, you can use the **Formula** button to change item **Cost**.

| ontents (71 entries) |                      |                    |                                                               |                         |              |          |                 |            |         | _      |     |              |
|----------------------|----------------------|--------------------|---------------------------------------------------------------|-------------------------|--------------|----------|-----------------|------------|---------|--------|-----|--------------|
| m Lookup Code        | Description          | Supplier           | Min. Order                                                    | Cost                    | Reorde       | MPQ      | Purchase Tax    | Min. Order | Cost    | Reorde | MPQ | Purchase Tax |
| 11212                | R/C Train            | Fabrikam, Inc.     | 10                                                            | \$84.00                 |              | 5        | Purchase Tax    | 10         | \$84.00 | -      | 5   | Purchase Tax |
| 15100                | Football             | Fabrikam, Inc.     | 10                                                            | \$5.75                  | 24234        | 5        | Purchase Tax    | 10         | \$5.75  | 24234  | 5   | Purchase Tax |
| 15110                | Basketball           | Fabrikam, In 📷 Fo  | rmula                                                         |                         |              |          | ×               | 10         | \$5.75  |        | 5   | Purchase Tax |
| 15120                | Soccer ball          | Fabrikam, In       |                                                               |                         |              |          |                 | 10         | \$5.75  |        | 5   | Purchase Tax |
| 25000-010101         | Pajamas - Small Red  | Fabrikam, In       | This Screen v                                                 | vill allow y            | rou to set t | he colur | nn values based | 10         | \$8.77  |        | 5   | Purchase Tax |
| 25000-010102         | Pajamas - Small Red  | Fabrikam, In       | on a formula using other columns in the grid.<br>Set Price To |                         |              |          |                 |            | \$8.77  |        | 5   | Purchase Tax |
| 25000-010103         | Pajamas - Small Red  | Fabrikam, In       |                                                               |                         |              |          |                 |            | \$8.77  |        | 5   | Purchase Tax |
| 25000-010201         | Pajamas - Small Blu  | Fabrikam, In       |                                                               |                         |              |          |                 |            | \$8.77  |        | 5   | Purchase Tax |
| 25000-010202         | Pajamas - Small Blu  | Fabrikam, In Cost  |                                                               | ~ •                     | × _          |          | 00              | 10         | \$8.77  |        | 5   | Purchase Tax |
| 25000-010203         | Pajamas - Small Blu  | Fabrikam, In       |                                                               |                         |              |          |                 | 10         | \$8.77  | -      | 5   | Purchase Tax |
| 25000-010301         | Pajamas - Small Pin  | Fabrikam, In       | ang                                                           | _/                      |              |          |                 | 10         | \$8.77  | -      | 5   | Purchase Tax |
| 25000-010302         | Pajamas - Small Pin  | Fabrikam, In Do no | t round result                                                |                         | $\sim$       |          | Price Rules     | 10         | \$8.77  |        | 5   | Purchase Tax |
| 25000-010303         | Pajamas - Small Pin  | Fabrikam, In Exan  | ples                                                          |                         |              |          |                 | 10         | \$8.77  | -      | 5   | Purchase Tax |
| 25000-010401         | Pajamas - Small Yell | Fabrikam, In       | - · · ·                                                       |                         |              |          |                 | 10         | \$8.77  |        | 5   | Purchase Tax |
| 25000-010402         | Pajamas - Small Yell | Fabrikam, In       | 0.00 = 5.75                                                   |                         |              |          |                 | 10         | \$8.77  |        | 5   | Purchase Tax |
|                      | Drivere Caroli Vell  | Pakeline Is        |                                                               |                         |              |          |                 | 10         | +0.77   |        | e   | O            |
| Add Row Dele         | te Row Formula       | • Act              | bly Formula to this<br>ply formula to all re                  | selection<br>ws in this | column       |          |                 |            |         |        |     |              |

Refer to <u>Changing item ordering information using Worksheet 303</u> for more information.

 Option to use Flash Consistency Checker with multiple instances of Central Client

Starting with release 3.50.3, you can use the **Flash Consistency Checker** with multiple instances of Central Client if you have set up Central Manager and multiple stores on a test machine. Prior to 3.50.3, you could only use the Flash Consistency Checker with the default instance of Central Client.

To use the Flash Consistency Checker with another instance of Central Client, when you run the executable, add the folder name of the instance as a parameter, e.g., -c "RMH Central Client 2". Refer to <u>Run manually from Com-</u> <u>mand Prompt or PowerShell</u> for more information.

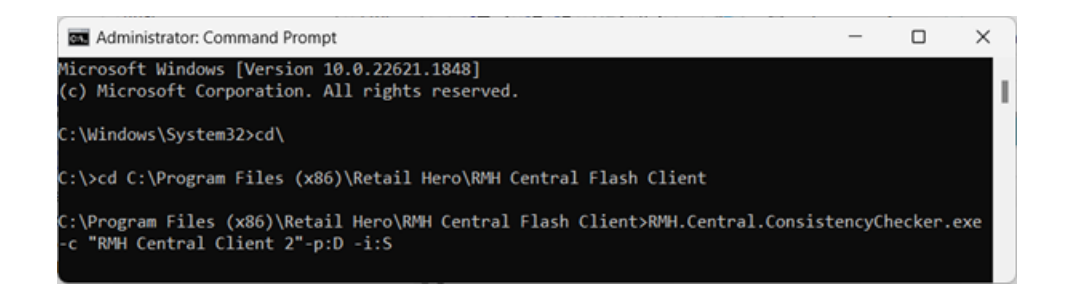

You can also configure a task to automatically run the executable with the instance as a parameter. Refer to <u>Schedule to run automatically using Win-dows Task Scheduler</u> for more information.

## 3.50.4

Release Date: July 21, 2023

### **Store Manager**

Add BinLocation to purchase order and transfer in/out reports

Starting with release 3.50.4, you can add **Item.BinLocation** to Sharp Shooter purchase order and transfer in/out report templates.

## **Central Manager**

Synchronize cash drop and payout entries using the Flash Consistency Checker

Starting with release 3.50.4, you can use the **Flash Consistency Checker** to synchronize **cash drop** and **payout** entries between stores and the Central database. Refer to <u>Run manually in Central Client</u> or <u>Run manually from Com-</u> <u>mand Prompt or PowerShell</u> for more information.

| Jashboard   | Database Connection                                                                                                    | Client Services Ser                                                                | ver Connection              | onsistency Checker | etting Mode |                   |
|-------------|----------------------------------------------------------------------------------------------------|------------------------------------------------------------------------------------|-----------------------------|--------------------|-------------|-------------------|
| Settings    |                                                                                                    |                                                                                    |                             |                    |             |                   |
| 00          |                                                                                                    |                                                                                    | Cons                        | istency Checker    |             |                   |
|             | From Date:                                                                                                    |                                                                                    |                             | 7/9/2024           |             |                   |
| vent viewer | To Date:                                                                                                    |                                                                                    |                             | 7/16/2024          |             | 1.                |
| ailed Jobs  |                                                                                                    |                                                                                    |                             | Sales              | C Aco       | ount Receivable   |
| icense      |                                                                                                    |                                                                                    |                             | Drop/Payout        | Time        | e Clock/Time Card |
|             |                                                                                                    |                                                                                    |                             | C Orders           |             |                   |
|             |                                                                                                    |                                                                                    |                             | Purchase Orders/Te | ansfers     |                   |
|             |                                                                                                    |                                                                                    |                             | On Pue             |             |                   |
|             | Note: This Consistency Che                                                                                                    | cker can be run in command                                                         | line with the following par | ameters.           |             |                   |
|             | Specific Client<br>«dent client name or «c cl<br>Period<br>specied ways ap 0 fast 24<br>specied metrik or spM fast<br>include reconst to spec<br>include reconst to spec<br>include reconstructionable<br>-include accountercivable     | ient name<br>1 hours)<br>7 days)<br>m this Date from last month<br>nor -icar<br>Io | to today)                   |                    |             |                   |
|             | Specific Clent<br>-clent Clent have or -c cl<br>Period<br>-period aveck or cp W land<br>-period needs or cp W land<br>-period needs or cp M (for<br>Include needs to period<br>-include accounterevisible<br>-include accounterevisible | lent name<br>7 days)<br>m this Date from last month<br>or -izar<br>Io              | to todity)                  | General            |             |                   |

# 3.50.3

Release Date: July 7, 2023

### Store Manager and POS

New Import Utility Wizard in Store Manager

Starting with release 3.50.3, you can import items and aliases, and update item properties, using a new **Import Utility Wizard**. The Import Utility is useful if you want to import or update items in bulk using a CSV, XLS, or XSLX file.

| a can find the sample files in Import Utility folder at installation pat                                                       | e.<br>h of this application.  |          |   |            |  |
|----------------------------------------------------------------------------------------------------|-------------------------------|----------|---|------------|--|
| ns and Alias must be imported separately and therefore required t<br>ke sure to import Item file before importing there Alias. | wo separate files.            |          |   |            |  |
| Select the file to import (csv\xls\xlsx file):                                                                                 |                               |          |   | Sheet Name |  |
| C:\Users\Admin\Desktop\RMH Builds\Import Files\Item.xlsx                                                                       |                               | ٩        | × | Sheet1     |  |
| elect the mapping template from a previous session (JSON or YAM                                                                | IL):                          |          |   |            |  |
| C:\Users\Admin\Desktop\RMH Builds\Import Files\Item Test.json                                                                  |                               | ٩        | × |            |  |
| Select the data type:                                                                                                    |                               |          |   |            |  |
| tem *                                                                                                    |                               |          |   |            |  |
| Update existing record<br>Note: Check this option to update the existing Item properties fo                                    | or e.g., Price, Cost, Descrip | tion etc |   |            |  |

Refer to Importing items using the Import Utility Wizard for more information.

Improved sequential tendering functionality in POS

Starting with release 3.50.3, you can set up and use sequential tendering in POS. Sequential tendering allows you to process payments for a transaction using a variety of tender types. Each payment is processed separately, in a sequence, until the full transaction amount is paid.

**Note:** If you developed a payment extension to work with previous versions of the Sequential Tender window, you must test and confirm that your payment extension works with this version of the Sequential Tender window before upgrading customers to release 3.50.3 or later.

|                         | NTEP CC-17-155 \Lambda 1480470 | • • • • • 🔳 •              |   | ACITY AND CLUMPER AND | · 2) | 🔠 Alexhoptera | <b>O</b> 1000 PM | 1 |
|-------------------------|--------------------------------|----------------------------|---|-----------------------|------|---------------|------------------|---|
|                         | Sequer                         | ntial Tender               | r |                       |      |               |                  |   |
| Description             | Amount                         | Total Due:                 |   |                       |      | \$269.48      |                  |   |
| 🚚 Cali                  | <b>\$100.00</b>                | lotal lendered:<br>Change: |   |                       |      | \$269.48      |                  |   |
| Store Account           |                                |                            |   |                       |      |               |                  |   |
| 誤 Gilt Card             | \$37.48                        |                            |   |                       |      |               |                  |   |
| Condit Card             | <b>\$132.00</b>                |                            |   |                       |      |               |                  |   |
| Eq. Food Stamp          |                                |                            |   |                       |      |               |                  |   |
| Eq. Debit Card          |                                |                            |   |                       |      |               |                  |   |
| Cash (Canadian) (x1.01) |                                |                            |   |                       |      |               |                  |   |
|                         |                                |                            |   |                       |      |               |                  |   |
|                         |                                |                            |   |                       |      | Void          |                  |   |
|                         |                                |                            |   |                       |      |               |                  |   |

Refer to <u>Tendering sales using sequential tendering</u> for more information.

## **Central Manager**

• Formula button available for Worksheet 303

Starting with release 3.50.3, on the **Content tab** of **Worksheet 303: Change Item Ordering Info**, you can use the **Formula** button to change item **Cost**.

| ontents (71 entries) |                      |                    |                                                               |              |              |          |                 |            |         | _      |     |              |
|----------------------|----------------------|--------------------|---------------------------------------------------------------|--------------|--------------|----------|-----------------|------------|---------|--------|-----|--------------|
| m Lookup Code        | Description          | Supplier           | Min. Order                                                    | Cost         | Reorde       | MPQ      | Purchase Tax    | Min. Order | Cost    | Reorde | MPQ | Purchase Tax |
| 11212                | R/C Train            | Fabrikam, Inc.     | 10                                                            | \$84.00      |              | 5        | Purchase Tax    | 10         | \$84.00 | -      | 5   | Purchase Tax |
| 15100                | Football             | Fabrikam, Inc.     | 10                                                            | \$5.75       | 24234        | 5        | Purchase Tax    | 10         | \$5.75  | 24234  | 5   | Purchase Tax |
| 15110                | Basketball           | Fabrikam, In 📷 Fo  | rmula                                                         |              |              |          | ×               | 10         | \$5.75  |        | 5   | Purchase Tax |
| 15120                | Soccer ball          | Fabrikam, In       |                                                               |              |              |          |                 | 10         | \$5.75  |        | 5   | Purchase Tax |
| 25000-010101         | Pajamas - Small Red  | Fabrikam, In       | This Screen v                                                 | vill allow y | rou to set t | he colur | nn values based | 10         | \$8.77  |        | 5   | Purchase Tax |
| 25000-010102         | Pajamas - Small Red  | Fabrikam, In       | on a formula using other columns in the grid.<br>Set Price To |              |              |          |                 |            | \$8.77  |        | 5   | Purchase Tax |
| 25000-010103         | Pajamas - Small Red  | Fabrikam, In       |                                                               |              |              |          |                 |            | \$8.77  |        | 5   | Purchase Tax |
| 25000-010201         | Pajamas - Small Blu  | Fabrikam, In       |                                                               |              |              |          |                 |            | \$8.77  |        | 5   | Purchase Tax |
| 25000-010202         | Pajamas - Small Blu  | Fabrikam, In Cost  |                                                               | ~ •          | × _          |          | 00              | 10         | \$8.77  |        | 5   | Purchase Tax |
| 25000-010203         | Pajamas - Small Blu  | Fabrikam, In       |                                                               |              |              |          |                 | 10         | \$8.77  |        | 5   | Purchase Tax |
| 25000-010301         | Pajamas - Small Pin  | Fabrikam, In       | ang                                                           | _/           |              |          |                 | 10         | \$8.77  | -      | 5   | Purchase Tax |
| 25000-010302         | Pajamas - Small Pin  | Fabrikam, In Do no | t round result                                                |              | $\sim$       |          | Price Rules     | 10         | \$8.77  |        | 5   | Purchase Tax |
| 25000-010303         | Pajamas - Small Pin  | Fabrikam, In Exan  | ples                                                          |              |              |          |                 | 10         | \$8.77  | -      | 5   | Purchase Tax |
| 25000-010401         | Pajamas - Small Yell | Fabrikam, In       | - · · ·                                                       |              |              |          |                 | 10         | \$8.77  |        | 5   | Purchase Tax |
| 25000-010402         | Pajamas - Small Yell | Fabrikam, In       | 0.00 = 5.75                                                   |              |              |          |                 | 10         | \$8.77  |        | 5   | Purchase Tax |
|                      | Drivere Caroli Vell  | Pakeline Is        |                                                               |              |              |          |                 | 10         | +0.77   |        | e   | O            |
| Add Row Dele         | te Row Formula       | • Act              | bly Formula to this<br>ply formula to all re                  | selection    | column       |          |                 |            |         |        |     |              |

Refer to <u>Changing item ordering information using Worksheet 303</u> for more information.

 Option to use Flash Consistency Checker with multiple instances of Central Client

Starting with release 3.50.3, you can use the **Flash Consistency Checker** with multiple instances of Central Client if you have set up Central Manager and multiple stores on a test machine. Prior to 3.50.3, you could only use the Flash Consistency Checker with the default instance of Central Client.

To use the Flash Consistency Checker with another instance of Central Client, when you run the executable, add the folder name of the instance as a parameter, e.g., -c "RMH Central Client 2". Refer to <u>Run manually from Com-</u> <u>mand Prompt or PowerShell</u> for more information.

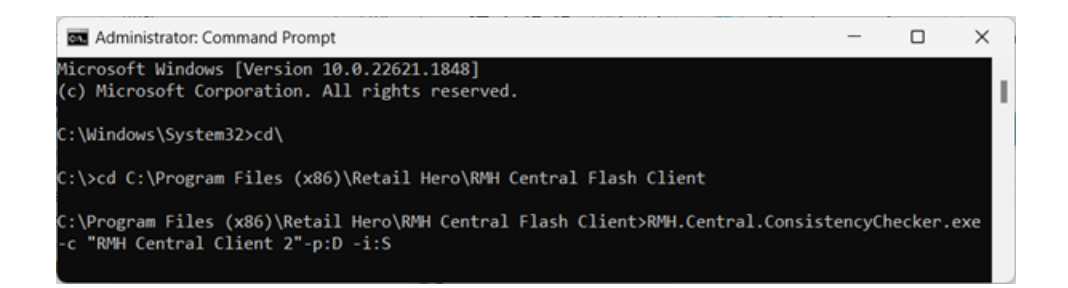

You can also configure a task to automatically run the executable with the instance as a parameter. Refer to <u>Schedule to run automatically using Win-dows Task Scheduler</u> for more information.

# 3.50.2

Release Date: June 26, 2023

### **Central Manager and Store Manager**

Enhanced security for Manager User Roles

Starting with release 3.50.2, you can configure **Full Access**, **No Access**, or **View Only** access for specific privileges under **Manager User Roles**. In

previous releases, you could only configure Full Access or No Access for specific privileges. If you configure View Only access for a privilege, the person assigned to that role can only view records. They cannot edit, delete, copy, or create new records.

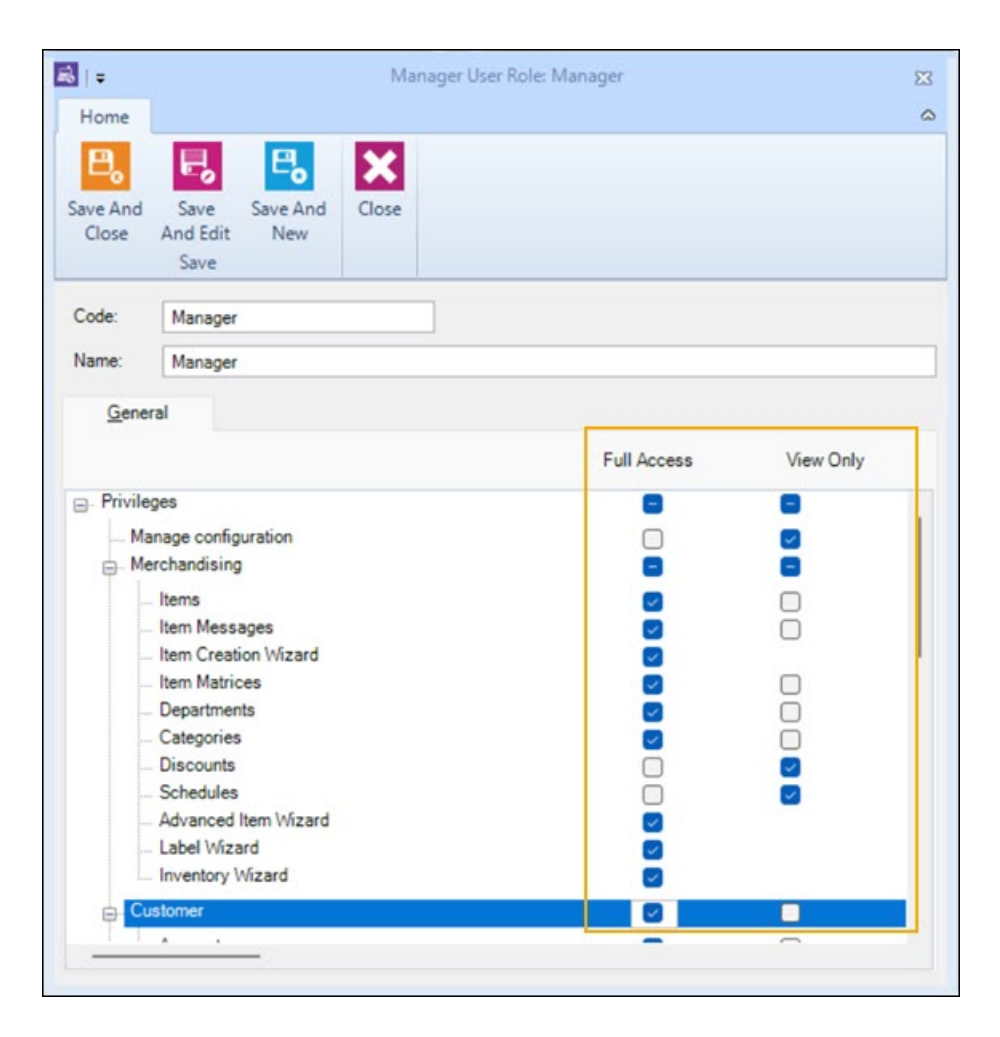

If you set up Manager User Roles in an earlier version of RMH and you upgrade to 3.50.2 or later, the preexisting roles and privileges are preserved. If you want to utilize the new View Only option for privileges, you will need to edit the preexisting roles or create new roles. For Central Manager, refer to <u>Setting up manager user roles</u> and <u>Setting up</u> <u>Store Manager and POS users</u> for more information. For Store Manager, refer to Setting up manager user roles and Setting up a user for more information.

New option for linking to item pictures

Starting with release 3.50.2, if you want to link an item to a picture, you now have the option of entering either the **file path (including the file name)** or the **file name** in the **Picture** field. You can access the Picture field under **Merchandising** | **Items** on the **Special** tab.

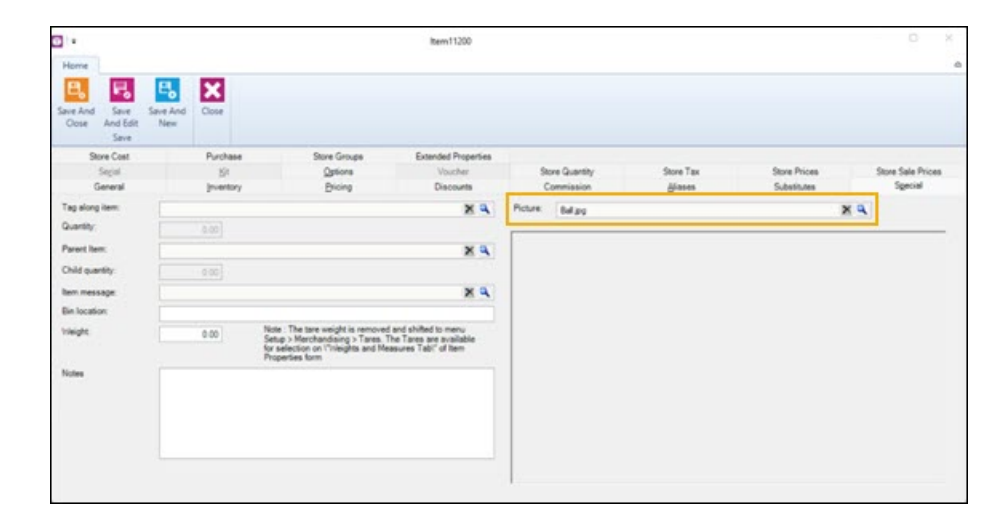

|                  |                  |                 |             |           |       |      |        | ite. | m:R/C1   | ain - 11212 |         |                |                                                         | ŋ        | ×  |
|------------------|------------------|-----------------|-------------|-----------|-------|------|--------|------|----------|-------------|---------|----------------|---------------------------------------------------------|----------|----|
| Home             |                  |                 |             |           |       |      |        |      |          |             |         |                |                                                         |          |    |
| Save And<br>Cose | Save<br>And Edit | Save And<br>New | Ø<br>Labels | Movement  | First | Prev | Next   | Last | Cose     |             |         |                |                                                         |          |    |
| and the second   | Kaya .           |                 | T.          | ortions - |       | Nevi | nation |      |          |             |         |                |                                                         |          |    |
|                  | General          |                 |             | fare the  | gras. |      |        | Ecte | Printing | 01245       |         | Descurite      | Commission                                              | diana    |    |
|                  | Substituter      |                 |             | Specia    | al    |      |        |      | Sepial   |             |         | 51             | Options                                                 | Purchase |    |
| Tag along        | item:            |                 |             |           |       |      |        |      |          | ×           | Picture | C-VProgram Fil | es 5:35) Retal Hero'/RMH Store Manager/Pictures/Itom.pg |          | ×q |
| Quartities       | 10               |                 | 0.00        |           |       |      |        |      |          |             |         |                |                                                         |          | -  |
| Parent her       |                  |                 |             |           |       |      |        |      |          | ×A          |         |                |                                                         |          |    |
| Child quan       | My:              |                 | 0.00        |           |       |      |        |      |          |             |         |                |                                                         |          |    |
| hen mess         | age              |                 |             |           |       |      |        |      |          | ×A          |         |                |                                                         |          |    |
| Bin locatio      | m.               | Bin2            |             |           |       |      |        |      |          |             |         |                |                                                         |          |    |
| Vieight          |                  |                 | 0.00        |           |       |      |        |      |          |             |         |                |                                                         |          |    |
| 1                |                  |                 |             |           |       |      |        |      |          |             |         |                |                                                         |          |    |
| Notes:           |                  |                 |             |           |       |      |        |      |          |             |         |                |                                                         |          |    |
|                  |                  |                 |             |           |       |      |        |      |          |             |         |                |                                                         |          |    |
|                  |                  |                 |             |           |       |      |        |      |          |             |         |                |                                                         |          |    |
|                  |                  |                 |             |           |       |      |        |      |          | _           |         |                |                                                         |          | -  |

If you prefer to enter only the file name, the file must be saved to the **Pictures** folder. You must also make sure the path to the Pictures folder is configured in the Administrator app. To configure the Pictures folder, open **Central Administrator** or **Store Administrator** and click **Configuration**. On the **Path** tab, in the **Pictures** field, enter the path to the Pictures folder, then click **Save And Close**.

**Note:** The Pictures folder is usually located at C:\Program Files (x86)\Retail Hero\RMH Central Manager\Pictures or C:\Program Files (x86)\Retail Hero\RMH Store Manager\Pictures.

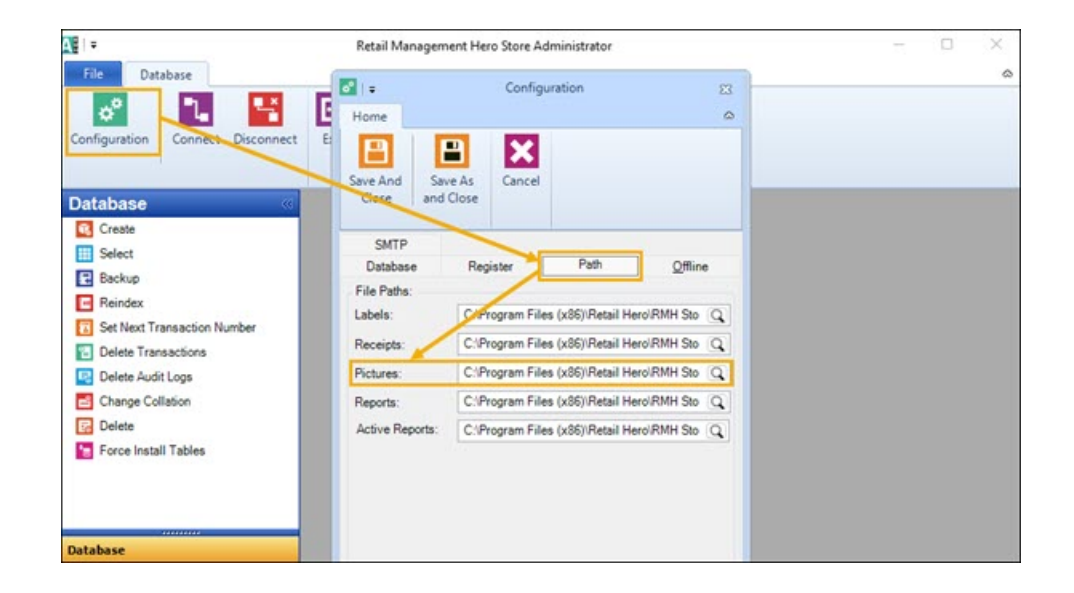

• New option to enable/disable customer lookup in RMH Central

Starting with release 3.50.2, you can select a new option **Do not allow customer lookup in RMH Central** to prevent POS from looking up customers in RMH Central.

| e   =<br>Home                                                                                                    |                                                                                                    |                                                                                                    |                                                                              | Configuration                                                                                                    |                                                                                                    | 23<br>4                                                                                |
|----------------------------------------------------------------------------------------------------|----------------------------------------------------------------------------------------------------|----------------------------------------------------------------------------------------------------|------------------------------------------------------------------------------|----------------------------------------------------------------------------------------------------|----------------------------------------------------------------------------------------------------|----------------------------------------------------------------------------------------|
| Save And<br>Close                                                                                                    | Refresh                                                                                                    | Close                                                                                                    |                                                                              |                                                                                                    |                                                                                                    |                                                                                        |
| Rou                                                                                                    | nding rules                                                                                                    |                                                                                                    | Unit of measure                                                              | Tender                                                                                                    | GL Accounts                                                                                               | Multi-Store                                                                            |
|                                                                                                    | Store                                                                                                    |                                                                                                    | Ordering rules                                                               | Inventory rules                                                                                                    | Sales Tax                                                                                                 | Store rules                                                                            |
| Allo<br>Alw<br>Pro<br>Rec<br>Bac<br>Do<br>Con<br>Bac<br>Con<br>Bac<br>Con<br>Pro<br>POS<br>O<br>PUrcha<br>Reaso<br>Serial | w new custo<br>sys display 1<br>mpt for custo<br>uire custome<br>uire custome<br>uire custome<br>totallow cus<br>of Options<br>se Order Options<br>se Order Optio<br>Number Optio | mers at POS<br>Find' window<br>mer selection fi<br>er selection fi<br>r selection fi<br>r selection fi<br>tomer lookup<br>tions<br>ns<br>ons | for Customers<br>n<br>or orders<br>or quotes<br>or sales<br>o in RMH Central | It will not look in Central. Customers<br>with their adle history, but custome<br>nor will their purchase history be visi<br>customer shops in multiple stores. | created in the store are still up<br>is created from other stores will<br>ble. Duplicate customers will b | loaded to Central along<br>I not be visible in this store<br>e created in Central if a |

When this option is selected, the **Lookup Online** button in POS is disabled and the cashier can only look up customers in the local store database.

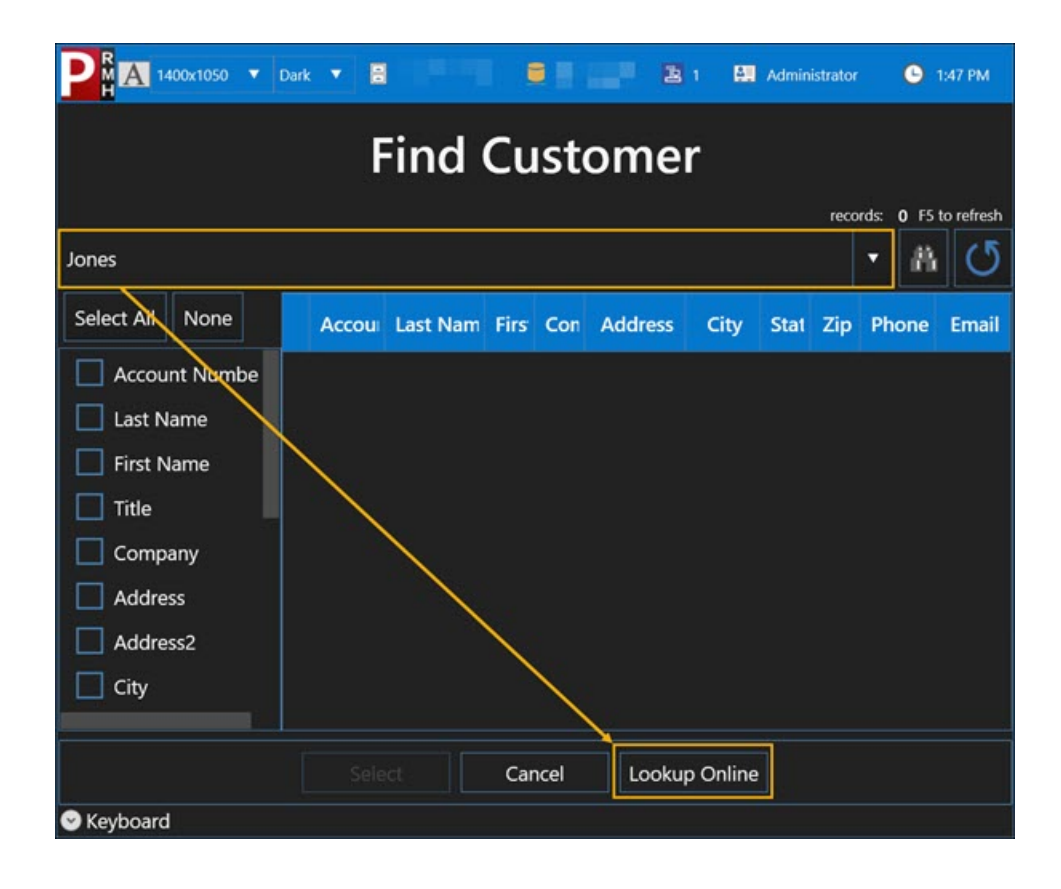

This new option is available in Store Manager under **File** | **Configuration** | **Store Rules** | **Customer Options**.By default, this option is not selected if you upgrade to 3.50.2 or later.

If the **Do not allow customer lookup in RMH Central** option is not selected, the **Lookup Online** button in POS is enabled and, when it is clicked, POS will look up the customer in the Central database.

## 3.50.1

Release Date: June 9, 2023

### **Central Manager**

Two new fields in Worksheets 330 and 340

Starting with release 3.50.1, the **Shipping Methods** and **Payment Terms** fields are available in **Worksheet 330: Inventory Transfer** and **Worksheet 340: PO Planner**. To see these fields in Central Manager, open the generated worksheet, and on the **General** tab, click **Details**.

| PO Planner From Fabrikam, Inc.                                                        | Purchase Order                                  | r Details             |                   |                                           |                                          |                |                   | ×              |  |  |  |
|---------------------------------------------------------------------------------------|-------------------------------------------------|-----------------------|-------------------|-------------------------------------------|------------------------------------------|----------------|-------------------|----------------|--|--|--|
| General Contents Charges History                                                      | PO Number:                                      | Origin PO Numbe       | er Worksheet ref. | Status:                                   | Inventory Local                          | ion: Tide:     |                   |                |  |  |  |
|                                                                                       | 1935                                            | 0                     | 1935              | Open                                      | Main                                     | PO Planner     | From Fabrikam, In | с.             |  |  |  |
| Tide PO Planner From Fabrikam, Inc.                                                   | To:                                             |                       |                   |                                           | Ship to:                                 |                |                   |                |  |  |  |
| Style Style 340: PO Planner                                                           | Fabrikam, Inc.<br>3929 East End<br>New York, NY | Street<br>383882      |                   | Store 2<br>2343 Fifth Ave<br>New York, NY | re 2<br>3 Fath: Ave.<br>w York, NY 39492 |                |                   |                |  |  |  |
| reference 1935<br>otes<br>re quantities were generated from a user-selected fixed nur | Phone: (312) 5<br>Fax:                          | 65-1082               |                   |                                           | Phone: (312) 555-0102<br>Fax:            |                |                   |                |  |  |  |
|                                                                                       | ur Contact Micha                                | Contact. Michael Holm |                   |                                           |                                          |                |                   |                |  |  |  |
|                                                                                       | Lookup                                          |                       |                   |                                           |                                          |                |                   |                |  |  |  |
| N N                                                                                   | Requisitioner:                                  | Purchaser:            | Freight           | Shipping Methods                          | FOB point                                | Payment Terms: | Date required.    | PO Date:       |  |  |  |
| Λ                                                                                     |                                                 | CENTPUR               |                   | SHIP TEST                                 | 0                                        | PT TEST1 🕄     | 05/23/2023 ~      | 5/23/2023 4:25 |  |  |  |
| \<br>\                                                                                | Remarks                                         |                       |                   |                                           |                                          |                |                   |                |  |  |  |
|                                                                                       | Currency:                                       |                       | Exchange Rate:    | Subtotal:                                 | Sales tax.                               | Charges.       |                   | Total:         |  |  |  |
|                                                                                       | Local                                           |                       | \$10              | \$101.25                                  | \$7.01                                   | \$0.00         |                   | \$108,26       |  |  |  |
| Approve Acknowledge Details                                                           | Print                                           | E-Mail                |                   |                                           |                                          |                | OK                | Cancel         |  |  |  |

To see these fields in Store Manager, click **Inventory/Purchasing**, click either **Purchase Order** or **Transfer In**, and click the **Header** tab.

Limit number of worksheets displayed in grid lists

Starting with release 3.50.1, the number of worksheets that display in the grid lists under **Admin** (including **Approve Worksheets** and **Acknowledge Worksheets**) and **Worksheet Status** (including **All Styles** and individual worksheet styles) will, by default, be limited to worksheets that were generated in the previous three calendar months.

| <b>N</b> •                 |                   | Reta                             | ail Management Hero - Co                                   | entral Manager                 |                       | - D X                                                                                                    |
|----------------------------|-------------------|----------------------------------|------------------------------------------------------------|--------------------------------|-----------------------|----------------------------------------------------------------------------------------------------|
| Approve Refresh Add        | Remove Print      | Export Export<br>to Excel to POF | Settings K Re<br>Layout Re<br>Memorize Fin<br>List Options | fresh Filters<br>set View<br>d |                       | 6                                                                                                    |
| Worksheets                 | Worksheets All St | les leprove works                | heets                                                      |                                |                       | ,                                                                                                    |
| B Worksheets               | Find              |                                  |                                                            |                                |                       |                                                                                                    |
| Admin                      | Select            | Reference                        | Staur Style                                                | / Tide                         |                       |                                                                                                    |
| Approve Worksheets         | •                 | 35 🔺                             | P 20                                                       | Update In                      | ventory - Item Prices |                                                                                                    |
| Acknowledge Worksheets     | 0                 | 36                               | CP 251                                                     | Update In                      | ventory - Item Prices |                                                                                                    |
| Worksheets Status          | 9                 | 37                               | 251                                                        | He Filter                      | - 0                   | ×                                                                                                    |
| EI All Style               |                   | 1041                             | 19 251                                                     | Fait                           | PR-10-10-1            | 111                                                                                                    |
| 251: Lindate investoraulte | - ŏ               | 1042 . 00                        | 251                                                        | THE .                          | Effective Date        | <u>×</u>                                                                                                    |
| 252 Lindate Matrix Items   | Ö                 | 2082 3                           | 251                                                        | Operator:                      | Value:                |                                                                                                    |
| 252. Opdate Matrix items   | 0                 | 2083                             | 251                                                        | • V                            |                       |                                                                                                    |
| 261: Download Items        | 0                 | 1083                             | 252                                                        |                                | Add Change            |                                                                                                    |
| 303: Change Item Orderin   |                   | 2084                             | 10 202                                                     | OAND COR                       |                       | and the second second sec |
| 304: Change Item Price (   |                   | 2085 : 0                         | 10 252                                                     | L Negate                       | Remove Remove All     | *                                                                                                    |
| 308: Change Item Restoc    | i õ               | 1047                             | 19 261                                                     | Fiters                         |                       |                                                                                                    |
| 320: Adjust Item Sales Ta  | I O               | 1048                             | 261                                                        |                                |                       |                                                                                                    |
| 321: Change Item Block S   | 0                 | 1081                             | 261                                                        |                                |                       |                                                                                                    |
|                            | 0                 | 1082                             | LP 261                                                     |                                |                       |                                                                                                    |
| Handalan                   | 9                 | 2006                             | 261                                                        |                                |                       |                                                                                                    |
| reconnecting               |                   | 34                               | 19 303                                                     |                                |                       |                                                                                                    |
| Customer                   |                   | 39                               | 19 303                                                     |                                |                       |                                                                                                    |
| Inventory/Purchasing       | i o               | 1050 👻                           | 19 303                                                     |                                | Apply OK Car          | ncel                                                                                                    |

You can display historic worksheets by clicking **Add** and using the **Filter** options to include worksheets that are more than three months old.

### **Central Manager and Store Manager**

Check for duplicate customer Account Number

Starting with release 3.50.1, if you are setting up a customer in Store Manager, and the store is managed centrally by Central Manager, the system will check if the **Account Number** already exists in the central database. If the Account Number is present in the central database, an error message displays and you cannot save the customer.

| l =<br>Home         |                  |                  |               | Custome          | r : NEW      |              |   | 23 |
|---------------------|------------------|------------------|---------------|------------------|--------------|--------------|---|----|
| 8,                  | P,               | ۳,               | 8             | ×                |              |              |   |    |
| ave And<br>Close A  | Save<br>and Edit | Save And<br>New  | Account       | Close            |              |              |   |    |
|                     | Save             |                  | Account Info  |                  |              |              |   |    |
|                     | Extended         | Properties       |               |                  |              |              |   |    |
| Additional          |                  | Customer Options |               | Aliases          |              |              |   |    |
| Billing Information |                  | Pur              | chase History | Shipping Address |              |              |   |    |
| Customer In         | formation        | 0                |               | _                |              |              |   |    |
| Account nu          | umber:           |                  |               |                  | Title:       |              |   |    |
|                     |                  |                  |               | _                | *First Name: |              | 1 |    |
| E Curto             |                  | and a            |               |                  | *Last Name   | New Customer | 1 |    |

The Central Server services must be running for the system to check if the Account Number already exists the central database. If the services are not running, the system will only check the store database.

**Note:** This functionality was also added to release 3.11.22, for the RMH "classic" product suite.

## **Store Manager and POS**

New filter options for Label Wizard

Starting with release 3.50.1, if you select **Print labels for items that satisfy the following filter** in the **Label Wizard**, there are new options available from the **Field** drop-down menu: **Sale Price**, **Sale Start Date**, **Sale End Date**, **Item Notes**, and **Web Item**. Items matching these filter conditions are added to the Selection List on the next screen of the wizard, and can be added to the label print list.

| Item Selection:                                           | Selection Ontions | 1                 | -   |  |  |
|-----------------------------------------------------------|-------------------|-------------------|-----|--|--|
| Print labels for all items of these types                 | Filter            |                   | ×   |  |  |
| Standard items 🗍 Matrix items                             | Field:            | Item Lookup Code  |     |  |  |
| Lot Matrix Items Assembly Items                           |                   |                   |     |  |  |
| Print labels for a specific item:                         | Operator:         | Value:            |     |  |  |
| Q                                                         | LIKE              | -                 |     |  |  |
| Print labels for items belonging to Department and Catego |                   | Add Change        | +   |  |  |
| Q                                                         | Negate            | Remove Remove All |     |  |  |
| O Print labels for items whose Supplier is:               | Filters           |                   | _   |  |  |
| Q                                                         |                   |                   | _   |  |  |
| O Print labels for items from this: Purchase Order V      |                   |                   |     |  |  |
| Q                                                         |                   |                   | - 1 |  |  |
| Print labels for items that satisfy the following filter: |                   |                   |     |  |  |
| Q                                                         |                   |                   | _   |  |  |
|                                                           |                   | Apply OK Can      | cel |  |  |

Prevent cashiers from closing POS

Starting with release 3.50.1, if the POS option **Force logon each sale** is enabled for the store and a cashier is logged in to POS, the **Cancel** button on the **Login** screen is disabled to prevent the cashier from accidentally closing POS. The **Cancel** button remains enabled when POS is initially started and no cashier is logged in, and for cashiers who have the **Allowed to Exit POS** cashier right enabled.

The Force logon each sale option is available in Store Manager under File | Configuration | Store Rules | POS Options.

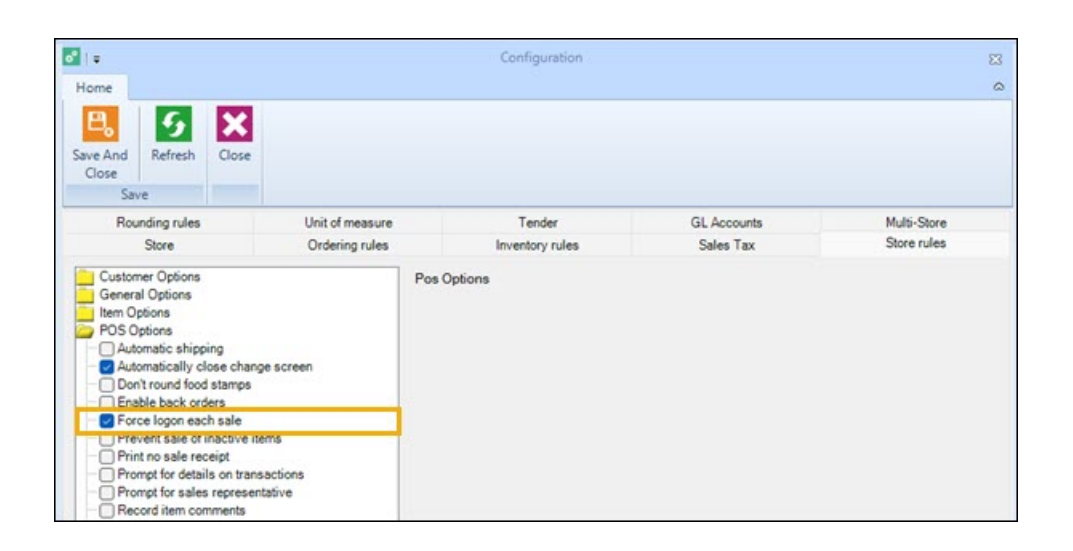

The Allowed to Exit POS cashier right is available in Store Manager under Setup | People & Security | POS User Roles. You can also enable or disable this cashier right for a specific user under Setup | People & Security | Users and POS Role Overwrite.

## Loyalty

Change to Installation Wizard

Starting with release 3.50.1, the Installation Wizard for Loyalty no longer prompts you to install the **Flash Bridge**. Instead, you must install the Flash Bridge manually. Refer to <u>Install or re-install the Flash Bridge</u> for more information.

# 3.50.0

Release Date: May 26, 2023

Today, we are glad to announce the general availability of the Flash-based RMH product suite. This release (3.50.0) includes all bug fixes, enhancements, and new features from the original ("classic") version of RMH, up to and including release <u>3.11.21</u>.

RMH Flash comes with a new licensing mechanism, which is not based on the MLM, and the licensing is not tied to the database. You enter the license keys in RMH Central Manager and RMH Central Flash Client. The licensing mechanism generates a special signature on your computer which ties the products to that computer. RMH POS and RMH Store Manager will continue to be licensed by MLM for now.

Please continue to file new orders in the existing order portal. If you want to onboard a new RMH Central Manager customer to RMH Flash - or upgrade an existing Central Manager customer to RMH Flash - you will need to fill out the following license request form: https://forms.office.com/r/qb4408KQXN. Please file one form per customer.

The "classic" version of the RMH product suite will continue to be available until the end of August 2023. However, after release <u>3.11.21</u>, the RMH "classic" product suite will move into a passive support phase and will only include critical bug fixes. New features and enhancements will be only added to the RMH Flash product suite going forward.

### **Central Manager**

Add Purchaser field to Worksheet 340: PO Planner

Starting with release 3.11.21, the **Purchaser** field is available in **Worksheet 340: PO Planner**. To see the **Purchaser** field, open the generated worksheet, and on the **General** tab, click **Details**.

| PO Planner From Fabrikam, Inc.                               | Purchase Order                                                | Details          |                |                  |                                                      |                |                     | ×              |  |
|--------------------------------------------------------------|---------------------------------------------------------------|------------------|----------------|------------------|------------------------------------------------------|----------------|---------------------|----------------|--|
| General Contents Charges History                             | PO Number:                                                    | Origin PO Number | Worksheet ref: | Status:          | Inventory Location                                   | on: Title:     |                     |                |  |
|                                                              | 1924                                                          | 0                | 1924           | Open             | Main                                                 | PO Planne      | r From Fabrikam, Ir | sc.            |  |
| Title PO Planner From Fabrikam, Inc.                         | To: Shie to:                                                  |                  |                |                  |                                                      |                |                     |                |  |
| Style Style 340: PO Planner<br>Reference 924                 | Fabrikam, Inc.<br>3929 East End Street<br>New York, NY 383882 |                  |                |                  | Store 1<br>2982 Main St.<br>Newport Beach, CA: 84382 |                |                     |                |  |
| Notes                                                        | Phone: (312) 555-1082<br>Fax:                                 |                  |                |                  | Phone: (213) 555-0143<br>Fax:                        |                |                     |                |  |
| The quantities were generated from a user-selected fixed num | Contact. Michael Holm                                         |                  |                |                  |                                                      |                |                     |                |  |
|                                                              |                                                               |                  |                | Lookup           |                                                      |                |                     |                |  |
|                                                              | Requisitioner:                                                | Purchaser:       | Freight        | Shipping Methods | FOB point:                                           | Payment Terms: | Date required:      | PO Date:       |  |
|                                                              |                                                               | CENPURCH         |                |                  |                                                      |                | 05/19/2023 🕓        | 5/19/2023 12:2 |  |
|                                                              | Remarks:                                                      |                  |                |                  |                                                      |                |                     |                |  |
|                                                              | Currency:                                                     |                  | Exchange Rate: | Subtotal:        | Sales tax:                                           | Charges:       |                     | Total:         |  |
|                                                              | Local                                                         |                  | \$1.0          | \$8.77           | \$0.00                                               | \$0.00         |                     | \$8.77         |  |
| Approve Acknowledge Details                                  | Print                                                         | E-Mail           |                |                  |                                                      |                | OK                  | Cancel         |  |

**Note:** You must create purchasers and synchronize them to the relevant Store Groups before you can select them the Purchaser field in the worksheet. Refer to <u>Setting up purchasers</u> for more information.

### **Central Manager and Store Manager**

Updates to Active Reports

Starting with release 3.11.21, you can include **Department Code**, **Category Code**, and **Supplier Code** information in the following **Active Reports**:

Store Manager:

- ° Custom/Items/Assembly Quantity List
- ° Custom/Items/Item Price List with Margin
- ° Custom/Items/Item Quantity List with On Order View
- ° Custom/Items/Item Value
- ° Custom/Items/Top Items Report

Store Manager and Central Manager:

- ° Standard/Items/Item Alias List
- ° Standard/Items/Item Price List
- ° Standard/Items/Item Quantity List
- ° Standard/Items/Item Substitute List
- ° Standard/Items/Supplier List

Central Manager:

<sup>o</sup> Standard/Items/Item Value List
You can select **Department Code**, **Category Code**, and **Supplier Code** in the **Filter** dialog when you generate these reports. The Department Code, Category Code, and Supplier Code columns in these report are hidden by default. You can display these columns by clicking **Layout** and selecting the column(s) you want to display.

# 3.11.21

Release Date: May 26, 2023

Today, we are glad to announce the general availability of the Flash-based RMH product suite (release <u>3.50.0</u>). This release includes all bug fixes, enhancements, and new features from the original ("classic") version of RMH, up to and including release 3.11.21.

**Note:** The "classic" version of the RMH product suite will continue to be available until the end of August 2023. However, after release 3.11.21, the RMH "classic" product suite will move into a passive support phase and will only include only critical bug fixes. New features and enhancements will be only added to the RMH Flash product suite going forward.

### **Central Manager**

Add Purchaser field to Worksheet 340: PO Planner

Starting with release 3.11.21, the **Purchaser** field is available in **Worksheet 340: PO Planner**. To see the **Purchaser** field, open the generated worksheet, and on the **General** tab, click **Details**.

| PO Planner From Fabrikam, Inc.                               | Purchase Order                                                                                                    | Details          |                  |                               |                                                      |               |                      | ×        |
|--------------------------------------------------------------|----------------------------------------------------------------------------------------------------|------------------|------------------|-------------------------------|------------------------------------------------------|---------------|----------------------|----------|
| General Contents Charges History                             | PO Number:                                                                                                    | Origin PO Number | r Worksheet ref: | Status:                       | Inventory Locatio                                    | n: Tide:      |                      |          |
|                                                              | 1924                                                                                                    | 0                | 1924             | Open                          | Main                                                 | PO Plann      | er From Fabrikam, Ir | nc.      |
| Tide PO Planner From Fabrikam, Inc.                          | To:                                                                                                    |                  |                  |                               | Ship to:                                             |               |                      |          |
| Style Style 340: PO Planner                                  | Fabrikam, Inc.<br>3929 East End Street<br>New York, NY 383882                                                     |                  |                  |                               | Store 1<br>2982 Main St.<br>Newport Beach, CA: 84382 |               |                      |          |
| Notes                                                        | Phone: (312) 555-1082<br>Fax:                                                                                     |                  |                  | Phone: (213) 555-0143<br>Fax: |                                                      |               |                      |          |
| The quantities were generated from a user-selected fixed num | Contact Michael Holm                                                                                              |                  |                  |                               |                                                      |               |                      |          |
|                                                              |                                                                                                    |                  |                  | Lookup                        |                                                      |               |                      |          |
|                                                              | Requisitioner:                                                                                                    | Purchaser:       | Freight:         | Shipping Methods              | FOB point                                            | Payment Terms | Date required:       | PO Date: |
|                                                              | CENFURCION         66192023 V         5192023 V2           Remarks:         1000000000000000000000000000000000000 |                  |                  |                               |                                                      |               |                      |          |
|                                                              | Currency:                                                                                                    |                  | Exchange Rate:   | Subtotal:                     | Sales tax: 0                                         | Thanges:      |                      | Total:   |
|                                                              | Local                                                                                                    |                  | \$1.0            | \$8.77                        | \$0.00                                               | \$0.00        |                      | \$8.77   |
| Approve Acknowledge Details                                  | Print                                                                                                    | E-Mail           |                  |                               |                                                      |               | OK                   | Cancel   |

**Note:** You must create purchasers and synchronize them to the relevant Store Groups before you can select them the Purchaser field in the work-sheet. Refer to <u>Setting up purchasers</u> for more information.

### **Central Manager and Store Manager**

Updates to Active Reports

Starting with release 3.11.21, you can include **Department Code**, **Category Code**, and **Supplier Code** information in the following **Active Reports**:

Store Manager:

- ° Custom/Items/Assembly Quantity List
- ° Custom/Items/Item Price List with Margin
- ° Custom/Items/Item Quantity List with On Order View
- ° Custom/Items/Item Value
- ° Custom/Items/Top Items Report

Store Manager and Central Manager:

- ° Standard/Items/Item Alias List
- ° Standard/Items/Item Price List

- ° Standard/Items/Item Quantity List
- ° Standard/Items/Item Substitute List
- ° Standard/Items/Supplier List

Central Manager:

° Standard/Items/Item Value List

You can select **Department Code**, **Category Code**, and **Supplier Code** in the **Filter** dialog when you generate these reports. The Department Code, Category Code, and Supplier Code columns in these report are hidden by default. You can display these columns by clicking **Layout** and selecting the column(s) you want to display.

# 3.11.20

Release Date: May 12, 2023

There are no new features or enhancements in release 3.11.20. Refer to the Release Notes for more information about the bug fixes and other technical updates included in the release.

# 3.11.19

Release Date: April 28, 2023

There are no new features or enhancements in release 3.11.19. Refer to the Release Notes for more information about the bug fixes and other technical updates included in the release.

# 3.11.18

Release Date: April 17, 2023

### **Central Manager**

Create one worksheet per store for Worksheet 308

Starting with release 3.11.18, you can select the option **Create individual worksheet per store** to create a separate worksheet per store. If this option is not selected, one worksheet is created for all stores.

#### **Store Manager**

Purchase order requisitions now show restocking info

Starting with release 3.11.18, purchase order requisitions now show Restock Level, Reorder Point, and Qty Committed. The values in these columns are not editable.

### **POS Software Development Kit (SDK)**

New item command Item\_InvokeItemPriceCheckerDialogCommand

Starting with release 3.11.18, you can use the item command Item\_ InvokeItemPriceCheckerDialogCommand to open the Item Price Checker dialog in POS. With the dialog open, cashiers can either scan the item or enter the item lookup code or alias to check the item price. The dialog shows the regular price and item description. If the item is currently on sale, it also shows the sale price and the sale start and end date. The parameter {ON} can be used to display the dialog on net display if net display is enabled for the register.

**Note:** The Item Price Checker dialog can only be used to check prices for standard items. It cannot be used to check prices for matrix, lot matrix, or assembly items.

# 3.11.17

Release Date: April 3, 2023

### **Central Manager and Store Manager**

Delete available serial numbers for items in a centrally-managed store

Starting with release 3.11.17, you can delete available serial numbers for items in a centrally-managed store.

To do this, in Store Manager click **Merchandising** | **Items**, and open an item. On the **Serial** tab, select an available serial number, and click **Delete**. Click **OK** to confirm you want to delete the serial number.

**Note:** If the **Synchronize quantity with serial numbers** option is selected under **Configuration** | **Store Rules** | **Serial Number Options**, deleting the serial number will update the **On hand** item quantity on the **Inventory** tab and the new on hand quantity for the item will be synchronized to Central Manager.

#### **Store Manager and POS**

WAM certification available for stores in the EU

Starting with release 3.11.17, Weights and Measures (WAM) certification functionality is available for stores in the European Union (EU).

To do this, in Store Manager click **Setup** | **Hardware** | **POS Profiles**, and open a POS profile. On the **Weight and Measures** tab, select **Enabled**, and then select **EU** from the **Region** drop-down. You must also set up registers to use the POS profile. Refer to <u>Setting up POS profiles</u> for more information.

Movement Report button loads Active Report

Starting with release 3.11.17, when you click the **Movement Report** button available from either the **Items** list view or the **Item** properties screen - it loads the Active Report instead of the Sharp Shooter report. You can still run the Sharp Shooter version of the report, but you will need to open it from **Reports** | Sharp Shooter | Standard | Items.

### 3.11.16

Release Date: March 20, 2023

#### **Central Manager**

New drill-down functionality for worksheets and reports

Starting with release 3.11.16, if you click an **Item Lookup Code** in a worksheet it will open the item in the **Item** dialog. Similarly, if you click an **Item Lookup Code**, **Department**, or **Category** in a report it will open the relevant **Item**, **Department**, or **Category** dialog.

This drill-down functionality is only available to Central Users with the appropriate merchandising permissions.

#### **Central Manager and Store Manager**

Improvements to Cashier Time Clock reports

Starting with release 3.11.16, the **Cashier Time Clock** and **Cashier Time Clock with Time in Hours-Minutes** reports use an improved formula for calculating time worked.

#### Store Manager and POS

Display change for cash transactions on the receipt prompt screen

Starting with release 3.11.16, if you select the **Print only after asking the cashier** option for printed receipts, the change due for cash transactions will also display in the receipt prompt dialog. This enhancement will help cashiers provide change while at the same time asking the customer if they want a receipt for their transaction.

You can select the **Print only after asking the cashier** option in Store Manager under **Setup | Hardware | Register List** on the **Receipt Printer 1** or **Receipt Printer 2** tabs.

New options for excluding inactive items from physical inventory count

Starting with release 3.11.16, when you generate a physical inventory count file, there are two new options for excluding inactive items from the count. Select **Exclude inactive** to exclude all inactive items. Select **Exclude inactive where on hand quantity is not equal to zero** to exclude all inactive items if the on hand quantity is zero, but include inactive items if the on hand quantity is zero, but include inactive items if the on hand quantity is any +/- value.

You can select these options in Store Manager under Inventory/Purchasing | Physical Inventory | New.

# 3.11.15

Release Date: March 6, 2023

### **Central Manager**

• New Worksheet 308: Change Item Restocking Info

Starting with release 3.11.15, there is a new **Worksheet 308: Change Item Restocking Info**. This worksheet allows you to either synchronize the current **Reorder Point** and **Restock Level** values for the selected stores with Central Manager, or to change the Reorder Point and Restock level values for the selected stores. Refer to "<u>Updating restocking information using Worksheet 308</u>" in the **Central Manager User Guide** for more information.

## 3.11.14

Release Date: February 22, 2023

#### **Central Manager**

New Item Filter option for all worksheets except 261

Starting with release 3.11.14, if you use **Item Filter** to add items to worksheets, you can build a filter based on the **MSRP** of the items. This new Item Filter option is available for all worksheets except 261.

Changes to functionality of the Store Group Wizard

Starting with release 3.11.14, the **Store Group Wizard** will continue to create records for items in the GlobalCatalog table of the Central Manager database, but it will no longer create any jobs to synchronize items to stores. You should use **Worksheet 261: Download Items** to synchronize items (and their properties) to stores instead of the Store Group Wizard.

#### **Central Manager and Store Manager**

New columns available for the Items list view

Starting with release 3.11.14, you can choose to display **Date Created** and **Last Updated** columns in **Items** list view. To display these columns, click **Mer-chandising** | **Items** | **Layout** and select Date Created or Last Updated. By default, these columns are not visible in the Items list view.

New filter option for items in the Items list view

Starting with release 3.11.14, you can choose to filter items by **Date Created** or **Last Updated** in the **Items** list view. To use this filter, click **Merchandising** | **Items** | **Filter** and select Date Created or Last Updated.

### 3.11.13

Release Date: January 16, 2023

There are no new features or enhancements in release 3.11.13. Refer to the Release Notes for more information about the bug fixes and other technical updates included in the release.

# 3.11.12

Release Date: December 26, 2022

#### Loyalty Manager, Central Manager, Store Manager

New log in screen and new central user or manager user role permission

Starting with release 3.11.12, you must access Loyalty Manager through a log in screen. To log in, you must be either a central user or manager user who has the new permission **Allowed to access the Loyalty program** assigned to their role.

In Central Manager, you can assign this permission to central user roles under **Setup** | **People and Security** | **Central User Roles**. In Store Manager, you can assign this permission to manager user roles under **Setup** | **People** & **Security** | **Manager User Roles**. Click **New** or double-click an existing role, expand **Privileges** | **Loyalty Privileges**.

Redeem loyalty reward coupons at any centrally-managed store

Starting with release 3.11.12, customers will be able to redeem loyalty reward coupons at any store managed by Central Manager. In previous releases, customers could only redeem loyalty reward coupons in the same store that issued the coupon.

#### Central Manager, Store Manager, and POS

Change regional Currency settings to support whole dollar item prices

To use price embedded barcodes (such as EAN/UPC) in regions that do not use fractional item prices (i.e., no decimals), such as Guyana, you must change the Currency settings on each computer running Store Manager and POS to use 0 digits after the decimal.

To change the currency settings, click **Search**, type **Region**, and press **Enter** to display the **Region** dialog. Click **Additional settings**. On the **Currency** tab, for **No. of digits after decimal**, enter **0**. Click **OK**.

Refer to Setting up random weight EAN-13 barcodes for more information.

#### POS Software Development Kit (SDK)

Enter discount reason code in chain of commands

Starting with release 3.11.12, when you are programming a chain of commands for POS Task Pads or Custom Buttons, if you enter a {Reason Code} parameter for an applicable DiscountTransaction command, the reason code is applied automatically to the transaction. If you do not enter a {Reason Code} parameter, the Select Reason Code screen displays and the cashier is prompted to select a reason code.

## 3.11.11

Release Date: December 5, 2022

#### **Store Manager**

Add lower/upper bound as filter options in the Label Wizard

Starting with release 3.11.11, in the **Label Wizard**, if you select **Print labels for items that satisfy the following filter** and click the **Browse** icon, you can now select **LowerBound** and **UpperBound** from the **Field** drop-down and define a filter based on the values in these fields. For more information on the lower/upper bound fields, refer to "Setting up standard items" in the Store Manager User Guide.

### 3.11.10

Release Date: November 21, 2022

#### **Central Manager**

Allow same item to be included more than once in any worksheet

Starting with release 3.11.10, you can include the same item more than once in any worksheet. In previous releases, if you attempted to add the same item more than once, the warning message "Item already exists" displayed and you could not add the item. Now, if you add the item more than once, the item is simply added to a new row (it is not consolidated with the previous item entry).

### **Central Manager and Store Manager**

New configuration option for random weight EAN-13 barcodes

Starting with release 3.11.10, you can configure the format for random weight EAN-13 barcodes (sometimes referred to as price embedded barcodes) to support item prices greater than \$999.99.

The EAN-13 number starts with a GS1 prefix. The 02 and 20 prefixes are typically used for vendor-packaged goods with varying weight (such as chicken), while the 21 to 29 prefixes are used for either proprietary products (own brand or unbranded) or items packaged in store. The prefix is followed by an item code (sometimes referred to as the PLU), price, and a check digit. The format may also include a price verifier.

The number of digits used for the item code and price can vary. Together, the lengths of the item code and price must be 10 digits. For example, if the item code is 4 digits, the price must be 6 digits. Similarly, if you require 8 digits for the price, you are limited to 2 digits for the item code.

Before you can use EAN-13 barcodes in your store(s), you must configure POS to support random weight EAN-13 barcodes. You can do this by going to **File | Configuration | POS Options** and selecting **Utilize random weight EAN codes**. The new EAN-13 format configuration option is available in Central Manager or Store Manager under **Setup | Miscellaneous | Random Weight EAN**.

**Note:** If your stores are centrally-managed using Central Manager, you must configure these EAN-13 options in Central Manager.

### 3.11.9

Release Date: November 7, 2022

There are no new features or enhancements in release 3.11.9. Refer to the Release Notes for more information about the bug fixes and other technical updates included in the release.

# 3.11.8

Release Date: October 25, 2022

### **Central Manager and Store Manager**

Look up items from both primary and secondary suppliers by reorder number

Starting with release 3.11.8, under **Merchandising** | **Items**, you can look up items from both primary and secondary suppliers by searching on the supplier's reorder number.

If you want to search the reorder numbers of the primary supplier, click in the **Reorder Number** column and type part or all of the reorder number into the lookup field. The list of items dynamically updates to display all matches for the primary supplier. If you want to search the reorder numbers of secondary suppliers, type part or all of the reorder number into the lookup field and press **Enter**.

You can display the **Reorder Number** column in the items list view by clicking **Layout** and selecting **Reorder Number**. You can add supplier information for items, such as the reorder number, on the **Purchase** tab of the **Item** window.

Include Tax ID Number in the customer list view

Starting with release 3.11.8, under **Customer | Customers**, you can display the **Tax ID Number** column in the customer list view by clicking **Layout** and selecting **Tax ID Number**. The Tax ID Number column is not displayed in the customer list view layout by default.

# 3.11.7

Release Date: October 10, 2022

### POS

Usability change to Login screen in POS

Starting with release 3.11.7, if you enter your **User ID** on the **Login** screen and press **Enter**, the cursor moves to the **Password** field instead of submitting the User ID (without a password) for verification. This is a usability improvement that is designed to increase the login success rate.

#### Store Manager and POS

Restrict access to the Action button in POS

Starting with release 3.11.7, there is a new option **Do not allow to access the Action button** to restrict users from editing line items in a transaction using the Action button in POS. This option is available in Store Manager under **Setup | People & Security | Users | Extended Properties**.

#### **Central Manager**

Starting with release 3.11.7, on the **Items** tab of purchase orders or transfers in/out, you can sort column data in ascending or descending order by clicking the column header.

### 3.11.6

Release Date: September 27, 2022

There are no new features or enhancements in release 3.11.6. Refer to the Release Notes for more information about the bug fixes and other technical updates included in the release.

# 3.11.5

Release Date: September 12, 2022

There are no new features or enhancements in release 3.11.5. Refer to the Release Notes for more information about the bug fixes and other technical updates included in the release.

# 3.11.4

Release Date: August 29, 2022

### **Central Manager**

New option to copy existing worksheets

Starting with release 3.11.4, you can create a copy of any existing worksheet under **Worksheets** | **Worksheets Status**. To do this, select the worksheet style, select the worksheet, and click **Copy**. You can create a copy of a worksheet that has any status. The copy is set to **Not Yet Approved** status by default and must be approved to initiate processing.

**Note:** if the original worksheet is for a single store, you cannot change the selected store in the copied worksheet. However, if the original worksheet is for multiple stores, you can change the selected stores in the copied worksheet.

# 3.11.3

Release Date: August 15, 2022

### Store Manager and POS

Use three decimal points by default for item Qty, On Hand, and Available

Starting with release 3.11.3, if there is no **POS Profile** linked to a register with **Weights and Measures** enabled, POS will use three decimal points for item **Qty** field by default, and Store Manager will use three decimal points for **On** 

**Hand** and **Available** inventory quantity fields by default. In previous releases, the default was two decimal points.

Note: If the No. of decimal points defined under Weights and Measures is two, three decimal points will be used (the default). If the No. of decimal points is four, four decimal points will be used.

New option to prevent negative tendering

Starting with release 3.11.3, there is a new option in Store Manager under File | Configuration called Do not allow negative tendering (if this option is check, POS only give change by default change Tender).

#### **Store Manager**

Purchase tax not included in transfers in/out

Starting with release 3.11.3, purchase tax is not included for items being transferred between stores using transfers in/out. Purchase tax is specified in the **Tax Code** field under **Merchandising** | **Items** | **Purchase**.

### **Central Manager and Store Manager**

Supplier promotional cost displays in the Ordering Guidance panel

Starting with release 3.11.3, if you have entered a supplier promotional cost for an item, this cost displays in the **Ordering Guidance** panel. In Store Manager, the Ordering Guidance panel is visible on the **Items** tab of purchase orders. In Central Manager, the Ordering Guidance panel is visible on the **Contents** tab of Worksheet 340: PO Planner. This supplier promotional cost only displays in the Ordering Guidance panel if the promotion is still active. Expired promotions will not be listed. Supplier promotional costs are specified in the **Supplier Item Cost** field under **Merchandising | Items | Purchase**.

### Central Manager, Store Manager, and POS

Make sales representatives inactive

Starting with release 3.11.3, you can make sales representatives inactive. To make a sales representative inactive, click **Setup** | **People & Security** | **Sales Representative** and select **Inactive**.

In Central Manager and Store Manager, inactive sales representatives are not automatically displayed in the Sales Representative list. To view inactive sales representatives, in the **Filter** section of the ribbon select either **Inactive** or **AII**.

Inactive sales representatives will continue to be listed in reports, such as the Sales Commission Report, if the report includes any of the inactive sales representative's transactions. For customers where the inactive sales representative was selected in the Primary Sales Rep. field, the field value will be reset to <none>.

In POS, inactive sales representatives cannot be selected for specific items in a transaction or for the entire transaction.

# 3.11.2

Release Date: August 1, 2022

### POS

Use F6 to access Action options for a line item

Starting with release 3.11.2, cashiers can use the **F6** keyboard shortcut to access **Action** button options, such as changing item quantity, for a line item in a transaction.

### **Central Manager**

Add MSRP to Worksheet 304: Change Item Prices

Starting with release 3.11.2, **MSRP** is included as a column in Worksheet 304: Change Item Prices. In addition, if you click the **Formula** button, **MSRP** is listed as an option in the **Set Price To** drop-down list. This enables you to create a formula to define new prices for items that is based on MSRP.

Performance improvement when Item Filter is selected for most worksheets

Starting with release 3.11.2, for all worksheets except 330: Inventory Transfer and 340: PO Planner, you will notice improved performance if you use Item Filter to add items to the worksheet.

#### **Central Manager and Store Manager**

New manager user role option

Starting with release 3.11.2, there is a new option **Allow to Change On Hand Quantity** for manager user roles. This option, which is selected by default, controls whether managers can change on hand quantities for items in Store Manager. If you de-select the option for a manager user role, managers assigned the role cannot change on hand quantities for items in Store Manager. You can configure this option in Setup | People and Security | Manager User Roles | Privileges | Items Privileges in either Central Manager or Store Manager.

**Note:** You cannot change the on hand quantities for items in Central Manager. You can only change on hand quantities for items in Store Manager.

### Central Manager, Store Manager, and POS

Use register default task pad for global cashiers

Starting with release 3.11.2, if you create a global cashier in Central Manager (Setup | People and Security | Store Users), the **POS task pad** value will be automatically set to **<Use register default>** in Store Manager for the store groups to which the cashier is assigned.

# 3.11.1

Release Date: July 18, 2022

#### Central Manager, Store Manager, and POS

Synchronize global cashier password changes

Starting with release 3.11.1, when a global cashier changes their password using either POS or Store Manager, the password is synchronized to Central Manager and then to any stores in the store groups to which the cashier has been assigned. Global cashiers are created in Central Manager (Setup | People and Security | Store Users) and assigned to store groups. Cashiers typically change their passwords from the POS login screen, but they can also change their passwords using Store Manager (from either the login screen or from Setup | People & Security | Users).

### Store Manager, POS, and POS Software Development Kit (SDK)

Configure mandatory customer fields and phone number formats

Starting with release 3.11.1, you can configure mandatory fields for new customers. In Store Manager, click **Setup | Customer | Customer Policy**. On the **Options** tab, select the fields that must be filled out for new customers. If you do not fill out these fields in Store Manager an error message displays. In POS, the Save button is disabled. You can also configure a required phone number format on the **Mask** tab. For example, you might enter +1-###-#### as the phone number format, where +1 is the country code, ### is the three-digit area code, and ###-##### is the seven-digit phone number.

**Note:** If you define a phone number format on the Mask tab, it does not affect existing customer phone numbers in the database. The format requirements only apply to new phone number entries.

You can look up the mandatory customer fields using the POS SDK. Refer to the POS SDK documentation for more information. In a typical installation, the POS SDK is saved to C:\Program Files (x86)\Retail Hero\RMH POS\RMH POS SDK.

#### **Store Manager**

Prompt to save changes to the physical inventory count batch

Starting with release 3.11.1, if you accidentally click Close before you have saved changes to your physical inventory count batch, Store Manager will display a message asking if you want to save your changes.

 All serial number fields added to the Purchase Order and Transfer In/Out data source

Starting with release 3.11.1, all serial number fields (1, 2, and 3) have been added to the data source used to customize the Purchase Order and Transfer In/Out templates.

### 3.11.0

Release Date: July 4, 2022

### Store Manager, POS, and POS Software Development Kit (SDK)

Program a chain of commands

Starting with release 3.11.0, when programming POS Task Pads or Custom Buttons you can program buttons to execute a series of commands when the button is clicked by adding a semicolon (;) between commands. For example, you might create a chain of commands to discount a transaction (command 1) and then automatically select a discount reason code (command 2). There is no limit to the number of commands in a chain. However, the commands should be chained together to follow a logical transaction process.

Configure sequential tendering for POS (preview only)

Starting with release 3.11.0, there is a new POS Profile option "Enable sequential payment" to enable sequential tendering in POS. With sequential tendering, cashiers can process different payments (such as debit or credit card) one at a time before the transaction is completed in POS.

**Note:** Currently, there are no payment extensions that support sequential tendering, so you should NOT enable this option. Our independent software vendor (ISV) partners are currently in the process of developing sequential tendering capabilities in their payment extensions using the POS Software Development Kit (SDK) supplied in this release. We will publish the list of supported payment extensions once those become available.

### 3.10.8

Release Date: June 20, 2022

#### **Store Manager**

 Child item cost is updated when a purchase order or transfer in containing parent item is received

Starting with release 3.10.8, when a purchase order or transfer in that contains a parent item is marked as received, if the store uses a Cost Update Method (Last Cost, Weighted Average, or Landed Cost) to calculate item cost, the item cost for both the parent and child items are updated. Prior to release 3.10.8 only the item cost of the parent item was updated.

The **Cost Update Method** is selected under **File** | **Configuration** on the **Inventory Rules** tab. If a Cost Update Method is selected, the formula used to update the item cost of a child item is **[new cost of parent item] / [child item quantity]**. The new cost of the parent or child item displays in the **Cost** field on **General** tab of the Item screen. The quantity of the child item displays in the **Child Quantity** field on the **Special** tab of the Item screen.

# 3.10.7

Release Date: June 6, 2022

### Store Manager and Central Manager

New automatic item lookup codes

Starting with release 3.10.7, you have the option to automatically generate item lookup codes when you create new items. Refer to Generating automatic item lookup codes for more information.

#### **Store Manager**

Performance improvements to Purchase Order Requisitions

Starting with 3.10.7, you will notice performance improvements when you generate Purchase Order Requisitions.

#### **Store Manager and POS**

Enable sale prices on price-embedded barcodes

Starting with release 3.10.7, if your store uses price-embedded barcodes on item labels (e.g., for weighted items), if you put the item on sale in Store Manager, POS will use the price from Store Manager (not from the label) when a cashier rings up the item.

# 3.10.6

Release Date: May 24, 2022

### **Store Manager and Central Manager**

Export Active Reports to CSV

Starting with release 3.10.6, when you open an Active Report and click Export to Excel, one of the file formats you can select is CSV.

#### **Store Manager**

Run Force Install Tables executable from command prompt

Starting with release 3.10.6, you can run Force Install Tables as an executable from the command prompt. This allows you to update or repair the store database without opening Store Administrator or Store Manager.

To use the Force Install Tables executable, open a command prompt and enter the following:

```
"C:\Program Files(x86)\Retail Hero\RMH Store Man-
ager\ForceInstallTables.exe" & exit /b
```

The executable displays either a success or failure message. Detailed results are saved to a log stored in the following folder:

C:\ProgramData\RetailHero\RMH Store Manager\Force Install Tables\.

# 3.10.5

Release Date: May 9, 2022

#### **Store Manager**

New cashier property to prevent returns or voids

Starting with release 3.10.5, you can prevent cashiers from returning or voiding entries from a transaction by selecting the **Do not allow to return or void entries from transaction** option. This option is available under **Setup** | **People & Security** | **Users** on the **Extended Properties** tab.

When this option is selected, the cashier will see the message "You do not have the privilege to return or void entries from the transaction" if they attempt to return or void an item.

Changes to Formula button

Starting with release 3.10.5, you will see the following changes to purchase orders and transfers in/out:

- On the **Items** tab, the existing **Formula** button will be renamed to **Discount**.
   Only the button name is changing; the underlying functionality remains the same.
- ° On the Items tab, if you click in the Cost or New Price columns a new button

named **Formula** is enabled. You can use this button create a basic formula to calculate a Cost or New Price for items.

| 55 Formula                                               |                                            |                                     | ×                            |
|----------------------------------------------------------|--------------------------------------------|-------------------------------------|------------------------------|
| This S<br>on a fo                                        | creen will allow y<br>rmula using othe     | ou to set the co<br>r columns in th | olumn values base<br>e grid. |
| Set Price To                                             |                                            |                                     |                              |
| Price                                                    | <ul> <li>+</li> </ul>                      | ×                                   | _1.50                        |
| Rounding                                                 |                                            |                                     |                              |
| Do not round res                                         | ult                                        | $\sim$                              | Price Rules                  |
| Examples                                                 |                                            |                                     |                              |
| 15.25 + 1.50 =                                           | 16.75                                      |                                     |                              |
| <ul> <li>Apply Formula</li> <li>Apply formula</li> </ul> | to this selection<br>to all rows in this o | solumn                              |                              |
|                                                          |                                            | ОК                                  | Cancel                       |

### **Central Manager and Store Manager**

 The Spanish translations of the Central Manager and Store Manager interfaces were updated.

#### **Store Manager**

- New cashier property to prevent returns or voids

# 3.10.4

Release Date: April 25, 2022

#### **Store Manager**

Worksheet Inventory menu renamed Purchasing Tasks

Starting with release 3.10.4, the **Worksheet Inventory** menu has been renamed **Purchasing Tasks**.

Select customer Ship To Address on purchase orders

Starting with release 3.10.4, when you create a new purchase order and choose **Ship To Customer**, you can now look up the customer's shipping address and add it to the **Ship To Address** field.

Include item Price in purchase order or transfer in/out templates

Starting with release 3.10.4, it is now possible to customize purchase order and transfer in/out templates to include item **Price**. To add this column to templates, open a purchase order or transfer in/out in print preview and then click **Edit**.

#### **Central Manager**

New column added to Central Users screen

Starting with release 3.10.4, when you go to **Setup** | **People and Security** | **Central Users**, you will see a new **Central User Roles** column where you can see the role assigned to specific users.

#### Loyalty

Customer account number now displays on Customer Management tab

Starting with release 3.10.4, in Store Loyalty and Central Loyalty, the customer's account number now displays on the **Customer Management** screen when you look up a customer.

### 3.10.3

Release Date: April 11, 2022

#### Store Manager

Changes to Cashier Time Clock reports

Starting with release 3.10.3, the Cashier Time Clock and Cashier Time Clock with Time in Hours-Minutes reports will show actual punch in/out times.

#### Store Manager and Central Manager

Changes to Item Price List report

Starting with release 3.10.3, the Item Price List report will show **% Profit Margin** and **\$ Profit** for items that are tax exclusive. This typically applies in jurisdictions in Canada and the U.S. The formula for % Profit Margin is [(Price-Cost)/Price)] \* 100. The formula for **\$** Profit is [Price-Cost].

#### **Central Manager**

Two new worksheets

Starting with release 3.10.3, you will be able to use two new worksheets in Central Manager:

- ° 321: Change Item Block Sales
- 322: Change Item Discounts

Use Worksheet 321 to block item sales according to a schedule or for a specified period of time. Use Worksheet 322 to apply new item discounts.

Two new configuration options

Starting with release 3.10.3, you will be able to use two new configuration options in Central Manager:

- ° Do not allow Central to override the Item Discount in Stores
- Do not allow Central to override the Item Block Sales in Stores

When selected, these options (available under **File** | **Configuration**) prevent Central Manager from overriding item discounts or block sales criteria at the store level when item details are updated in Central Manager.

For example, if you change one item property such as alias in Central Manager, an item update package is pushed to stores. This package usually updates all item properties. If you select these two new configuration options, item discounts or block sales criteria that you defined for the item in Central Manager are not pushed to the stores in the item update package.

### 3.10.2

Release Date: March 28, 2022

#### POS

Automatic backup of the preferences file

Starting with release 3.10.2, POS will create a backup of the **RetailHero.preferences** file when a cashier logs out or when the application is closed. If there is any problem loading the preferences file, such as a file corruption, POS will restore the preferences file using the backup.

The RetailHero.preferences file contains POS preferences such as font size, screen resolution, and skin color. It is usually stored in C:\ProgramData\RetailHero\.

| New - X D D E P                             | in 14 Sort - ■ View -            |                     |                  |        |  |  |
|---------------------------------------------|----------------------------------|---------------------|------------------|--------|--|--|
|                                             |                                  |                     |                  |        |  |  |
| → ~ ↑                                       | C      Search RetailHero         |                     |                  |        |  |  |
| 👻 🚞 RetailHero                              | Name                             | Date modified       | Туре             | Size   |  |  |
| > 🛅 Resources                               | a Resources                      | 2022-03-18 9:09 AM  | File folder      |        |  |  |
| > 🛅 RMH Central Client                      | RMH Central Client               | 2021-08-25 10:24 AM | File folder      |        |  |  |
| RMH Central Manager                         | 늘 RMH Central Manager            | 2021-07-18 8:45 AM  | File folder      |        |  |  |
| > TRMH Central Server                       | RMH Central Server               | 2021-07-22 8:45 AM  | File folder      |        |  |  |
| RMH POS                                     | RMH POS                          | 2022-02-22 12:42 PM | File folder      |        |  |  |
| RMH Store Manager                           | Time RMH Store Manager           | 2022-03-22 10:13 AM | File folder      |        |  |  |
| BMH MI MCentralWinService                   | RMH.MLMCentralWinService         | 2021-12-09 10:00 AM | File folder      |        |  |  |
| PMH MI MWinSenice                           | RMH.MLMWinService                | 2021-06-18 11:22 AM | File folder      |        |  |  |
|                                             | 📁 RRMultiLicensingManagerCentral | 2021-07-21 12:23 PM | File folder      |        |  |  |
| - NunuiticicensingmanagerCentral            | MLM.config                       | 2021-06-18 11:22 AM | CONFIG File      | 1 KB   |  |  |
| scretion_b15b0581876c57b7_0015.000e_4b773f9 | RetailHero.preferences           | 2022-02-22 3:32 PM  | PREFERENCES File | 134 KB |  |  |
| SoftwareDistribution                        | Davin ( ) )                      |                     |                  | 131.00 |  |  |

#### **Central Manager**

Use file export and import to update Worksheet 304

Starting with release 3.10.2, you can export items from Worksheet 304 to a Microsoft Excel spreadsheet (in text, CSV, or XML format), make the changes in the spreadsheet, and then import the spreadsheet back into Central Manager. Refer to Using file export and import to update worksheets for more information.

Add items by alias in worksheets and the Inventory Wizard

Starting with release 3.10.2, when you manually add items on the **Contents** tab of worksheets or in the **Inventory Wizard**, you can now use item aliases to look up items in the **Quick Scan** dialog.

### 3.10.1

Release Date: March 14, 2022

#### Store Manager and POS

New reconnect actions if POS loses connection to the database

POS regularly connects to the database to validate product licensing policies. If a connection attempt times out because of SQL performance it can cause POS to crash.

Starting with release 3.10.1, if POS loses connection to the database it will automatically attempt to reconnect.

By default, POS will make three attempts to reconnect. Each reconnection attempt can last up to 10 seconds. If POS cannot reconnect to the database after three attempts it will shut down. The cashier also has the option to shut down POS at any time during the three attempts by clicking the **Shut down now** button.

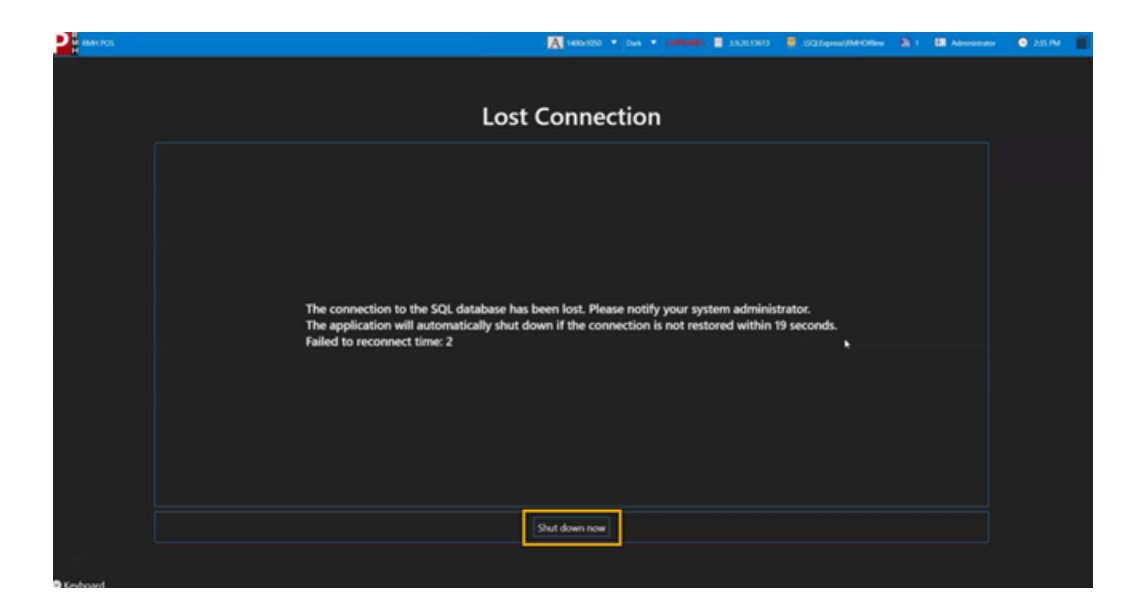

You can change the default reconnection behavior by editing the **RMHPOS.config** file, which is usually located in **C:\ProgramData\RetailHero**. Add or edit the following line of text at the bottom of the config file:

<dbretry RetryTimeout="20" RetryAttempts="4" />

**Note:** The RetryTimeout value must be a minimum of 10 seconds. Similarly, the RetryAttempts value must be a minimum of 3 attempts. Any values less than 10 seconds or 3 retry attempts will not be recognized by POS.

#### **Store Manager and Central Manager**

Search improvements in Item list

Starting with release 3.10.1, when you enter a value (such as an item lookup code) in the **Find** field at the top of the **Item** list, exact matches display at the top of the search results list. Partial matches (where the text string is found within the value) display below exact matches.

| <b>₩</b> ₽   <del>=</del> |        |                                                                                                |              |               |                | Retail Mana |
|---------------------------|--------|------------------------------------------------------------------------------------------------|--------------|---------------|----------------|-------------|
| File Home                 |        |                                                                                                |              |               |                |             |
| 2 2 5                     | 0      | 1                                                                                              | 5            | 76            | Status Ac      | ctive -     |
| New Edit Copy Delete      | Labels | Movement<br>Report                                                                             | Refresh      | Add Rem       | ove            |             |
| Data Operations           | Fun    | ctions                                                                                         | Refresh      |               | Filter         |             |
| Merchandising             |        | Items                                                                                          |              |               |                |             |
| Titems                    |        | Find: <item i<="" th=""><th>ookup codes/</th><th>Alias&gt; 1512</th><th>0</th><th></th></item> | ookup codes/ | Alias> 1512   | 0              |             |
| 😨 Item Messages           |        | Drag a col                                                                                     | lumn header  | here to group | by that column |             |
| Item Creation Wizard      |        | Item Lookup                                                                                    | Code         | Inactive      | Item Type      | Description |
| T Item Matrices           |        | 15120                                                                                          |              |               |                | Soccer ball |
|                           |        | 1-15120                                                                                        |              |               |                | Soccer ball |
| Departments               |        | 15120-1                                                                                        |              |               |                | Soccer ball |
| 🔁 Categories              |        | 15120-2                                                                                        |              |               |                | Soccer ball |
|                           |        | 15120-3                                                                                        |              |               |                | Soccer ball |
| % Discounts               |        | 2-15120                                                                                        |              |               |                | Soccer ball |
| Schedules                 |        | 2351512                                                                                        | 20001        |               |                | Soccer ball |

Automatic release of transfers and purchase orders

Starting with release 3.10.1, you can configure Central Manager to automatically release transfers and purchase orders created using **Worksheet 330** and **Worksheet 340**. When the option **Auto Release Order** is enabled in Central Manager, approved transfers and purchase orders are automatically set to **Released** status in Store Manager.

# 3.10.0

Release Date: February 28, 2022

### **Store Manager and POS**

Add unit of measure to pole display

Starting with release 3.10.0, for stores that have Weights and Measures (WAM) functionality enabled, the unit of measure (UOM) defined for a weighted item will automatically display on the pole display if pole display is set up for POS.

**Note:** The quantity of a weighted item cannot be displayed as a whole number. The quantity will always include a decimal point. If the quantity is 1, it will display as 1.0.

### Store Manager and Central Manager

New custom item properties fields

Starting with release 3.10.0, you can set up custom item properties fields for items in Store Manager or Central Manager. You can set up these custom fields to capture data that is unique to the types of items you sell.

**Note:** For stores managed by Central Manager, you must set up the custom item properties fields and enter values for those fields in Central Manager. The custom fields and their values are synchronized to the stores when you save. You cannot edit the values on the item's Extended Properties tab in Store Manager.

New database table and column for custom item properties fields

Starting with release 3.10.0, there is a new **ItemCustomProperty** table in both the Store Manager and Central Manager databases to support the set up of custom item properties fields under **Setup | Miscellaneous | Item Properties**. The **ItemExt** table was also updated. It has a new column **ItemCustomPropertyXmIData** to store any values entered into the custom item properties fields (under **Merchandising | Items** on the **Extended Properties** tab).

#### Loyalty

Change to permissions required to use Loyalty Manager

Starting with release 3.10.0, you will not be prompted to enter an administrator user name and password when you start Loyalty Manager. Any person with access to the computer where Loyalty Manager is installed will be able to start the application and set up a loyalty program.

**Note:** Administrator privileges are still required to install or uninstall RMH Loyalty.

### 3.9.21

Release Date: February 14, 2022

#### **Store Manager and POS**

New pick list and pack list receipt templates

Starting with release 3.9.21, two new XML receipt templates will be available: **Custom\_PickingList.xml** and **Custom\_PackingList.xml**. Stores typically use pick lists and pack lists when employees pick or pack customer orders. Some examples include:

- **Stores with an online shop:** Orders may be picked up by the customer or mailed to the customer.
- **Stores that offer a personal shopper service:** Orders may be picked up curbside by the customer or delivered to the customer's home.
- **Big box home improvement stores with pick up or loading zone:** Orders are typically picked up by the customer in a designated pick up or loading zone.

When you download the release package, these templates are copied to C:\Program Files (x86)\Retail Hero\RMH Store Manager\ReceiptTemplates\ by default.

### Store Manager and Central Manager

Transfer out cost now based on the shipping store's cost

Starting with release 3.9.21, when an inter-store transfer in is created between stores managed by Central Manager, the matching transfer out uses the item cost at the shipping store, not the item cost at the receiving store.

| Store 1 releases transfer in.                                     |         |  |  |  |
|-------------------------------------------------------------------|---------|--|--|--|
|                                                                   | Ļ       |  |  |  |
|                                                                   |         |  |  |  |
| Store 1                                                           | Store 2 |  |  |  |
| Transfer out created at Store 2,<br>using item cost from Store 2. |         |  |  |  |

# 3.9.20

Release Date: January 17, 2022

There are no new features in Release 3.9.20. Refer to the Release Notes for more information about the fixes and upgrades included in the release.

# 3.9.19

Release Date: December 20, 2021

#### **Store Manager**

Add new Ship option ad Shipped status for purchase orders

Starting with release 3.9.19, there is a new **Ship** option for purchase orders. This option becomes available after a purchase order moves to **Released** status. After you ship a purchase order, it moves to the new **Shipped** status. Using **Ship** is an optional business workflow. You can continue to move purchase orders directly from **Released** to **Received** status.

Add new Import and Export options for purchase orders and transfers

Starting with release 3.9.19, you can import or export item information in the **Items** tab for purchase orders, transfers in, and transfers out.

Reconcile item movement as part of calculation of physical inventory count

Starting with release 3.9.19, any item movement (such as sales, returns or exchanges, transfers in, or transfers out) that occurs after a physical inventory count starts will be automatically reconciled when the count is calculated.

**Note:** The reconciliation of item movement with the physical inventory count is performed automatically in the database after the customer clicks **Calculate**. No further action or inputs are required by the customer.

### Store Manager and Central Manager

New setting to prevent changes to shipped purchase orders

Starting with release 3.9.19, there is a new option **Do not allow to make** changes to purchase order when shipped to prevent changes to purchase orders that have shipped. This option is available under **Setup** | **Invent**ory/Purchasing | Order Setting on the Global Option tab.

**Note:** For stores managed by Central Manager, this order setting option must be defined in Central Manager and synchronized to the applicable stores.

### 3.9.18

Release Date: December 6, 2021

### Central Manager, Store Manager, and POS

 Starting with release 3.9.18, you can enter up to 50 characters for serial numbers and voucher numbers.

In previous releases of Retail Management Hero you were limited to 20 characters for serial numbers and voucher numbers.

The database schemas of Central Manager and Store Manager have been updated and they now support 50 characters for serial numbers and voucher numbers. This change is automatically available to customers who install, migrate to, or upgrade to the 3.9.18 version of Retail Management Hero.

The following tables and columns in the Central Manager database were updated:

- ° Serial.SerialNumber
- ° Serial.SerialNumber2
- ° Serial.SerialNumber3
- ° Voucher.Number
- ° VoucherOnline.VoucherNumber

The following tables and columns in the Store Manager database were updated:

- Serial.SerialNumber
- ° Serial.SerialNumber2
- Serial.SerialNumber3
- ° Voucher.Number

**Note:** If you have an offline database configured for POS, you must run either the Z report or ZZ report to upgrade the offline database.

### 3.9.17

Release Date: November 8, 2021

### Store Manager and POS

Set New Sales Price and New Sales Type using Advanced Item Wizard

Starting with release 3.9.17, you will be able to use the **Advanced Item Wizard** in Store Manager to set sales prices that will be in effect for a specified period or schedule. You set sales prices in the **New Sales Price** column. In the **New Sales Type** column, you can select **Period** or **Schedule**.

More tables updated in offline database by Z, ZZ, and blind close reports

Starting with release 3.9.17, when you run Z, ZZ, or blind close reports the following tables will be updated in the offline database:

- ° RMH\_POSProfile
- ° RMH\_WAM\_PresetTare
- ° RMH\_WAM\_PresetTareDetails
- ° RMH\_WAM\_TareConfig

### 3.9.16

Release Date: October 24, 2021

#### **Central Manager**

New Extended Properties tab on Item screen

Starting with release 3.9.16, the **Extended Properties** tab will be available on the **Item** screen. It will have the same options that are available on the Extended Properties tab in Store Manager.

**Note:** If you select these options for an item in Central Manager, the changes will be synced to stores selected on the Store Groups tab.

New tasks in the Inventory Wizard

Starting with release 3.9.16, you will be able to use the **Inventory Wizard** to perform two new tasks:

- Task 1010: May not be placed on purchase order Select this task if you want to block items from being added to purchase orders, for example if you do not want to restock the item. This task will turn on the option Do Not Order on the Purchase tab of the Item screen in Central Manager.
- Task 1230: Item is available on the website Select this task if you want to make items available on the store website. This task will turn on the option Item is available on the website on the Options tab of the Item screen in Central Manager.

New Filter fields for worksheets

Starting with release 3.9.16, you will be able to select the **Date Created** and **Web Item** filter items in the following worksheets:

- ° Worksheet 251: Update Inventory Item Prices
- ° Worksheet 261: Download Items
- <sup>o</sup> Worksheet 303: Change Item Ordering Info
- <sup>o</sup> Worksheet 304: Change Item Prices (Regular)
- ° Worksheet 320: Adjust Item Sales Tax
- ° Worksheet 330: Inventory Transfer
- ° Worksheet 340: PO Planner
- Worksheet 351: Update Inventory Item Prices Cost (Regular)

Use **Date Created** to filter on items that were created on the specified date. It will not filter on items that were updated on that date. If you want to filter on items that were either created or updated on a specified date, use the **Item Last Updated** filter instead.

Use **Web Item** to filter on items that are available on the store's website. This is useful if your store offers different prices for items sold online.

# 3.9.15

Release Date: October 12, 2021

#### Store Manager and POS

Improving performance of inventory count file import

Starting with release 3.9.15, the method used to load and query the inventory count file has been optimized to improve performance.

Allowing double-click to drill down on item lookup code

Starting with release 3.9.15, when working with purchase orders and transfers in or out, you can double-click on an item lookup code in the Code column to open the Item dialog. In previous releases, you had to hold the Ctrl key and single-click in the Code column to open the Item dialog. Also starting with release 3.9.15, you can double-click in on item information in any other column to open the Order Item Card dialog.

### 3.9.14

Release Date: September 28, 2021

There are no new features in Release 3.9.14. Refer to the Release Notes for more information about the fixes and upgrades included in the release.

### 3.9.13

Release Date: September 13, 2021

#### Store Manager and POS

Inactive users filtered out in Time Clock

Starting with release 3.9.13, the **Time Clock** only shows active users. This makes it easier to enter time for cashiers. There is also a new **Browse** icon next to the **Cashier** field that you can use to quickly look up a specific cashier.

Editing Information from purchase orders or transfers in/out

Starting with release 3.9.13, you can edit an item from a purchase order or transfer in/out in Store Manager. When you edit the item in the **Item** dialog, you now have the option to save your changes.

#### Store Manager and Central Manager

Place Order on Release option renamed to Auto Release Order

Starting with release 3.9.13, the order setting option **Place Order on Release** has been renamed to **Auto Release Order**. The functionality of the option has not changed.

Columns and column names updated for purchase orders and transfers in/out

Starting with release 3.9.13, the **Items** and **Charges** tabs for purchase orders or transfers in/out have the same columns and column headings in both Store Manager and Central Manager.

#### **Central Manager**

Improved display time performance for Item lists

Starting with release 3.9.13, if you use Central Manager from a remote location to connect to the central database and your network latency is greater than 20ms, you can improve Central Manager performance by adding a line to the **RMH.Central.config** file. The config file is usually located under **C:\ProgramData\RetailHero\RMH Central Manager**.

| 📙   🕑 💄 💌   RMH Central Manager                                                                                                    |                                                           |            |                                                |                                                         |              | - 0 × |
|----------------------------------------------------------------------------------------------------|-----------------------------------------------------------|------------|------------------------------------------------|---------------------------------------------------------|--------------|-------|
| Nome         Share         Vew           ★         Copy         Fin to Quick         Copy         Fin the Quick         Copy path           Fin to Quick         Copy         Fin the Quick         Partie         Partie shortout | Move Copy Delete Rename                                   | New item * | Properties                                     | Select all<br>Select none<br>Invert selection<br>Select |              | ~ 0   |
| ← → ↓ ↑ ■ ProgramData > 1 ♥ ■ RetailHero > ■ RMH Central Client ■ RMH Central Manager > ■ RMH Central Manager > ■ RMH Central Server ■ RMH POS                                                                                     | RetailHero > RMH Central Mana Name RetailHero ARMH.Centra | ger v O    | C Search RMH<br>Date modified<br>2021-08-25 10 | Central Manager<br>Type<br>16 AM CONFIG File            | Size<br>1 KB |       |
| RMH Store Manager     RMH.MLMCentralWinService     RMH.MLMWinService     RRMH.MLMWinService     RRMH.ItiLicensingManagerCentr     titem                                                                                            | a                                                         |            |                                                |                                                         |              |       |

Add the following line of text anywhere before the closing </con-

```
figuration> tag:
```

```
<connectionstring packetsize="32000" />
```

| *RMH.Central.config - Notepad                                                                                                    |                                                                                                    |                                                                       |                                                                                                    | -                     |               | ×  |  |
|----------------------------------------------------------------------------------------------------|----------------------------------------------------------------------------------------------------|-----------------------------------------------------------------------|----------------------------------------------------------------------------------------------------|-----------------------|---------------|----|--|
| File Edit Format View Help                                                                                                    |                                                                                                    |                                                                       |                                                                                                    |                       |               |    |  |
| File Edit Format View Help<br>k?xml version="1.0" encoding="utf-8"?><br><configuration><br/><database <br="" name="rmhcentral" server=".">value="tW9g4IegBAjVCrYlxhlwm48u/YQXPHYe0W7d(<br/>+1+Au1oxqIADpKHlki5b2/C4SXmWejRU6dsjrlDESoS}<br/>+Q/P+0DA20xR8cfcy3h+XKnu2aFQViDlPB1Gkqk86MV<br/><path (x86)\retail="" c:\program="" files="" hero'<br="" pictures="C:\Program Files (x86)\Retail&lt;br&gt;Reports="><smtp 0"="" <br="" smtphost=" SmtpPort=" username="&lt;br&gt;Password=" xege8t3nbrnvb1zuhwjft7upu8jiztytz="">RequireSecureConnection="False" /&gt;<br/><settings language=""></settings><br/><connectionstring packetsize="32000"></connectionstring><br/></smtp></path></database></configuration> | Qi6+Q3gQYMqhfMZLKx<br>K8ZurvTp5r3QsbcsrQ<br>fnsedaHo8O+r7bg8qj<br>tail Hero\RMH Cent<br>l Hero\RMH Central<br>\RMH Central Manag<br>"EmailSubject=""<br>AiZ1Ldc2zo=" SmtpA | CUK<br>334HFb3<br>jouFb8<br>ral Manag<br>ger\Rep<br>Emails<br>tuth="( | BDuKgJvSjKl54Gn<br>bzjCsoFSzØ1i3hL<br>anager\Pictures<br>ger\ActiveRepor<br>borts" /><br>From=""<br>Custom"<br>I | 9Qt2P<br>FqdWY<br>ts" | eGRG<br>P+c=" | /> |  |
|                                                                                                    | Ln 1, Col 1                                                                                                    | 100%                                                                  | Windows (CRLF)                                                                                                   | UTE-                  | 8 with BO     | M  |  |

**Note:** The default packetsize value is 8000.

# 3.9.12

Release Date: August 27, 2021

#### **Store Manager and POS**

Set vouchers as the Default Change Tender

Starting with release 3.9.12, you can use vouchers as the Default Change Tender. You can set up a voucher tender type under **Setup** | **Financial** | **Tender Types**. You can set the **Default Change Tender** under **File** | **Configuration** on the **Tender** tab.

#### **Central Manager**

Make items active/inactive using the Inventory Wizard

Starting with release 3.9.12, you can make items active/inactive using the Inventory Wizard using **Task 200: Make Items Active** and **Task 210: Make Items Inactive**.

Improved performance for Worksheet 501

Starting with release 3.9.12, you can improve the performance of **Worksheet 501: Request Full Inventory** but making minor changes to the **RMHCentral.config** file. The config file is usually located under C:\ProgramData\RetailHero\RMH Central Server.

|                          | 📕 🛛   RMH Central Server                                                                                                    |                                 |            |                                            |                                   | - 🗆 🗙 |
|--------------------------|----------------------------------------------------------------------------------------------------|---------------------------------|------------|--------------------------------------------|-----------------------------------|-------|
| File                     | Home Share View                                                                                                    |                                 |            |                                            |                                   | ~ 📀   |
| Pin to Quick<br>access   | Copy Paste & Cut<br>Copy Paste & Paste shortcut                                                                                                    | Move Copy<br>to * to *          | New item * | Properties<br>• History                    | ct all<br>ct none<br>rt selection |       |
|                          | Clipboard                                                                                                    | Organize                        | New        | Open Se                                    | elect                             |       |
| $\leftarrow \rightarrow$ | ~ 🕆 📜 « ProgramData >                                                                                                    | RetailHero > RMH Central Server | ~ O )      | Search RMH Central Server                  |                                   |       |
|                          | Dropbox                                                                                                    | Name                            | ^          | Date modified                              | Туре                              | Size  |
|                          | Gemma<br>Lenovo<br>Microsoft<br>Microsoft OneDrive<br>Package Cache<br>Packages<br>regid.1991-06.com.microsoft<br>RetailHero<br>RMH Central Client<br>RMH Central Genver | Eogs                            | config     | 2021-08-25 10:43 AM<br>2021-08-25 10:18 AM | File folder<br>CONFIG File        | 1 K8  |
|                          | RMH POS<br>RMH Store Manager<br>RMH MLMCentralWinService                                                                                                    |                                 |            |                                            |                                   |       |
|                          | RMH.MLMWinService                                                                                                    |                                 |            |                                            |                                   |       |
| 1                        | RRMultiLicensingManagerCent                                                                                                    | al 🧅                            |            |                                            |                                   | _     |
| 2 items                  |                                                                                                    |                                 |            |                                            |                                   | III 🖬 |

Add the following line of text to the bottom of the config file:

<item key="WS501PageSize" value="100" />

The system default is to send 500 items in a batch. You can use this line in the config file to override the default. Set the value lower, e.g., 100, 200, 300, 400, if you have less bandwidth and need to send fewer items in a batch.

| <pre>*RMHCentral.config - Notepad<br/>Eile Edit Format View Help<br/>k?xml version="1.0" encoding="utf-<br/><configuration><br/><rmhcentralserver><br/><item key="RMHCentralServerDbC&lt;br&gt;+IwpYsF5xApmrekXDe8g9G37c/dUyzbgjh&lt;br&gt;&lt;item key=" rmhcentralserverpor<br=""><item key="RMHCentralServerPor&lt;/pre&gt;&lt;/th&gt;&lt;th&gt;0nnectionString" value<br="">12j8ggY01FV2WOSL341a3pA<br/>4t" value="9000" /&gt;<br/>:ketsPort" value="9001"</item></item></rmhcentralserver></configuration></pre> | ="RT2Vyd8<br>==" /> | ijK1V/₩OMZ9tAoF | –<br>K7Gfp   | □<br>ltci | × |  |
|----------------------------------------------------------------------------------------------------|---------------------|-----------------|--------------|-----------|---|--|
| <item key="WS501PageSize" th="" valu<=""><th>le="100" /&gt;</th><th></th><th></th><th></th><th></th><th></th></item>                                                                                                    | le="100" />         |                 |              |           |   |  |
| <br>                                                                                                    |                     |                 |              |           |   |  |
| ······                                                                                                    |                     |                 |              |           |   |  |
|                                                                                                    | 10.1.0014           | 1000            | 115-1-100015 |           |   |  |

After this change you must restart the Central Server and Central Client services.

Use file export and import with Worksheet 251

Starting with release 3.9.12, if you need to make changes to a lot of items in **Worksheet 251: Update Inventory-Item Prices** in Central Manager, you can export the items to an Excel spreadsheet, make the changes in Excel, and then import the spreadsheet back into Central Manager.

Exclude inactive items in worksheets

Starting with release 3.9.12, all worksheets in Central Manager now have the option to exclude inactive items:

| Change Item Price | es (Regular)                         |               |
|-------------------|--------------------------------------|---------------|
| Select Items      |                                      |               |
| Specify how       | you will add items to the worksheet. |               |
|                   | • Use items in these departments     |               |
|                   | OUse items in these categories       |               |
|                   | ◯ Use items in these suppliers       |               |
|                   | O Add items manually                 |               |
|                   | Oltem Filter                         |               |
|                   | Action Remote                        | d             |
|                   | Dolls Sportin                        | gC            |
|                   | ☑ Infant                             | me            |
|                   | Misc                                 |               |
|                   | < .                                  | >             |
|                   | Exclude Inactive none All            | _             |
|                   |                                      |               |
|                   |                                      |               |
|                   | < Back                               | Next > Cancel |

### 3.9.11

Release Date: August 16, 2021

### **Store Manager and POS**

Prevent changes to the unit of measure in POS

Starting with release 3.9.11, stores can prevent the unit of measure from being changed at the register by selecting the **Do not allow to edit Unit of Measure on Inventory Tab** option on the **Extended Properties** tab:

| Substitutes                          | Special          | Segial              | Kit       | Options    | Purchase |
|--------------------------------------|------------------|---------------------|-----------|------------|----------|
| General                              | Inventory        | Pricing             | Discounts | Commission | Aliases  |
| Voucher                              | Tare Weights     | Extended Properties |           |            |          |
|                                      |                  | Name                |           | 1          | /alue    |
| Whole Number                         |                  |                     |           |            |          |
| Do not allow to edit Unit of Measure | on Inventory Tab |                     |           |            |          |
|                                      |                  |                     |           |            |          |

Display WAM information on POS login screen

Starting with release 3.9.11, for UK customers only, the login screen for POS will now display the customer's WAM certification number, the file name of the DLL (RetailHero.POS.WAM.UK.DLL) used to manage WAM functionality for UK customers, and the checksum used to check for errors in the transmission or storage of data in Store Manager and POS.

# 3.9.10

Release Date: July 30, 2021

#### Store Manager and Central Manager

Allow centrally managed stores to set quantity discounts

Starting with release 3.9.10, centrally managed stores have the option of using Central Manager-defined discounts to set discounts on items.

**Note:** Discounts still need to be set up in Central Manager and then synchronized across stores.

|                                                                                                    |                                                                                                    | ltem : Test Item - 012                         | 2345                                                      |            | >        |
|----------------------------------------------------------------------------------------------------|----------------------------------------------------------------------------------------------------|------------------------------------------------|-----------------------------------------------------------|------------|----------|
| Home                                                                                                    |                                                                                                    |                                                |                                                           |            |          |
| ave And Save Save And Close And Edit New                                                                                                    | Labels Movement                                                                                                    | First Prev Next Last                           | Close                                                     |            |          |
| Voucher                                                                                                    | Tare Weights                                                                                                    | Extended Properties                            |                                                           |            |          |
| Substitutes                                                                                                    | Special                                                                                                    | Serial                                         | Kjt                                                       | Options    | Purchase |
| General                                                                                                    | Inventory                                                                                                    | Pricing                                        | Discounts                                                 | Commission | Aliases  |
| There is no discount scheme fo Use a Mix and Match discount : Discount scheme:                                                                                                    | this item<br>acheme<br>Volume Discount                                                                               |                                                | v.                                                        |            |          |
| There is no discount scheme fo Use a Mix and Match discount : Discount scheme: Use a Buy X and get Y for Z dis Discount scheme:                                                                                                    | this item scheme Volume Discount count scheme                                                                        |                                                | V                                                         |            |          |
| There is no discount scheme fo Use a Mix and Match discount i Discount scheme: Use a Buy X and get Y for Z dis Discount scheme: Use a Buy X and get Y for Z dis Discount scheme: Use a Buy X and get Y for Z dis Discount scheme: Use A Buy X and Y for Z dis Discount scheme: Use A Buy X and Y for Z dis Discount scheme: Use A Buy X and Y for Z dis Discount scheme: Use A Buy X and Y for Z dis Discount scheme: Use A Buy X and Y for Z dis Discount scheme: Use A Buy X and Y for Z dis Discount Scheme: Use A Buy X and Y for Z dis Discount Scheme: Use A Buy X and Y f | this item Volume Discount count scheme BuyXGetYForZ%off                                                              |                                                | ×                                                         |            |          |
| <ul> <li>There is no discount scheme fo</li> <li>Use a Mix and Match discount in<br/>Discount scheme:</li> <li>Use a Buy X and get Y for Z dis<br/>Discount scheme:</li> <li>Use a quantity discount pricing<br/>Discount odd items:</li> </ul>                                                                                                    | this item<br>scheme<br>Volume Discount<br>count scheme<br>BuyXGetYForZ%off<br>lable                                  |                                                | v                                                         |            |          |
| <ul> <li>There is no discount scheme for</li> <li>Use a Mix and Match discount is</li> <li>Discount scheme:</li> <li>Use a Buy X and get Y for Z dis</li> <li>Discount scheme:</li> <li>Use a quantity discount prioring</li> <li>Discount odd items:</li> <li>Pricing table:</li> </ul>                                                                                                    | r this item<br>scheme<br>Volume Discount<br>count scheme<br>BuyXGetYForZ%off<br>table<br>Quantity Price              | Price A Price B                                | V<br>Price C                                              |            |          |
| <ul> <li>There is no discount scheme for</li> <li>Use a Mix and Match discount is<br/>Discount scheme:</li> <li>Use a Buy X and get Y for Z dis<br/>Discount scheme:</li> <li>Use a quantity discount pricing<br/>Discount odd items:</li> <li>Pricing table:</li> </ul>                                                                                                    | r this item<br>scheme<br>Volume Discount<br>count scheme<br>BuyXGetYForZ%off<br>table<br>Quantity<br>Price           | 9 Price A Price B<br>50 001 \$0 001            | Price C<br>50 00 50 00                                    |            |          |
| <ul> <li>There is no discount scheme for</li> <li>Use a Mix and Match discount is<br/>Discount scheme:</li> <li>Use a Buy X and get Y for Z dis<br/>Discount scheme:</li> <li>Use a quartity discount pricing<br/>Discount odd items:</li> <li>Pricing table:</li> </ul>                                                                                                    | r this item<br>scheme<br>Volume Discount<br>count scheme<br>BuyXGetYForZ%off<br>table<br>Quantity<br>Price<br>0<br>0 | Price A Price B<br>50 00 50 00<br>\$0.00 50 00 | Price C<br>50 00 \$0.00<br>\$0.00 \$0.00<br>\$0.00 \$0.00 |            |          |

### **Central Manager**

Use Worksheet 303 to change ordering information for multiple stores

In previous releases, **Worksheet 303: Change Item Ordering Info**, created one worksheet per store. This meant that if you needed to change ordering information for multiple stores you had to make the same changes in multiple worksheets. Starting in release 3.9.10, you can create a single worksheet to change ordering information for multiple stores.

Set item discounts using the Inventory Wizard

Starting with release 3.9.10, you can set item discounts in the **Inventory Wiz**ard using **Task 5020: Set Item Discount**.

# 3.9.9

Release Date: July 16, 2021

### **Store Manager and POS**

Print labels for blocked sales items in Label Wizard

Starting with release 3.9.9, you can print labels for blocked sales items. To do this select **Print labels for items that satisfy the following filter** in the Label Wizard and filter on any of the following fields: Block Sales, Block Sales Reason, Block Sales After Date, and Block Sales Before Date.

Redeem vouchers at the register

Starting with release 3.9.9, if a customer presents an expired voucher at the register, a message displays on the screen to indicate the voucher is expired and the cashier has the option to continue and redeem the balance of the expired voucher or to not accept the expired voucher.

### **Central Manager**

Use file export and import to update Worksheet 351

Staring with release 3.9.9, if you need to update item using **Worksheet 351: Update Inventory - Item Prices Cost (Regular)** in Central Manager, you can export the items to an Excel spreadsheet, make the changes in Excel, and then import the spreadsheet back into Central Manager.

### 3.9.8

Release Date: July 2, 2021

### **Store Manager and POS**

Generate physical inventory reports

Starting with release 3.9.8, under **Active Reports**, you can generate two physical inventory reports: **Physical Inventory Report (Detailed)** and **Physical Inventory Report (Summary)**.

Compute tax on item weight instead of price

Starting with release 3.9.8, you can computer tax on item weight instead of price. To do this, you need to set up a sales tax based on weight that uses a **Fixed Amount**. Next, create the item tax, select the sales tax based on weight, and select **Compute tax on Item Weight instead of Price**. Then, assign the item tax to the item.

|                                                                                | 1                                                                                                    |                                                                                                    |                                           |            |         |        |       |       |
|--------------------------------------------------------------------------------|----------------------------------------------------------------------------------------------------|----------------------------------------------------------------------------------------------------|-------------------------------------------|------------|---------|--------|-------|-------|
| Setup                                                                          | 🔟 i 👳                                                                                                    | lten                                                                                                    | n Tax : Tax or                            | n Weight   | - TAX-\ | WEIGHT | r     | 23    |
| 🗄 🛅 Merchandising                                                              | Home                                                                                                    |                                                                                                    |                                           |            |         |        |       | ۵     |
| I I People & Security                                                          |                                                                                                    |                                                                                                    |                                           | _          | _       | _      | -     |       |
| 🗉 🙀 Inventory/Purchasing                                                       | Ľ,                                                                                                    | E,                                                                                                    | E.                                        |            |         |        | ы     | X     |
| 🗆 🖩 Financial                                                                  | Save And                                                                                                    | Save                                                                                                    | Save And                                  | First      | Prev    | Next   | Last  | Close |
| 🗊 Item Taxes                                                                   | Close                                                                                                    | And Edit                                                                                                    | New                                       |            |         |        |       |       |
| 3 Sales Tax                                                                    |                                                                                                    | Save                                                                                                    |                                           |            | Navig   | ation  |       |       |
| E Currencies                                                                   |                                                                                                    |                                                                                                    | _                                         |            |         |        |       |       |
| Tender Types                                                                   | Descript                                                                                                    | tion:                                                                                                    | Tax on We                                 | ight       |         |        |       |       |
| E Customer                                                                     | Code:                                                                                                    |                                                                                                    | TAX-WEIG                                  | ЭНТ        |         |        |       |       |
| Hardware                                                                       | Com                                                                                                    | oute tax on (i                                                                                                    | Price-Cost) in                            | stead of i | Price   |        |       |       |
| E Miscellaneous                                                                |                                                                                                    |                                                                                                    |                                           |            |         |        |       |       |
|                                                                                | Com                                                                                                    | pute tax on C                                                                                                    | ost instead of                            | f Price    |         |        |       |       |
|                                                                                | Com                                                                                                    | pute tax on It                                                                                                    | em Weight ins                             | stead of P | rice    |        |       |       |
|                                                                                |                                                                                                    |                                                                                                    |                                           |            |         |        |       |       |
|                                                                                | ADDIV INC                                                                                                   | fividual taxes                                                                                                    | s in the followi                          | ina order  |         |        |       |       |
|                                                                                | Order                                                                                                    | fividual taxes<br>Sales tax se                                                                                                    | s in the followi<br>election              | ing order  |         |        | On Re | ceint |
|                                                                                | Order                                                                                                    | lividual taxes<br>Sales tax se                                                                                                    | s in the followi<br>election              | ing order  |         |        | On Re | ceipt |
|                                                                                | Apply inc<br>Order<br><u>1</u> st:                                                                          | fividual taxes<br>Sales tax se<br>State Tax o                                                                                                    | s in the follow<br>election<br>on Weight  | ing order  |         |        | On Re | ceipt |
|                                                                                | Apply inc<br>Order<br><u>1</u> st:<br><u>2</u> nd:                                                          | Sales tax se<br>State Tax c<br>(none>                                                                                                    | s in the follow<br>election<br>on Weight  | ing order  |         |        | On Re | ceipt |
|                                                                                | Apply inc<br>Order<br><u>1</u> st:<br><u>2</u> nd:<br><u>3</u> rd:                                          | Sales tax se<br>State Tax of<br>(none><br>(none>                                                                                                    | s in the followi<br>election<br>on Weight | ing order  |         |        | On Re | ceipt |
|                                                                                | Apply inc           Order           1st:           2nd:           3rd:           4th:                       | Sales tax se<br>State Tax of<br>onne><br>onne><br>onne>                                                                                                    | s in the followi<br>election<br>on Weight | ing order  |         |        | On Re |       |
| Merchandising                                                                  | Apply inc           Order           1st:           2nd:           3rd:           4th:           5th:        | Sales tax se<br>State Tax c<br>(none><br>(none><br>(none><br>(none>                                                                                                    | s in the followi                          | ing order  |         |        |       |       |
| Merchandising<br>Customer                                                      | Apply inc<br>Order<br>1st:<br>2nd:<br>3rd:<br>4th:<br>5th:<br>6th:                                          | Sales tax se<br>State Tax c<br>(none><br>(none><br>(none><br>(none><br>(none><br>(none>                                                                                        | s in the followi                          | ing order  |         |        |       |       |
| Merchandising<br>Customer<br>Inventory/Purchasing                              | Apply inc<br>Order<br>1st:<br>2nd:<br>3rd:<br>4th:<br>5th:<br>6th:<br>7th:                                  | Sales tax se<br>State Tax of<br>(none><br>(none><br>(none><br>(none><br>(none><br>(none><br>(none><br>(none>                                                                   | s in the followi<br>election              | ing order  |         |        |       |       |
| Merchandising<br>Customer<br>Inventory/Purchasing<br>Tools                     | Apply inc<br>Order<br>1st<br>2nd:<br>3rd:<br>4th:<br>5th:<br>5th:<br>5th:<br>8th:<br>8th:                   | ividual taxed<br>Sales tax se<br>State Tax c<br>(none><br>(none><br>(none><br>(none><br>(none><br>(none><br>(none><br>(none>                                                   | s in the followi                          | ing order  |         |        |       |       |
| Merchandising<br>Customer<br>Inventory/Purchasing<br>Tools<br>Journal          | Apply inc<br>Order<br>1st:<br>2nd:<br>3rd:<br>4th:<br>5th:<br>5th:<br>5th:<br>2th:<br>2th:<br>2th:<br>2th:  | ividual taxed<br>Sales tax se<br>State Tax o<br>(none><br>(none><br>(none><br>(none><br>(none><br>(none><br>(none><br>(none><br>(none><br>(none>                               | s in the followi<br>election              | ing order  |         |        |       |       |
| Merchandising<br>Customer<br>Inventory/Purchasing<br>Tools<br>Journal<br>Setup | Apply inc<br>Order<br>1st:<br>2nd:<br>3rd:<br>4th:<br>5th:<br>5th:<br>5th:<br>2th:<br>2th:<br>9th:<br>10th: | ividual taxet<br>Sales tax se<br>State Tax o<br>(none><br>(none><br>(none><br>(none><br>(none><br>(none><br>(none><br>(none><br>(none><br>(none><br>(none><br>(none><br>(none> | s in the followi                          | ing order  |         |        |       |       |

# 3.9.7

Release Date: June 18, 2021

### **Store Manager and POS**

Control where receipts display in Net Display

Starting with release 3.9.7, you can control where receipts display in Net Display. Set up a **Net Display Channel (Setup | Hardware | Net Display Channel**) and then enable Net Display for the register (**Setup | Hardware | Register List | Net Display**). From the **Show Receipt on Net Display** dropdown, select where the receipt should display in relation to the channel, e.g., to the left, to the right, below, above.

| Setup                                                                                                    | Home                                                                            | Register                                           | : Register #1 - 1 | 23            |
|----------------------------------------------------------------------------------------------------|---------------------------------------------------------------------------------|----------------------------------------------------|-------------------|---------------|
| People & Security     Inventory/Purchasing     Financial     Customer                                                      | Save And Save                                                                   | Save And First                                     | Prev Next Last    | Close         |
| E Hardware Register List                                                                                                   | Save<br>Sca <u>l</u> e                                                          |                                                    | Navigation        |               |
| Pole Display Messages     Net Display Channels     Receipt Formats     POS Profiles     Custom POS Buttons     POS Laworde | Pole Display<br><u>N</u> et Display<br>Net display is en<br>Net display channel | Scanner<br>Scanner<br>abled for this register      | Receipt Printer 1 | Cith Drawer 2 |
| I POS Panels POS Task Pads Discellaneous                                                                                   | Promotions                                                                      | Net Display Left<br>Left<br>Right<br>Bottor<br>Top |                   |               |

Compute tax on item cost instead of price

Starting with release 3.9.7, you can computer tax on item cost instead of price. To do this, you need to set up a sales tax based on cost that uses a percentage-based **Sales Tax Rate**. Next, create the item tax, select the sales tax based on cost, and select **Compute tax on Item Weight instead of Price**. Then, assign the item tax to the item.

|                                                                                | 1                                                                                                    |                                                                                                    |            |
|--------------------------------------------------------------------------------|----------------------------------------------------------------------------------------------------|----------------------------------------------------------------------------------------------------|------------|
| Setup                                                                          | =                                                                                                    | Item Tax : NEW                                                                                                  | 23         |
| 🗄 🙆 Merchandising                                                              | Home                                                                                                    |                                                                                                    | ۵          |
| People & Security                                                              |                                                                                                    |                                                                                                    |            |
| 🗉 🔽 Inventory/Purchasing                                                       | 8, 6                                                                                                    | 5 🖧 🗙                                                                                                    |            |
| 🗆 🔠 Financial                                                                  | Save And Sa                                                                                                    | ve Save And Close                                                                                               |            |
| 🗐 Item Taxes                                                                   | Close And                                                                                                    | Edit New                                                                                                    |            |
| % Sales Lax                                                                    | Sa                                                                                                    | ve                                                                                                    |            |
| Currencies                                                                     |                                                                                                    |                                                                                                    |            |
| 🚰 Tender Types                                                                 | Description:                                                                                                    | Tax on Cost                                                                                                    |            |
| E Customer                                                                     | Code:                                                                                                    | TAX-COST                                                                                                    |            |
| E 🔀 Hardware                                                                   |                                                                                                    | en (Drive Cont) instead of Drive                                                                                |            |
| E 🔝 Miscellaneous                                                              | Compute tax                                                                                                    | on (Price-Cost) instead of Price                                                                                |            |
|                                                                                | Compute tax                                                                                                    | on Cost instead of Price                                                                                        |            |
|                                                                                | Compute tax                                                                                                    | on Item Weight instead of Price                                                                                 |            |
|                                                                                | Apply individual                                                                                                    | the second second second second second second second second second second second second second second second se |            |
|                                                                                |                                                                                                    |                                                                                                    |            |
|                                                                                | Apply Individual                                                                                                    | taxes in the following order                                                                                    |            |
|                                                                                | Order Sales t                                                                                                    | ax selection                                                                                                    | On Receipt |
|                                                                                | Order Sales t<br>1st: State                                                                                                    | taxes in the following order<br>ax selection<br>Tax on Cost                                                     | On Receipt |
|                                                                                | Order Sales t<br><u>1</u> st: State<br><u>2</u> nd: <none< th=""><th>ax selection Tax on Cost</th><th>On Receipt</th></none<>                                                                                                    | ax selection Tax on Cost                                                                                        | On Receipt |
|                                                                                | Order Sales t<br>1st: State<br>2nd: cnone<br>3rd: cnone                                                                                                    | taxes in the following order ax selection Tax on Cost                                                           | On Receipt |
|                                                                                | Order Sales t<br>1st: State<br>2nd: cnone<br>3rd: cnone<br>4th: cnone                                                                                                    | ax selection Tax on Cost                                                                                        | On Receipt |
| Merchandising                                                                  | Apply Individual       Order       1st:       1st:       2nd:       2nd | ax selection Tax on Cost                                                                                        | On Receipt |
| Merchandising<br>Customer                                                      | Apply Individual       Order Sales t       1st:     State       2nd:     cnone       3rd:     cnone       4th:     cnone       2sh:     cnone       2sh:     cnone                                                                                                    | ax selection Tax on Cost                                                                                        | On Receipt |
| Merchandising<br>Customer<br>Inventory/Purchasing                              | Apply Individual       Order Sales t       1st:     State       2nd:     cnone       3rd:     cnone       4th:     cnone       5th:     cnone       5th:     cnone       2th:     cnone                                                                                                    | taxes in the following order ax selection Tax on Cost                                                           | On Receipt |
| Merchandising<br>Customer<br>Inventory/Purchasing<br>Tools                     | Apply Individual       Order Sales t       1st:     State       2nd:     cnone       3rd:     cnone       4th:     cnone       5th:     cnone       5th:     cnone       2th:     cnone       5th:     cnone       8th:     cnone                                                                                                    | taxes in the following order ax selection Tax on Cost                                                           | On Receipt |
| Merchandising<br>Customer<br>Inventory/Purchasing<br>Tools<br>Journal          | Apply Individual       Order       1st:       State       2nd:       cnone       3rd:       cnone       4th:       cnone       5th:       cnone       2th:       cnone       8th:       cnone       8th:       cnone       8th:       cnone       9th:       cnone                                                                                                    | ax selection Tax on Cost                                                                                        | On Receipt |
| Merchandising<br>Customer<br>Inventory/Purchasing<br>Tools<br>Journal<br>Setup | Apply Individual       Order       1st:       State       2nd:       cnone       3rd:       cnone       4th:       cnone       §th:       cnone       §th:       cnone       §th:       cnone       §th:       cnone       §th:       cnone       §th:       cnone       §th:       cnone       §th:       cnone       §th:       cnone       §th:       cnone       10th:                                                                                                    | ax selection Tax on Cost                                                                                        | On Receipt |

# **Releases and features reference**

This release list includes features from 3.9.7 to present. For older releases refer to the release notes.

| Release       | Products           | Functional Area                               | Summary of Change                                                                                                    |
|---------------|--------------------|-----------------------------------------------|----------------------------------------------------------------------------------------------------|
| <u>3.51.8</u> | Store Man-<br>ager | Purchase Orders<br>and Transfers<br>In/Out    | New <b>Import</b> and <b>Export</b> buttons<br>are now available for received<br>purchase orders and transfers<br>in/out |
| <u>3.51.8</u> | Central<br>Manager | Worksheet 501:<br>Request Full Invent-<br>ory | Change WS501PageSize in<br>RMHCWorksheet.config to<br>improve performance                                                |

| Release       | Products                                       | Functional Area                                                               | Summary of Change                                                                                                    |
|---------------|------------------------------------------------|-------------------------------------------------------------------------------|----------------------------------------------------------------------------------------------------|
| <u>3.51.7</u> | There are no<br>to the Releas<br>other technic | new features or enhan<br>se Notes for more inforr<br>al updates included in t | cements in release 3.51.7. Refer<br>nation about the bug fixes and<br>the release.                                                   |
| <u>3.51.6</u> | POS                                            | Customers                                                                     | When you are looking up cus-<br>tomers in POS, two new filters<br>are available: <b>AR Account Only</b><br>and <b>Customer Alias</b> |
| <u>3.51.6</u> | Store Man-<br>ager                             | Purchase Orders<br>and Transfers<br>In/Out                                    | A new <b>Export</b> button is now<br>available when you complete<br>purchase orders and transfers<br>in/out                          |
| <u>3.51.5</u> | POS                                            | Accounts Receiv-<br>able (AR)                                                 | It is no longer possible to set up<br>AR accounts in POS while ten-<br>dering a transaction                                          |
| <u>3.51.5</u> | POS                                            | Accounts Receiv-<br>able (AR)                                                 | The <b>Customer</b> and <b>Indirect</b> but-<br>tons have been removed from<br>the <b>Register Transaction</b><br>screen             |
| <u>3.51.5</u> | POS                                            | Accounts Receiv-<br>able (AR)                                                 | The Account Payment screen has been renamed Payment to Account                                                                       |
|               |                                                |                                                                               | Some fields have been renamed to clarify what is displayed in the                                                                    |

| Release       | Products                | Functional Area                 | Summary of Change                                                                                                    |
|---------------|-------------------------|---------------------------------|----------------------------------------------------------------------------------------------------|
|               |                         |                                 | fields<br>A new option, <b>Apply Credit</b> , is<br>also available                                                                                                    |
| <u>3.51.5</u> | POS                     | Accounts Receiv-<br>able (AR)   | When processing returns for<br>transactions tendered with store<br>credit, there is a new option,<br><b>Manual</b> , available from the<br><b>Application method</b> drop-down                                                                                                    |
| <u>3.51.5</u> | Store Man-<br>ager/ POS | Accounts Receiv-<br>able (AR)   | When processing returns for<br>transactions tendered with store<br>credit, return amounts will be<br>automatically applied to the old-<br>est invoice entry<br>When processing voids for trans-<br>actions tendered with store<br>credit, void amounts will be<br>applied to the same transaction<br>so the two ledger entries have a<br>zero balance |
| <u>3.51.5</u> | Store Man-<br>ager/ POS | Weights and Meas-<br>ures (WAM) | Store Manager and POS now<br>have a <b>Weights and Measures</b><br>( <b>WAM</b> ) certification number for<br>the EU                                                                                                    |

| Release       | Products                                  | Functional Area               | Summary of Change                                                                                                    |
|---------------|-------------------------------------------|-------------------------------|----------------------------------------------------------------------------------------------------|
| <u>3.51.5</u> | Store Man-<br>ager                        | Accounts Receiv-<br>able (AR) | You can now open receipts from<br>the <b>Account Ledger Entries</b><br>screen by double-clicking the<br>transaction number in the <b>Refer-</b><br><b>ence</b> column |
| <u>3.51.5</u> | Store Man-<br>ager                        | Advanced Item Wiz-<br>ard     | New tasks have been added<br>(1130, 1180, 1260, 5000, 5030,<br>5090)                                                                                                  |
| <u>3.51.5</u> | Store Man-<br>ager                        | Purchase Orders               | The <b>Restock Level</b> and<br><b>Reorder Point</b> columns are now<br>editable on the <b>Items</b> tab of pur-<br>chase orders                                      |
| <u>3.51.5</u> | Store Man-<br>ager                        | Purchase Orders               | When receiving purchase orders<br>from suppliers who use a foreign<br>currency, item cost is auto-<br>matically converted to the local<br>currency                    |
| <u>3.51.5</u> | Central<br>Manager/<br>Store Man-<br>ager | Accounts Receiv-<br>able (AR) | You can now use the <b>Con-</b><br><b>sistency Checker</b> to syn-<br>chronize AR entries between<br>stores and the Central database                                  |
| <u>3.51.5</u> | Central<br>Manager/<br>Store Man-         | Active Reports                | If you select a date field in a fil-<br>ter, you can select a dynamic<br>date range value such as Today,                                                              |

| Release       | Products                                  | Functional Area  | Summary of Change                                                                                                    |
|---------------|-------------------------------------------|------------------|----------------------------------------------------------------------------------------------------|
|               | ager                                      |                  | Yesterday, This Week, Last<br>Week, This Month, Last Month,<br>This Year, and Last Year                                                                                                    |
| <u>3.51.5</u> | Central<br>Manager/<br>Store Man-<br>ager | Active Reports   | If you use the <b>Sub Description</b><br><b>1, 2, and 3</b> custom fields for<br>items, you can enable drop-<br>down lists for these fields in <b>Act-</b><br><b>ive Reports</b>                       |
| <u>3.51.5</u> | Central<br>Manager/<br>Store Man-<br>ager | Active Reports   | If a report includes a column for<br>the customer's account number,<br>you can click on the account<br>number to open the customer<br>record                                                           |
| <u>3.51.5</u> | Central<br>Manager/<br>Store Man-<br>ager | Unit of Measure  | The number of digits allowed in<br>the <b>Unit of Measure</b> field on the<br><b>Inventory</b> tab of the <b>Item</b> win-<br>dow has been increased from 4<br>to 10 digits                            |
| <u>3.51.5</u> | Central<br>Manager/<br>Store Man-<br>ager | Transfers In/Out | Now, when one store creates an<br>inter-store transfer (in or out),<br>the matching transfer (in or out)<br>is created in the other store<br>when the transfer is released in<br>the originating store |

| Release       | Products                                                     | Functional Area | Summary of Change                                                                                                    |
|---------------|--------------------------------------------------------------|-----------------|----------------------------------------------------------------------------------------------------|
| <u>3.51.5</u> | Central<br>Manager/<br>Store Man-<br>ager                    | Executables     | If you try to run the physical<br>inventory count or Import Utility<br>executables outside of Store<br>Manager or Central Manager, a<br>warning message displays                |
| <u>3.51.5</u> | Central<br>Manager/<br>Store Man-<br>ager                    | Authentication  | You now have the option to<br>enter a <b>Store Key</b> , which will be<br>used in combination with <b>Store</b><br><b>ID</b> to authenticate the store to<br>Central Manager    |
| <u>3.51.5</u> | Central<br>Manager                                           | Password Policy | You can now set up password<br>policies for Central users. You<br>can access this new functionality<br>under Setup   People and<br>Security   Central User Pass-<br>word Policy |
| <u>3.51.5</u> | Central<br>Manager                                           | Licensing       | New buttons are available in the<br>Central Manager and Central Cli-<br>ent apps to deactivate the float-<br>ing user license keys on that<br>computer                          |
| <u>3.51.4</u> | There are no new features or enhancements in release 3.51.4. |                 |                                                                                                    |
| <u>3.51.3</u> | There are no new features or enhancements in release 3.51.3. |                 |                                                                                                    |

| Release        | Products                                                     | Functional Area                                        | Summary of Change                                                                                                    |  |
|----------------|--------------------------------------------------------------|--------------------------------------------------------|----------------------------------------------------------------------------------------------------|--|
| <u>3.51.2</u>  | There are no new features or enhancements in release 3.51.2. |                                                        |                                                                                                    |  |
| <u>3.51.1</u>  | There are no                                                 | new features or enhan                                  | cements in release 3.51.1.                                                                                                    |  |
| <u>3.50.0</u>  | There are no                                                 | new features or enhan                                  | cements in release 3.51.0.                                                                                                    |  |
| <u>3.50.18</u> | Store Man-<br>ager                                           | Advanced Item Wiz-<br>ard                              | New tasks have been added (5050, 5070)                                                                                          |  |
| <u>3.50.18</u> | Store Man-<br>ager                                           | Purchase Orders                                        | You can display the <b>On Order</b><br>and <b>Committed</b> columns on the<br><b>Items</b> tab                                  |  |
| <u>3.50.18</u> | Store Man-<br>ager                                           | Purchase Orders                                        | If you click <b>Export</b> on the <b>Items</b><br>tab, only the visible columns will<br>be exported                             |  |
| <u>3.50.17</u> | Store Man-<br>ager                                           | Label Wizard                                           | You can add data from the<br>ItemClassTitle fields and<br>ItemClassComponentDetail<br>fields to labels in the Label Wiz-<br>ard |  |
| <u>3.50.16</u> | Store Man-<br>ager                                           | Advanced Item Wiz-<br>ard                              | New tasks have been added (140, 5020, 5040)                                                                                     |  |
| <u>3.50.16</u> | Store Man-<br>ager                                           | Item Creation Set-<br>ting and Item<br>Creation Wizard | The menu items and func-<br>tionality have been removed<br>from Store Manager                                                   |  |

| Release        | Products           | Functional Area                                 | Summary of Change                                                                                                    |
|----------------|--------------------|-------------------------------------------------|----------------------------------------------------------------------------------------------------|
|                |                    |                                                 | The manager user role priv-<br>ileges have been removed from<br>Store Manager                                                                                               |
| <u>3.50.16</u> | Store Man-<br>ager | Purchase Orders<br>and Transfers<br>In/Out      | If you use the <b>Import</b> function<br>and items are not imported, a log<br>is generated and saved under<br>C:\Pro-<br>gramData\RetailHero\RMH<br>Store Manager\Import PO |
| <u>3.50.16</u> | Store Man-<br>ager | Installation Wizard                             | The file name for the Store Man-<br>ager installation wizard has<br>changed to <b>RMH.Store.Man-</b><br><b>ager.msi</b>                                                     |
| <u>3.50.16</u> | POS                | Recall for Return and Recall for Void           | By default you will be able to use<br>the lookup field to look up trans-<br>actions by transaction number<br>(#)                                                            |
| <u>3.50.15</u> | Store Man-<br>ager | Advanced Item Wiz-<br>ard                       | New tasks have been added<br>(200, 210, 1010, 1070, 1080,<br>1190, 1200, 1220, 1230)                                                                                        |
| <u>3.50.15</u> | Central<br>Manager | Central Client and<br>Central Server<br>(Flash) | New retry settings for failed jobs                                                                                                    |

| Release        | Products           | Functional Area                            | Summary of Change                                                                                                    |
|----------------|--------------------|--------------------------------------------|----------------------------------------------------------------------------------------------------|
| <u>3.50.14</u> | There are no       | new features or enhan                      | cements in release 3.50.14.                                                                                                    |
| <u>3.50.13</u> | Store Man-<br>ager | Advanced Item Wiz-<br>ard                  | New tasks have been added<br>(150, 170, 1030, 1040, 1120)<br>and a new <b>Import</b> button is avail-<br>able                                                 |
| <u>3.50.13</u> | Loyalty<br>Manager | Spanish Trans-<br>lation                   | A Spanish translation of the<br>menus and fields in the<br><b>RMH Store Loyalty</b> and<br><b>RMH Central Loyalty</b> apps is<br>available                    |
| <u>3.50.12</u> | Store Man-<br>ager | Advanced Item Wiz-<br>ard                  | New tasks have been added<br>(110, 120, 130, 180, 1060, 1150,<br>1240)                                                                                        |
| <u>3.50.12</u> | Store Man-<br>ager | Receipt Templates                          | Legacy receipt templates have<br>been removed from C:\Program<br>Files (x86)\Retail Hero\RMH<br>Store Man-<br>ager\ReceiptTemplates                           |
| <u>3.50.11</u> | Store Man-<br>ager | Purchase Orders<br>and Transfers<br>In/Out | Two new columns ( <b>Restock</b><br>Level and <b>Reorder Point</b> ) are<br>available on the <b>Items</b> tab of pur-<br>chase orders and transfers<br>in/out |

| Release        | Products                | Functional Area                  | Summary of Change                                                                                                    |
|----------------|-------------------------|----------------------------------|----------------------------------------------------------------------------------------------------|
| <u>3.50.11</u> | Store Man-<br>ager      | Advanced Item Wiz-<br>ard        | A new <b>Select Task</b> drop-down is<br>available, and one task ( <b>Task</b><br><b>160: Change Item Restocking</b><br><b>Info</b> ) is available                                                                                                    |
| <u>3.50.11</u> | Store Man-<br>ager/ POS | Sales Tax, Ship-<br>ping Address | The <b>Tax Schedule Basis</b><br>options in Store Manager have<br>changed. If applying tax on a per<br>customer basis, POS calculates<br>the local tax at the destination<br>using the shipping address, not<br>the billing address. If selected,<br>the shipping address displays in<br>the <b>Customer</b> pane in POS. A<br>new <b>Clear Shipping Address</b><br>button is available on the <b>Cus-</b><br><b>tomers</b> menu in POS. |
| <u>3.50.11</u> | Store Man-<br>ager/ POS | Receipt Templates                | The <b>ReceiptTemplates</b> folder<br>has been removed from the<br><b>RMH POS</b> folder. All receipt tem-<br>plates are now located under<br><b>C:\Program Files (x86)\Retail</b><br><b>Hero\RMH Store Man-</b><br><b>ager\ReceiptTemplates</b>                                                                                                    |
| <u>3.50.10</u> | Central<br>Manager      | Import Utility Wiz-<br>ard       | You can use the new <b>Import</b><br><b>Utility Wizard</b> to import or<br>update items in bulk using a                                                                                                    |

| Release        | Products                                  | Functional Area                                  | Summary of Change                                                                                                    |
|----------------|-------------------------------------------|--------------------------------------------------|----------------------------------------------------------------------------------------------------|
|                |                                           |                                                  | CSV, XLS, or XLSX file                                                                                                    |
| <u>3.50.10</u> | Central<br>Manager                        | Worksheet 303:<br>Change Item Order-<br>ing Info | Add file export and import to update worksheet                                                                                                    |
| <u>3.50.9</u>  | Central<br>Manager                        | Worksheet 261:<br>Download Items                 | Add file export and import to update worksheet                                                                                                    |
| <u>3.50.8</u>  | Central<br>Manager                        | Central Client and<br>Central Server             | A <b>Refresh</b> button is now avail-<br>able on the <b>Dashboard</b> . A<br>manual refresh of the Dash-<br>board data can also be triggered<br>by pressing <b>F5</b> on the keyboard.                                                                                                    |
| <u>3.50.8</u>  | Central<br>Manager/<br>Store Man-<br>ager | Worksheet<br>340: PO Planner                     | If <b>Auto Release Order</b> is<br>enabled in the <b>Order Setting</b><br>options, when you download a<br>purchase order to Store Man-<br>ager using <b>Worksheet 340: PO</b><br><b>Planner</b> , the status of the pur-<br>chase order is <b>Open</b> when it<br>starts downloading and<br><b>Released</b> after it has finished<br>downloading |
| <u>3.50.8</u>  | Central<br>Manager/<br>Store Man-         | Item Extended<br>Description                     | A scroll bar is available for the <b>Extended Description</b> field in the <b>Item</b> window so you can                                                                                                    |

| Release       | Products                                  | Functional Area                        | Summary of Change                                                                                                    |
|---------------|-------------------------------------------|----------------------------------------|----------------------------------------------------------------------------------------------------|
|               | ager                                      |                                        | scroll up and down through the<br>description if it extends beyond<br>the fixed field dimensions                                                                                        |
| <u>3.50.7</u> | There are no                              | new features or enhanc                 | ements in release 3.50.7.                                                                                                    |
| <u>3.50.6</u> | Store Man-<br>ager                        | Landed Cost                            | Store Manager uses improved<br>calculations to calculate the<br>landed cost for each item<br>received through purchase<br>orders and inventory transfers                                |
| <u>3.50.6</u> | Central<br>Manager                        | Backwards Com-<br>patibility Extension | You can configure how often the<br>Backwards Compatibility Exten-<br>sion checks for jobs in the data-<br>base. The minimum interval is<br>10 seconds and the maximum is<br>60 seconds. |
| <u>3.50.5</u> | Central<br>Manager/<br>Store Man-<br>ager | Items List                             | You can display the <b>Department</b><br><b>Code</b> and <b>Category Code</b><br>columns in the <b>Items</b> list view by<br>clicking <b>Merchandising   Items</b><br>  <b>Layout</b>   |
| <u>3.50.5</u> | Central<br>Manager/<br>Store Man-<br>ager | Custom Fields                          | Custom fields created in Central<br>Manager are now automatically<br>synchronized to stores. Stores<br>can also create their own cus-                                                   |

| Release       | Products           | Functional Area                                                                                                    | Summary of Change                                                                                                    |
|---------------|--------------------|----------------------------------------------------------------------------------------------------|----------------------------------------------------------------------------------------------------|
|               |                    |                                                                                                    | tom fields. Custom fields created<br>at the store level are not syn-<br>chronized to the Central data-<br>base.                                                                                                    |
| <u>3.50.5</u> | Central<br>Manager | Consistency<br>Checker (Flash)                                                                                                    | You can now use the <b>Flash Con-</b><br>sistency Checker to syn-<br>chronize time clock and time<br>card entries                                                                                                    |
| <u>3.50.5</u> | Central<br>Manager | Central Client and<br>Central Server<br>(Flash)                                                                                                    | When you install a new version<br>of Flash Central Client or Flash<br>Central Server, the installation<br>wizards automatically configure<br>the client and server services<br>using the existing configuration<br>files                                                                                                    |
| <u>3.50.5</u> | Central<br>Manager | Worksheet 251:<br>Update Inventory -<br>Item Prices<br>Worksheet 304:<br>Change Item<br>Prices (Regular)<br>Worksheet 351:<br>Update Inventory -<br>Item Prices Cost | If you import a file into the work-<br>sheets, if a column value in the<br>file is null (i.e., empty/no value<br>provided), Central Manager will<br>pull the value from the Central<br>database into the worksheet.<br>However, if a column value in<br>the file is 0 (zero), Central Man-<br>ager will change the value in the<br>worksheet to the number 0<br>(zero). |

| Release       | Products                | Functional Area                                  | Summary of Change                                                                                                    |
|---------------|-------------------------|--------------------------------------------------|----------------------------------------------------------------------------------------------------|
|               |                         | (Regular)                                        |                                                                                                    |
| <u>3.50.4</u> | Store Man-<br>ager      | Reports                                          | You can add <b>Item.BinLocation</b><br>to Sharp Shooter purchase order<br>and transfer in/out report tem-<br>plates                           |
| <u>3.50.4</u> | Central<br>Manager      | Consistency<br>Checker (Flash)                   | You can use the <b>Flash Con-</b><br><b>sistency Checker</b> to syn-<br>chronize cash drop and payout<br>entries                              |
| <u>3.50.3</u> | Store Man-<br>ager      | Import Utility Wiz-<br>ard                       | You can use the new <b>Import</b><br><b>Utility Wizard</b> to import or<br>update items in bulk using a<br>CSV, XLS, or XLSX file             |
| <u>3.50.3</u> | Store Man-<br>ager/ POS | Sequential Ten-<br>dering                        | You can use sequential ten-<br>dering in POS to process pay-<br>ments for a transaction, in a<br>sequence, using a variety of<br>tender types |
| <u>3.50.3</u> | Central<br>Manager      | Worksheet 303:<br>Change Item Order-<br>ing Info | You can use the <b>Formula</b> button to change item <b>Cost</b>                                                                              |
| <u>3.50.3</u> | Central<br>Manager      | Consistency<br>Checker (Flash)                   | You can now use the <b>Flash Con</b> -<br>sistency Checker with multiple                                                                      |

| Release       | Products                                  | Functional Area                                                          | Summary of Change                                                                                                    |
|---------------|-------------------------------------------|--------------------------------------------------------------------------|----------------------------------------------------------------------------------------------------|
|               |                                           |                                                                          | instances of Central Client on a test machine                                                                                                    |
| <u>3.50.2</u> | Central<br>Manager/<br>Store Man-<br>ager | Manager User<br>Roles                                                    | You can configure <b>Full Access</b> ,<br><b>No Access</b> , or <b>View Only</b><br>access for specific privileges<br>under <b>Manager User Roles</b>                                                        |
| <u>3.50.2</u> | Central<br>Manager/<br>Store Man-<br>ager | Pictures                                                                 | If you want to link an item to a<br>picture, you now have the option<br>of entering either the <b>file path</b><br>( <b>including the file name</b> ) or the<br><b>file name</b> in the <b>Picture</b> field |
| <u>3.50.2</u> | Central<br>Manager/<br>Store Man-<br>ager | Customers                                                                | You can select a new option <b>Do</b><br><b>not allow customer lookup in</b><br><b>RMH Central</b> to prevent POS<br>from looking up customers in<br>RMH Central                                             |
| <u>3.50.1</u> | Central<br>Manager                        | Worksheet 330:<br>Inventory Transfer<br>and Worksheet<br>340: PO Planner | The <b>Shipping Methods</b> and<br><b>Payment Terms</b> fields have<br>been added on the Details win-<br>dow                                                                                                 |
| <u>3.50.1</u> | Central<br>Manager                        | Worksheets (all)                                                         | The number of worksheets that<br>display in the grid lists under<br><b>Admin</b> and <b>Worksheet Status</b><br>will be limited to worksheets that                                                           |

| Release       | Products                                                                                                    | Functional Area     | Summary of Change                                                                                                    |
|---------------|----------------------------------------------------------------------------------------------------|---------------------|----------------------------------------------------------------------------------------------------|
|               |                                                                                                    |                     | were generated in the previous<br>three calendar months                                                                                                    |
| <u>3.50.1</u> | Central<br>Manager/<br>Store Man-<br>ager                                                                                                    | Customers           | If you are setting up a customer<br>in Store Manager, the system<br>will check if the <b>Account Num-</b><br><b>ber</b> already exists in the central<br>database                                                        |
| <u>3.50.1</u> | Store Man-<br>ager                                                                                                    | Label Wizard        | If you select <b>Print labels for</b><br><b>items that satisfy the fol-</b><br><b>lowing filter</b> in the <b>Label Wiz-</b><br><b>ard</b> , there are new options<br>available from the <b>Field</b> drop-<br>down menu |
| <u>3.50.1</u> | POS                                                                                                    | Login Screen        | The <b>Cancel</b> button on the <b>Login</b><br>screen is disabled under certain<br>conditions to prevent the cashier<br>from accidentally closing POS                                                                   |
| <u>3.50.1</u> | Loyalty                                                                                                    | Installation Wizard | The Installation Wizard for Loy-<br>alty no longer prompts you to<br>install the <b>Flash Bridge</b>                                                                                                    |
| <u>3.50.0</u> | Starting on May 30, 2023, a new Flash-based version of the RMH apps is available. The <u>3.50.0</u> (Flash) release includes all of the bug fixes, enhancements, and new features from the original, "classic" version of the RMH apps, up to (and including) release <u>3.11.21</u> . |                     |                                                                                                    |

| Release        | Products                                                                                                    | Functional Area                 | Summary of Change                                                                                                    |
|----------------|----------------------------------------------------------------------------------------------------|---------------------------------|----------------------------------------------------------------------------------------------------|
|                | The "classic" version of the RMH apps will continue to be available for<br>a period of time. However, after release 3.11.21 there will only be bug<br>fixes to the "classic" version - no enhancements or new features will<br>be added. Partners are encouraged to migrate customers to the<br>Flash-based version of the RMH apps as soon as possible so their cus-<br>tomers can benefit from the enhancements and new features in that<br>product. |                                 |                                                                                                    |
| <u>3.11.21</u> | Central<br>Manager/<br>Store Man-<br>ager                                                                                                    | Active Reports                  | <b>Department</b> , <b>Category</b> , and<br><b>Supplier</b> information can now<br>be included and viewed in a num-<br>ber of <b>Active Reports</b> |
| <u>3.11.21</u> | Central<br>Manager                                                                                                    | Worksheet 340:<br>PO Planner    | Add <b>Purchaser</b> field to work-<br>sheet                                                                                                    |
| <u>3.11.20</u> | There are no new features or enhancements in release 3.11.20.                                                                                                    |                                 |                                                                                                    |
| <u>3.11.19</u> | There are no new features or enhancements in release 3.11.19.                                                                                                    |                                 |                                                                                                    |
| <u>3.11.17</u> | Central<br>Manager/<br>Store Man-<br>ager                                                                                                    | Serial Numbers                  | You can delete available serial<br>numbers for items in a centrally-<br>managed store                                                                |
| <u>3.11.17</u> | Store Man-<br>ager/ POS                                                                                                    | Weights and Meas-<br>ures (WAM) | WAM certification functionality is<br>available for stores in the<br>European Union (EU)                                                             |

| Release        | Products                                  | Functional Area        | Summary of Change                                                                                                    |
|----------------|-------------------------------------------|------------------------|----------------------------------------------------------------------------------------------------|
| <u>3.11.17</u> | Store Man-<br>ager/ POS                   | Reports                | When you click the <b>Movement</b><br><b>Report</b> button - available from<br>either the <b>Items</b> list view or the<br><b>Item</b> properties screen - it loads<br>the Active Report instead of the<br>Sharp Shooter report                                                                                            |
| <u>3.11.16</u> | Central<br>Manager                        | Worksheets,<br>Reports | If you click an <b>Item Lookup</b><br><b>Code</b> in a worksheet it will open<br>the item in the <b>Item</b> dialog, and if<br>you click an <b>Item Lookup Code</b> ,<br><b>Department</b> , or <b>Category</b> in a<br>report it will open the relevant<br><b>Item</b> , <b>Department</b> , or <b>Category</b><br>dialog |
| <u>3.11.16</u> | Central<br>Manager/<br>Store Man-<br>ager | Reports                | The <b>Cashier Time Clock</b> and<br><b>Cashier Time Clock with Time</b><br><b>in Hours-Minutes</b> reports use<br>an improved formula for cal-<br>culating time worked                                                                                                    |
| <u>3.11.16</u> | Store Man-<br>ager/ POS                   | Receipts               | If you select the <b>Print only after</b><br><b>asking the cashier</b> option for<br>printed receipts, the change due<br>for cash transactions will also<br>display in the receipt prompt dia-<br>log                                                                                                    |

| Release        | Products                                  | Functional Area                                  | Summary of Change                                                                                                    |
|----------------|-------------------------------------------|--------------------------------------------------|----------------------------------------------------------------------------------------------------|
| <u>3.11.16</u> | Store Man-<br>ager                        | Physical Inventory<br>Count                      | When you generate a physical<br>inventory count file, there are<br>two new options for excluding<br>inactive items from the count                                                                                     |
| <u>3.11.15</u> | Central<br>Manager                        | Worksheet 308:<br>Change Item<br>Restocking Info | New worksheet                                                                                                    |
| <u>3.11.14</u> | Central<br>Manager                        | All worksheets<br>except 261                     | If you use <b>Item Filter</b> to add<br>items to worksheets, you can<br>build a filter based on the <b>MSRP</b><br>of the items. This new option is<br>available for all worksheets<br>except 261.                    |
| <u>3.11.14</u> | Central<br>Manager                        | Store Group Wiz-<br>ard                          | The wizard will no longer create<br>any jobs to synchronize items to<br>stores. Use <b>Worksheet 261:</b><br><b>Download Items</b> to synchronize<br>items (and their properties) to<br>stores instead of the wizard. |
| <u>3.11.14</u> | Central<br>Manager/<br>Store Man-<br>ager | Items List                                       | You can now display <b>Date</b><br><b>Created</b> and <b>Last Updated</b><br>columns in <b>Items</b> list view by<br>clicking <b>Merchandising   Items</b><br>  <b>Layout</b>                                         |

| Release        | Products                                              | Functional Area                                             | Summary of Change                                                                                                    |
|----------------|-------------------------------------------------------|-------------------------------------------------------------|----------------------------------------------------------------------------------------------------|
| <u>3.11.14</u> | Central<br>Manager/<br>Store Man-<br>ager             | Items List                                                  | You can now filter items by <b>Date</b><br><b>Created</b> or <b>Last Updated</b> in the<br><b>Items</b> list view by clicking <b>Mer</b> -<br><b>chandising   Items   Filter</b>                                                  |
| <u>3.11.13</u> | There are no                                          | new features or enhan                                       | cements in release 3.11.13.                                                                                                    |
| <u>3.11.12</u> | Loyalty,<br>Central<br>Manager,<br>Store Man-<br>ager | Log in Screen, Cen-<br>tral User or Man-<br>ager User Roles | You must now access Loyalty<br>through a log in screen<br>To log in, you must be a central<br>user or manager user who has<br>the new permission <b>Allowed to</b><br><b>access the Loyalty program</b><br>assigned to their role |
| <u>3.11.12</u> | Loyalty,<br>Central<br>Manager,<br>Store Man-<br>ager | Coupons                                                     | Customers are now able to<br>redeem loyalty reward coupons<br>at any store managed by Central<br>Manager                                                                                                    |
| <u>3.11.12</u> | Central<br>Manager,<br>Store Man-<br>ager, POS        | EAN-13                                                      | To use price embedded bar-<br>codes in regions that do not use<br>fractional item prices, you must<br>change the Currency settings on<br>each computer running Store<br>Manager and POS to use 0<br>digits after the decimal      |

| Release        | Products                                                     | Functional Area            | Summary of Change                                                                                                    |
|----------------|--------------------------------------------------------------|----------------------------|----------------------------------------------------------------------------------------------------|
| <u>3.11.12</u> | Store Man-<br>ager                                           | POS Task Pads              | When you are programming a<br>chain of commands for POS<br>Task Pads, if you enter a<br>{Reason Code} parameter for an<br>applicable <b>Dis-</b><br><b>countTransaction</b> command,<br>the reason code is applied auto-<br>matically to the transaction |
| <u>3.11.11</u> | Store Man-<br>ager                                           | Label Wizard               | If you select <b>Print labels for</b><br><b>items that satisfy the fol-</b><br><b>lowing filter</b> and click the<br><b>Browse</b> icon, you can now<br>select <b>LowerBound</b> and <b>Upper-</b><br><b>Bound</b> from the <b>Field</b> drop-<br>down   |
| <u>3.11.10</u> | Central<br>Manager/<br>Store Man-<br>ager                    | EAN-13                     | New configuration option for ran-<br>dom weight EAN-13 barcodes to<br>support item prices greater than<br>\$999.99                                                                                                    |
| <u>3.11.10</u> | Central<br>Manager                                           | Worksheets (all)           | It is now possible to include the same item more than once                                                                                                    |
| <u>3.11.9</u>  | There are no new features or enhancements in release 3.11.9. |                            |                                                                                                    |
| <u>3.11.8</u>  | Central<br>Manager/                                          | Supplier Reorder<br>Number | To search the reorder numbers of secondary suppliers, type part                                                                                                    |

| Release       | Products                                                     | Functional Area                            | Summary of Change                                                                                                    |
|---------------|--------------------------------------------------------------|--------------------------------------------|----------------------------------------------------------------------------------------------------|
|               | Store Man-<br>ager                                           |                                            | or all of the reorder number into the lookup field and press Enter                                                                                                    |
| <u>3.11.8</u> | Central<br>Manager/<br>Store Man-<br>ager                    | Customer Tax ID<br>Number                  | New layout option to display the<br>Tax ID Number column in the<br>customer list view                                                                                   |
| <u>3.11.7</u> | POS                                                          | Login                                      | On the <b>Login</b> screen, if you type<br>your <b>User ID</b> and press <b>Enter</b> ,<br>the cursor moves to the <b>Pass</b> -<br>word field                          |
| <u>3.11.7</u> | Store Man-<br>ager/ POS                                      | Action Button                              | New option <b>Do not allow to</b><br><b>access the Action button</b> to<br>restrict users from editing line<br>items in a transaction using the<br>Action button in POS |
| <u>3.11.7</u> | Central<br>Manager                                           | Purchase Orders<br>and Transfers<br>In/Out | On the <b>Items</b> tab of purchase<br>orders or transfers in/out, you<br>can sort column data in ascend-<br>ing or descending order by click-<br>ing the column header |
| <u>3.11.6</u> | There are no new features or enhancements in release 3.11.6. |                                            |                                                                                                    |
| <u>3.11.5</u> | There are no new features or enhancements in release 3.11.5. |                                            |                                                                                                    |
| Release       | Products                                       | Functional Area                                  | Summary of Change                                                                                                    |
|---------------|------------------------------------------------|--------------------------------------------------|----------------------------------------------------------------------------------------------------|
| <u>3.11.4</u> | Central<br>Manager                             | Worksheets (all)                                 | Add option to copy existing work-<br>sheets                                                                                                    |
| <u>3.11.3</u> | Store Man-<br>ager/ POS                        | Item Qty, On Hand,<br>and Available              | Use three decimal points by default                                                                                                    |
| <u>3.11.3</u> | Store Man-<br>ager/ POS                        | Tendering                                        | New option Do not allow neg-<br>ative tendering                                                                                                    |
| <u>3.11.3</u> | Store Man-<br>ager                             | Transfers In/Out                                 | Purchase tax not included in transfers in/out                                                                                                    |
| <u>3.11.3</u> | Central<br>Manager/<br>Store Man-<br>ager      | Worksheet 340:<br>PO Planner/<br>Purchase Orders | Supplier promotional cost dis-<br>plays in the Ordering Guidance<br>panel                                                                                   |
| <u>3.11.3</u> | Central<br>Manager/<br>Store Man-<br>ager/ POS | Sales Rep-<br>resentatives                       | Make sales representatives inactive                                                                                                    |
| <u>3.11.2</u> | POS                                            | Action Button                                    | Cashiers can use the F6 key-<br>board shortcut to access Action<br>button options, such as chan-<br>ging item quantity, for a line item<br>in a transaction |
| <u>3.11.2</u> | Central                                        | Worksheet 304:                                   | MSRP is included as a column in                                                                                                    |

| Release       | Products                                       | Functional Area                                                                                        | Summary of Change                                                                                                    |
|---------------|------------------------------------------------|----------------------------------------------------------------------------------------------------|----------------------------------------------------------------------------------------------------|
|               | Manager                                        | Change Item<br>Prices                                                                                  | Worksheet 304: Change Item<br>Prices, and in addition, if you<br>click the Formula button, MSRP<br>is listed as an option in the Set<br>Price To drop-down list                                                                       |
| <u>3.11.2</u> | Central<br>Manager                             | Worksheets<br>(except Worksheet<br>330: Inventory<br>Transfer and Work-<br>sheet 340: PO Plan-<br>ner) | You will notice improved per-<br>formance if you use Item Filter to<br>add items to the worksheet                                                                                                    |
| <u>3.11.2</u> | Central<br>Manager/<br>Store Man-<br>ager      | Manager User Role<br>Options                                                                           | New option Allow to change On<br>Hand Quantity for manager user<br>roles in both Central Manager<br>and Store Manager                                                                                                    |
| <u>3.11.2</u> | Central<br>Manager/<br>Store Man-<br>ager/ POS | POS Task Pads                                                                                          | If you create a global cashier in<br>Central Manager, the POS task<br>pad value will be automatically<br>set to <use default="" register=""> in<br/>Store Manager for the store<br/>groups to which the cashier is<br/>assigned</use> |
| <u>3.11.1</u> | Central<br>Manager/<br>Store Man-              | Cashier Users                                                                                          | When global cashiers (created<br>in Central Manager) change<br>their password in POS or Store                                                                                                    |

| Release       | Products                | Functional Area                            | Summary of Change                                                                                                    |
|---------------|-------------------------|--------------------------------------------|----------------------------------------------------------------------------------------------------|
|               | ager/ POS               |                                            | Manager, the password is syn-<br>chronized to Central Manager<br>and then to any stores where the<br>cashier record exists                                       |
| <u>3.11.1</u> | Store Man-<br>ager/ POS | Customers                                  | You can configure mandatory<br>customer fields and define a<br>required phone number format.                                                                     |
| <u>3.11.1</u> | Store Man-<br>ager      | Physical Inventory<br>Count                | If you click Close before you<br>have saved changes to your<br>physical inventory count batch,<br>you will be prompted to save<br>your changes                   |
| <u>3.11.1</u> | Store Man-<br>ager      | Purchase Orders<br>and Transfers<br>In/Out | All three serial number fields (1,<br>2, and 3) have been added to<br>the data source used to cus-<br>tomize the Purchase Order and<br>Transfer In/Out templates |
| <u>3.11.0</u> | Store Man-<br>ager      | Custom POS But-<br>tons<br>POS Task Pads   | You can program buttons to<br>execute a series of commands<br>when the button is clicked by<br>adding a semicolon (;) between<br>commands                        |
| <u>3.11.0</u> | Store Man-<br>ager      | POS Profiles                               | New option "Enable sequential payment" available for sequen-                                                                                                    |

| Release       | Products                                  | Functional Area                | Summary of Change                                                                                                    |
|---------------|-------------------------------------------|--------------------------------|----------------------------------------------------------------------------------------------------|
|               |                                           |                                | tial tendering.<br><b>Note:</b> Currently, there are<br>no payment extensions<br>that support sequential ten-<br>dering, so you should NOT<br>enable this option. We will<br>publish the list of sup-<br>ported payment exten-<br>sions once those become<br>available. |
| <u>3.10.8</u> | Store Man-<br>ager                        | Parent/Child Item<br>Cost      | When a purchase order or trans-<br>fer in containing a parent item is<br>received and a Cost Update<br>Method is used to update item<br>cost, the item cost of the child<br>item is also updated                                                                        |
| <u>3.10.7</u> | Central<br>Manager/<br>Store Man-<br>ager | Item Settings                  | New Item Settings screen where<br>you can configure the system to<br>automatically generate item<br>lookup codes                                                                                                    |
| <u>3.10.7</u> | Store Man-<br>ager                        | Purchase Order<br>Requisitions | Performance improvements<br>when generating Purchase<br>Order Requisitions                                                                                                    |
| <u>3.10.7</u> | Store Man-                                | Price-Embedded                 | If the item price changes in Store                                                                                                    |

| Release       | Products                                  | Functional Area                           | Summary of Change                                                                                                    |
|---------------|-------------------------------------------|-------------------------------------------|----------------------------------------------------------------------------------------------------|
|               | ager/ POS                                 | Barcodes                                  | Manager (e.g., put on sale),<br>POS will use the price from<br>Store Manager and not the label                                     |
| <u>3.10.6</u> | Central<br>Manager/<br>Store Man-<br>ager | Active Reports                            | Allow Active Reports to be saved to CSV format                                                                                     |
| <u>3.10.6</u> | Store Man-<br>ager                        | Force Install<br>Tables executable        | New Force Install Tables execut-<br>able available that can be run<br>from the command line without<br>opening Store Administrator |
| <u>3.10.5</u> | Central<br>Manager/<br>Store Man-<br>ager | Field Labels                              | The Spanish translations of the<br>Central Manager and Store Man-<br>ager interfaces were updated                                  |
| <u>3.10.5</u> | Store Man-<br>ager                        | Users Extended<br>Properties tab          | New cashier property to prevent returns or voids                                                                                   |
| <u>3.10.5</u> | Store Man-<br>ager                        | Purchase Order<br>and Transfers<br>In/out | New Discount button<br>Changes to Formula button                                                                                   |
| <u>3.10.4</u> | Central<br>Manager                        | Central Users                             | New Central User Roles column on Central Users screen                                                                              |

| Release       | Products                                  | Functional Area                                     | Summary of Change                                                                  |
|---------------|-------------------------------------------|-----------------------------------------------------|------------------------------------------------------------------------------------|
| <u>3.10.4</u> | Loyalty                                   | Loyalty                                             | The customer's account number<br>how displays on the Customer<br>Management screen |
| <u>3.10.4</u> | Store Man-<br>ager                        | Purchase Orders<br>and Transfers<br>In/Out          | Now possible to edit templates to include item Price                               |
| <u>3.10.4</u> | Store Man-<br>ager                        | Purchasing Tasks                                    | Renamed Worksheet Inventory menu to Purchasing Tasks                               |
| <u>3.10.4</u> | Store Man-<br>ager                        | Ship To Address                                     | Add customer Ship To Address to purchase orders                                    |
| <u>3.10.4</u> | Store Man-<br>ager                        | Worksheet Invent-<br>ory                            | Renamed Worksheet Inventory menu to Purchasing Tasks                               |
| <u>3.10.3</u> | Central<br>Manager                        | Block Sales                                         | New option Do not allow Central<br>to override the Item Block Sales<br>in Stores   |
| <u>3.10.3</u> | Central<br>Manager/<br>Store Man-<br>ager | Cashier Time<br>Clock                               | Add actual punch in/out times to report                                            |
| <u>3.10.3</u> | Central<br>Manager/<br>Store Man-         | Cashier Time<br>Clock with Time in<br>Hours-Minutes | Add actual punch in/out times to report                                            |

| Release       | Products                                  | Functional Area                              | Summary of Change                                                                             |
|---------------|-------------------------------------------|----------------------------------------------|-----------------------------------------------------------------------------------------------|
|               | ager                                      |                                              |                                                                                               |
| <u>3.10.3</u> | Central<br>Manager                        | Item Discounts                               | New option Do not allow Central<br>to override the Item Discount in<br>Stores                 |
| <u>3.10.3</u> | Central<br>Manager/<br>Store Man-<br>ager | Item Price List                              | Show % Profile Margin and \$<br>Profit in report for items that are<br>tax exclusive          |
| <u>3.10.3</u> | Central<br>Manager                        | Worksheet 321:<br>Change Item Block<br>Sales | New worksheet                                                                                 |
| <u>3.10.3</u> | Central<br>Manager                        | Worksheet 322:<br>Change Item Dis-<br>counts | New worksheet                                                                                 |
| <u>3.10.2</u> | POS                                       | POS Preferences<br>File                      | RetailHero.preferences will be<br>backed up when cashier logs out<br>or application is closed |
| <u>3.10.2</u> | Central<br>Manager                        | Worksheets (all)                             | Use alias to manually add items<br>to the Contents tab of work-<br>sheets                     |
| <u>3.10.2</u> | Central<br>Manager                        | Worksheet 304:<br>Change Item                | Add file export and import to update worksheet                                                |

| Release       | Products                                  | Functional Area              | Summary of Change                                                                                                    |
|---------------|-------------------------------------------|------------------------------|----------------------------------------------------------------------------------------------------|
|               |                                           | Prices (Regular)             |                                                                                                    |
| <u>3.10.1</u> | Central<br>Manager/<br>Store Man-<br>ager | Auto Release<br>Order        | When this option is selected in<br>Central Manager, purchase<br>orders and transfers in/out are<br>automatically set to Released<br>status in Store Manager |
| <u>3.10.1</u> | Central<br>Manager/<br>Store Man-<br>ager | Item List                    | Search improvements when<br>searching for items by lookup<br>code or alias                                                                                  |
| <u>3.10.1</u> | POS                                       | POS Reconnection<br>Behavior | Change default reconnection<br>behavior if POS loses con-<br>nection to the database                                                                        |
| <u>3.10.0</u> | Central<br>Manager/<br>Store Man-<br>ager | Item Properties              | Add custom item properties<br>fields to the Extended Properties<br>tab                                                                                      |
| <u>3.10.0</u> | Central<br>Manager/<br>Store Man-<br>ager | Item Properties              | Add ItemCustomProperty table<br>Add ItemCus-<br>tomPropertyXmIData column to<br>ItemExt table                                                               |
| <u>3.10.0</u> | Loyalty                                   | Loyalty                      | No longer prompted to enter administrator user name and                                                                                                    |

| Release       | Products                                                     | Functional Area             | Summary of Change                                                                                                    |
|---------------|--------------------------------------------------------------|-----------------------------|----------------------------------------------------------------------------------------------------|
|               |                                                              |                             | password on start                                                                                                    |
| <u>3.10.0</u> | Store Man-<br>ager/ POS                                      | Unit of Measure             | Add UOM to pole display if pole display is configured for POS                                                               |
| <u>3.9.21</u> | Store Man-<br>ager                                           | Receipt Templates           | Two new receipt templates: Custom_PickingList.xml Custom_PackingList.xml                                                    |
| <u>3.9.21</u> | Central<br>Manager/<br>Store Man-<br>ager                    | Transfers Out               | Transfer out uses item cost from<br>the shipping store, not the receiv-<br>ing store                                        |
| 3.9.20        | There are no new features or enhancements in release 3.9.20. |                             |                                                                                                    |
| <u>3.9.19</u> | Store Man-<br>ager                                           | Physical Inventory<br>Count | Automatically reconcile item<br>movement that occurs after phys-<br>ical inventory count starts when<br>count is calculated |
| <u>3.9.19</u> | Central<br>Manager/<br>Store Man-<br>ager                    | Purchase Orders             | Add option Do not allow to make<br>changes to purchase order when<br>shipped to Order Setting                               |
| <u>3.9.19</u> | Store Man-<br>ager                                           | Purchase Orders             | Add Ship option and Shipped status                                                                                          |

| Release       | Products                                       | Functional Area                            | Summary of Change                                                                    |
|---------------|------------------------------------------------|--------------------------------------------|--------------------------------------------------------------------------------------|
| <u>3.9.19</u> | Store Man-<br>ager                             | Purchase Orders<br>and Transfers<br>In/Out | Add file export and import to<br>update purchase order or trans-<br>fers in/out      |
| <u>3.9.18</u> | Central<br>Manager/<br>Store Man-<br>ager/ POS | Serial Numbers                             | Tables and columns updated to<br>support up to 50 characters for<br>serial numbers   |
| <u>3.9.18</u> | Central<br>Manager/<br>Store Man-<br>ager/ POS | Voucher Numbers                            | Tables and columns updated to<br>support up to 50 characters for<br>voucher numbers  |
| <u>3.9.17</u> | Store Man-<br>ager                             | Advanced Item Wiz-<br>ard                  | Set sales prices for a specific period or schedule                                   |
| <u>3.9.17</u> | Store Man-<br>ager/ POS                        | Z, ZZ, blind close reports                 | Running these reports will<br>update additional tables in off-<br>line database      |
| <u>3.9.16</u> | Central<br>Manager/<br>Store Man-<br>ager      | Extended Prop-<br>erties                   | Add Extended Properties tab to<br>Item screen                                        |
| <u>3.9.16</u> | Central<br>Manager                             | Inventory Wizard                           | Task 1010: May not be placed<br>on purchase order<br>Task 1230: Item is available on |

| Release       | Products           | Functional Area                                          | Summary of Change                               |
|---------------|--------------------|----------------------------------------------------------|-------------------------------------------------|
|               |                    |                                                          | the website                                     |
| <u>3.9.16</u> | Central<br>Manager | Worksheet 251:<br>Update Inventory -<br>Item Prices      | Add Date Created and Web Item to filter options |
| <u>3.9.16</u> | Central<br>Manager | Worksheet 261:<br>Download Items                         | Add Date Created and Web Item to filter options |
| <u>3.9.16</u> | Central<br>Manager | Worksheet 303:<br>Change Item Order-<br>ing Info         | Add Date Created and Web Item to filter options |
| <u>3.9.16</u> | Central<br>Manager | Worksheet 304:<br>Change Item<br>Prices (Regular)        | Add Date Created and Web Item to filter options |
| <u>3.9.16</u> | Central<br>Manager | Worksheet 320:<br>Adjust Item Sales<br>Tax               | Add Date Created and Web Item to filter options |
| <u>3.9.16</u> | Central<br>Manager | Worksheet 330:<br>Inventory Transfer                     | Add Date Created and Web Item to filter options |
| <u>3.9.16</u> | Central<br>Manager | Worksheet 340:<br>PO Planner                             | Add Date Created and Web Item to filter options |
| <u>3.9.16</u> | Central<br>Manager | Worksheet 351:<br>Update Inventory -<br>Item Prices Cost | Add Date Created and Web Item to filter options |

| Release       | Products                                  | Functional Area                            | Summary of Change                                                                 |
|---------------|-------------------------------------------|--------------------------------------------|-----------------------------------------------------------------------------------|
|               |                                           | (Regular)                                  |                                                                                   |
| <u>3.9.15</u> | Store Man-<br>ager                        | Purchase Orders<br>and Transfers<br>In/Out | Double-click item information in any column to edit item                          |
| <u>3.9.14</u> | There are no                              | new features or enhan                      | cements in release 3.9.14.                                                        |
| <u>3.9.13</u> | Central<br>Manager/<br>Store Man-<br>ager | Place Order on<br>Release                  | Renamed Place Order on<br>Release to Auto Release Order                           |
| <u>3.9.13</u> | Central<br>Manager/<br>Store Man-<br>ager | Purchase Orders<br>and Transfers<br>In/Out | Use same column headers on the Items and Charges tabs                             |
| <u>3.9.13</u> | Store Man-<br>ager                        | Purchase Orders<br>and Transfers<br>In/Out | Ctrl-click or double-click item<br>lookup code in Code column to<br>edit item     |
| <u>3.9.13</u> | Central<br>Manager                        | Item Lists/<br>RMH.Cen-<br>tral.config     | Change connectionstring pack-<br>etsize to improve display time for<br>item lists |
| <u>3.9.13</u> | Store Man-<br>ager                        | Time Clock                                 | Show only active users by<br>default, use a filter to show inact-<br>ive users    |

| Release       | Products                                  | Functional Area                                     | Summary of Change                                                                                 |
|---------------|-------------------------------------------|-----------------------------------------------------|---------------------------------------------------------------------------------------------------|
| <u>3.9.12</u> | Store Man-<br>ager/ POS                   | Default Change<br>Tender                            | Allow Voucher to be the default change tender in POS                                              |
| <u>3.9.12</u> | Central<br>Manager                        | Inventory Wizard                                    | Task 200: Make Items Active<br>Task 210: Make Items Inactive                                      |
| <u>3.9.12</u> | Store Man-<br>ager/ POS                   | Vouchers                                            | Allow as Default Change Tender                                                                    |
| <u>3.9.12</u> | Central<br>Manager                        | Worksheets (all)                                    | Add option to exclude inactive items                                                              |
| <u>3.9.12</u> | Central<br>Manager                        | Worksheet 251:<br>Update Inventory -<br>Item Prices | Add file export and import to update worksheet                                                    |
| <u>3.9.12</u> | Central<br>Manager                        | Worksheet 501/<br>RMH.Cen-<br>tral.config           | Change WS501PageSize to<br>improve performance of Work-<br>sheet 501: Request Full Invent-<br>ory |
| <u>3.9.11</u> | Store Man-<br>ager/ POS                   | Unit of Measure                                     | Prevent changes to unit of meas-<br>ure (WAM compliance)                                          |
| <u>3.9.10</u> | Central<br>Manager/<br>Store Man-<br>ager | Discounts                                           | Allow centrally-managed stores<br>to set discounts                                                |

| Release       | Products           | Functional Area                                                       | Summary of Change                                                             |
|---------------|--------------------|-----------------------------------------------------------------------|-------------------------------------------------------------------------------|
| <u>3.9.10</u> | Central<br>Manager | Inventory Wizard                                                      | Task 5020: Set Item Discount                                                  |
| <u>3.9.10</u> | Central<br>Manager | Worksheet 303:<br>Change Item Order-<br>ing Info                      | Use single worksheet for mul-<br>tiple stores                                 |
| <u>3.9.9</u>  | Store Man-<br>ager | Block Sales                                                           | Print labels for block sales items using the Label Wizard                     |
| <u>3.9.9</u>  | Store Man-<br>ager | Label Wizard                                                          | Print labels for block sales items                                            |
| <u>3.9.9</u>  | POS                | Vouchers                                                              | Notify cashiers of expired vouch-<br>ers and allow to redeem or not<br>accept |
| <u>3.9.9</u>  | Central<br>Manager | Worksheet 351:<br>Update Inventory -<br>Item Prices Cost<br>(Regular) | Add file export and import to update worksheet                                |
| <u>3.9.8</u>  | Store Man-<br>ager | Item Tax                                                              | Compute item tax on weight instead of price                                   |
| <u>3.9.8</u>  | Store Man-<br>ager | Physical Inventory<br>Reports                                         | Two new reports:<br>Physical Inventory Report<br>(Detailed)                   |

| Release      | Products                | Functional Area | Summary of Change                                           |
|--------------|-------------------------|-----------------|-------------------------------------------------------------|
|              |                         |                 | <ul> <li>Physical Inventory Report<br/>(Summary)</li> </ul> |
| <u>3.9.7</u> | Store Man-<br>ager      | Item Tax        | Compute item tax on cost instead of price                   |
| <u>3.9.7</u> | Store Man-<br>ager/ POS | Net Display     | Control where receipts show on<br>Net Display               |
| <u>3.9.7</u> | Store Man-<br>ager/ POS | Receipts        | Control where receipts show on<br>Net Display               |

## Features and releases reference

This feature list includes releases 3.9.7 to present. For older releases refer to the release notes.

| Functional Area               | Summary of Change                                                                                                    | Products | Release       |
|-------------------------------|----------------------------------------------------------------------------------------------------|----------|---------------|
| Accounts Receiv-<br>able (AR) | It is no longer possible to set<br>up AR accounts in POS while<br>tendering a transaction                                        | POS      | <u>3.51.5</u> |
| Accounts Receiv-<br>able (AR) | The <b>Customer</b> and <b>Indirect</b><br>buttons have been removed<br>from the <b>Register Trans</b> -<br><b>action</b> screen | POS      | <u>3.51.5</u> |
| Accounts Receiv-<br>able (AR) | The <b>Account Payment</b> screen has been renamed                                                                               | POS      | <u>3.51.5</u> |

| Functional Area               | Summary of Change                                                                                                    | Products                | Release       |
|-------------------------------|----------------------------------------------------------------------------------------------------|-------------------------|---------------|
|                               | Payment to Account<br>Some fields have been<br>renamed to clarify what is dis-<br>played in the fields<br>A new option, <b>Apply Credit</b> ,<br>is also available                                                                                                    |                         |               |
| Accounts Receiv-<br>able (AR) | When processing returns for<br>transactions tendered with<br>store credit, there is a new<br>option, <b>Manual</b> , available<br>from the <b>Application method</b><br>drop-down                                                                                                    | POS                     | <u>3.51.5</u> |
| Accounts Receiv-<br>able (AR) | When processing returns for<br>transactions tendered with<br>store credit, return amounts<br>will be automatically applied<br>to the oldest invoice entry<br>When processing voids for<br>transactions tendered with<br>store credit, void amounts will<br>be applied to the same trans-<br>action so the two ledger<br>entries have a zero balance | Store Man-<br>ager/ POS | <u>3.51.5</u> |
| Accounts Receiv-              | You can now open receipts                                                                                                    | Store Man-              | <u>3.51.5</u> |

| Functional Area               | Summary of Change                                                                                                    | Products                               | Release        |
|-------------------------------|----------------------------------------------------------------------------------------------------|----------------------------------------|----------------|
| able (AR)                     | from the <b>Account Ledger</b><br><b>Entries</b> screen by double-<br>clicking the transaction num-<br>ber in the <b>Reference</b> column                                      | ager                                   |                |
| Accounts Receiv-<br>able (AR) | You can now use the <b>Con-</b><br>sistency Checker to syn-<br>chronize accounts<br>receivable (AR) entries                                                                    | Central Man-<br>ager/ Store<br>Manager | <u>3.51.5</u>  |
| Action Button                 | New option <b>Do not allow to</b><br><b>access the Action button</b> to<br>restrict users from editing line<br>items in a transaction using<br>the <b>Action</b> button in POS | Store Man-<br>ager/ POS                | <u>3.11.7</u>  |
| Action Button                 | Cashiers can use the <b>F6</b> key-<br>board shortcut to access<br><b>Action</b> button options, such<br>as changing item quantity, for<br>a line item in a transaction        | POS                                    | <u>3.11.2</u>  |
| Active Reports                | Allow Active Reports to be saved to CSV format                                                                                                    | Central Man-<br>ager/ Store<br>Manager | <u>3.10.6</u>  |
| Active Reports                | <b>Department</b> , <b>Category</b> , and<br><b>Supplier</b> information can now<br>be included and viewed in a                                                                | Central Man-<br>ager/ Store<br>Manager | <u>3.11.21</u> |

| Functional Area           | Summary of Change                                                                                                    | Products                               | Release        |
|---------------------------|----------------------------------------------------------------------------------------------------|----------------------------------------|----------------|
|                           | number of Active Reports                                                                                                    |                                        |                |
| Active Reports            | If you select a date field in a fil-<br>ter, you can select a dynamic<br>date range value such as<br>Today, Yesterday, This Week,<br>Last Week, This Month, Last<br>Month, This Year, and Last<br>Year | Central Man-<br>ager/ Store<br>Manager | <u>3.51.5</u>  |
| Active Reports            | If you use the <b>Sub Descrip-</b><br><b>tion 1, 2, and 3</b> custom fields<br>for items, you can enable<br>drop-down lists for these<br>fields in <b>Active Reports</b>                               | Central Man-<br>ager/ Store<br>Manager | <u>3.51.5</u>  |
| Active Reports            | If a report includes a column<br>for the customer's account<br>number, you can click on the<br>account number to open the<br>customer record                                                           | Central Man-<br>ager/ Store<br>Manager | <u>3.51.5</u>  |
| Advanced Item Wiz-<br>ard | Set sales prices for a specific period or schedule                                                                                                    | Store Man-<br>ager                     | <u>3.9.17</u>  |
| Advanced Item Wiz-<br>ard | A new <b>Select Task</b> drop-<br>down is available, and one<br>task ( <b>Task 160: Change Item</b><br><b>Restocking Info</b> ) is available                                                           | Store Man-<br>ager                     | <u>3.50.11</u> |

| Functional Area           | Summary of Change                                                                                                    | Products                               | Release        |
|---------------------------|----------------------------------------------------------------------------------------------------|----------------------------------------|----------------|
| Advanced Item Wiz-<br>ard | New tasks have been added<br>(110, 120, 130, 180, 1060,<br>1150, 1240)                                                                                                | Store Man-<br>ager                     | <u>3.50.12</u> |
| Advanced Item Wiz-<br>ard | New tasks have been added<br>(150, 170, 1030, 1040, 1120)<br>and a new <b>Import</b> button is<br>available                                                           | Store Man-<br>ager                     | <u>3.50.13</u> |
| Advanced Item Wiz-<br>ard | New tasks have been added<br>(200, 210, 1010, 1070, 1080,<br>1190, 1200, 1220, 1230)                                                                                  | Store Man-<br>ager                     | <u>3.50.15</u> |
| Advanced Item Wiz-<br>ard | New tasks have been added (140, 5020, 5040)                                                                                                    | Store Man-<br>ager                     | <u>3.50.16</u> |
| Advanced Item Wiz-<br>ard | New tasks have been added (5050, 5070)                                                                                                    | Store Man-<br>ager                     | <u>3.50.18</u> |
| Advanced Item Wiz-<br>ard | New tasks have been added<br>(1130, 1180, 1260, 5000,<br>5030, 5090)                                                                                                  | Store Man-<br>ager                     | <u>3.51.5</u>  |
| Authentication            | You now have the option to<br>enter a <b>Store Key</b> , which will<br>be used in combination with<br><b>Store ID</b> to authenticate the<br>store to Central Manager | Central Man-<br>ager/ Store<br>Manager | <u>3.51.5</u>  |

| Functional Area                        | Summary of Change                                                                                                    | Products                               | Release       |
|----------------------------------------|----------------------------------------------------------------------------------------------------|----------------------------------------|---------------|
| Automatic Item<br>Lookup Code          | New <b>Item Settings</b> screen<br>where you can configure the<br>system to automatically gen-<br>erate item lookup codes                                                           | Central Man-<br>ager/ Store<br>Manager | <u>3.10.7</u> |
| Auto Release Order                     | Renamed Place Order on<br>Release to <b>Auto Release</b><br><b>Order</b>                                                                                                    | Central Man-<br>ager/ Store<br>Manager | <u>3.9.13</u> |
| Auto Release Order                     | When this option is selected<br>in Central Manager, purchase<br>orders and transfers in/out are<br>automatically set to Released<br>status in Store Manager                         | Central Man-<br>ager/ Store<br>Manager | <u>3.10.1</u> |
| Backwards Com-<br>patibility Extension | You can configure how often<br>the Backwards Compatibility<br>Extension checks for jobs in<br>the database. The minimum<br>interval is 10 seconds and the<br>maximum is 60 seconds. | Central Man-<br>ager                   | <u>3.50.6</u> |
| Block Sales                            | Print labels for block sales items using the Label Wizard                                                                                                    | Store Man-<br>ager                     | <u>3.9.9</u>  |
| Block Sales                            | New option <b>Do not allow</b><br><b>Central to override the Item</b><br><b>Block Sales in Stores</b>                                                                               | Central Man-<br>ager                   | <u>3.10.3</u> |

| Functional Area                                      | Summary of Change                                                                                                    | Products                                       | Release        |
|------------------------------------------------------|----------------------------------------------------------------------------------------------------|------------------------------------------------|----------------|
| Cashier Time Clock                                   | Add actual punch in/out times to report                                                                                            | Central Man-<br>ager/ Store<br>Manager         | <u>3.10.3</u>  |
| Cashier Time Clock                                   | The <b>Cashier Time Clock</b> and<br>report uses an improved for-<br>mula for calculating time<br>worked                           | Central Man-<br>ager/ Store<br>Manager         | <u>3.11.16</u> |
| Cashier Time Clock<br>with Time in Hours-<br>Minutes | Add actual punch in/out times to report                                                                                            | Central Man-<br>ager/ Store<br>Manager         | <u>3.10.3</u>  |
| Cashier Time Clock<br>with Time in Hours-<br>Minutes | The <b>Cashier Time Clock</b><br>with Time in Hours-Minutes<br>report uses an improved for-<br>mula for calculating time<br>worked | Central Man-<br>ager/ Store<br>Manager         | <u>3.11.16</u> |
| Cashier Users                                        | New Do not allow to return<br>or void entries from trans-<br>action option on Extended<br>Properties tab of Users<br>screen        | Store Man-<br>ager                             | <u>3.10.5</u>  |
| Cashier Users                                        | When global cashiers (cre-<br>ated in Central Manager)<br>change their password in<br>POS or Store Manager, the                    | Central Man-<br>ager, Store<br>Manager,<br>POS | <u>3.11.1</u>  |

| Functional Area                                 | Summary of Change                                                                                                    | Products             | Release        |
|-------------------------------------------------|----------------------------------------------------------------------------------------------------|----------------------|----------------|
|                                                 | password is synchronized to<br>Central Manager and then to<br>any stores where the cashier<br>record exists.                                                                                                    |                      |                |
| Central Client and<br>Central Server<br>(Flash) | When you install a new ver-<br>sion of Flash Central Client or<br>Flash Central Server, the<br>installation wizards auto-<br>matically configure the client<br>and server services using the<br>existing configuration files | Central Man-<br>ager | <u>3.50.5</u>  |
| Central Client and<br>Central Server<br>(Flash) | A <b>Refresh</b> button is now avail-<br>able on the <b>Dashboard</b> . A<br>manual refresh of the Dash-<br>board data can also be<br>triggered by pressing <b>F5</b> on<br>the keyboard.                                    | Central Man-<br>ager | <u>3.50.8</u>  |
| Central Client and<br>Central Server<br>(Flash) | New retry settings for failed jobs                                                                                                    | Central Man-<br>ager | <u>3.50.15</u> |
| Central Users                                   | New <b>Central User Roles</b><br>column on <b>Central Users</b><br>screen                                                                                                    | Central Man-<br>ager | <u>3.10.4</u>  |
| Central User Role                               | New permission Allow to                                                                                                    | Central Man-         | <u>3.11.2</u>  |

| Functional Area        | Summary of Change                                                                                                    | Products                               | Release        |
|------------------------|----------------------------------------------------------------------------------------------------|----------------------------------------|----------------|
|                        | change On Hand Quantity<br>for central user roles                                                                              | ager                                   |                |
| Central User Role      | New permission <b>Allowed to</b><br><b>access the Loyalty program</b><br>for central user roles                                | Central Man-<br>ager                   | <u>3.11.12</u> |
| Consistency<br>Checker | You can now use the <b>Con-</b><br><b>sistency Checker</b> with mul-<br>tiple instances of Central<br>Client on a test machine | Central Man-<br>ager/ Store<br>Manager | <u>3.50.3</u>  |
| Consistency<br>Checker | You can now use the <b>Con-</b><br><b>sistency Checker</b> to syn-<br>chronize cash drop and<br>payout entries                 | Central Man-<br>ager/ Store<br>Manager | <u>3.50.4</u>  |
| Consistency<br>Checker | You can now use the <b>Con-</b><br>sistency Checker to syn-<br>chronize time clock and time<br>card entries                    | Central Man-<br>ager/ Store<br>Manager | <u>3.50.5</u>  |
| Consistency<br>Checker | You can now use the <b>Con-</b><br>sistency Checker to syn-<br>chronize accounts<br>receivable (AR) entries                    | Central Man-<br>ager/ Store<br>Manager | <u>3.51.5</u>  |
| Coupons                | Customers are now able to redeem loyalty reward                                                                                | Loyalty Man-<br>ager, Cen-             | <u>3.11.12</u> |

| Functional Area | Summary of Change                                                                                                    | Products                                                                    | Release       |
|-----------------|----------------------------------------------------------------------------------------------------|-----------------------------------------------------------------------------|---------------|
|                 | coupons at any store man-<br>aged by Central Manager                                                                                                    | tral Man-<br>ager, Store<br>Manager                                         |               |
| CSV             | Allow Active Reports to be saved to CSV format                                                                                                    | Central Man-<br>ager/ Store<br>Manager                                      | <u>3.10.6</u> |
| Customers       | New layout option to display<br>the <b>Tax ID Number</b> column in<br>the customer list view                                                                  | Central Man-<br>ager/ Store<br>Manager                                      | <u>3.11.8</u> |
| Customers       | You can configure mandatory<br>customer fields and define a<br>required phone number<br>format. You can look up the<br>mandatory fields using the<br>POS SDK. | Store Man-<br>ager, POS,<br>POS Soft-<br>ware Devel-<br>opment Kit<br>(SDK) | <u>3.11.1</u> |
| Customers       | If you are setting up a cus-<br>tomer in Store Manager, the<br>system will check if the<br><b>Account Number</b> already<br>exists in the central database    | Central Man-<br>ager/ Store<br>Manager                                      | <u>3.50.1</u> |
| Customers       | You can select a new option<br><b>Do not allow customer</b><br><b>lookup in RMH Central</b> to<br>prevent POS from looking up                                 | Central Man-<br>ager/ Store<br>Manager                                      | <u>3.50.2</u> |

| Functional Area          | Summary of Change                                                                                                    | Products                                                             | Release       |
|--------------------------|----------------------------------------------------------------------------------------------------|----------------------------------------------------------------------|---------------|
|                          | customers in RMH Central                                                                                                    |                                                                      |               |
| Customers                | When you are looking up cus-<br>tomers in POS, two new filters<br>are available: AR account and<br>customer alias                                                                                                    | POS                                                                  | <u>3.51.6</u> |
| Custom Fields            | Custom fields created in Cen-<br>tral Manager are now auto-<br>matically synchronized to<br>stores. Stores can also create<br>their own custom fields. Cus-<br>tom fields created at the store<br>level are not synchronized to<br>the Central database. | Central Man-<br>ager/ Store<br>Manager                               | <u>3.50.5</u> |
| Custom POS But-<br>tons  | You can program buttons to<br>execute a series of com-<br>mands when the button is<br>clicked by adding a semicolon<br>(;) between commands.                                                                                                    | Store Man-<br>ager/ POS<br>Software<br>Devel-<br>opment Kit<br>(SDK) | <u>3.11.0</u> |
| Default Change<br>Tender | Allow Voucher to be the default change tender in POS                                                                                                    | Store Man-<br>ager/ POS                                              | <u>3.9.12</u> |
| Discounts                | Allow centrally-managed stores to set discounts                                                                                                    | Central Man-<br>ager/ Store<br>Manager                               | <u>3.9.10</u> |

| Functional Area           | Summary of Change                                                                                                    | Products                               | Release        |
|---------------------------|----------------------------------------------------------------------------------------------------|----------------------------------------|----------------|
| Discounts                 | New option <b>Do not allow</b><br><b>Central to override the Item</b><br><b>Discount in Stores</b>                                                                                                    | Central Man-<br>ager                   | <u>3.10.3</u>  |
| EAN-13                    | New configuration option for<br>random weight EAN-13 bar-<br>codes to support item prices<br>greater than \$999.99                                                                                                    | Central Man-<br>ager/ Store<br>Manager | <u>3.11.10</u> |
| EAN-13                    | To use price embedded bar-<br>codes in regions that do not<br>use fractional item prices, you<br>must change the Currency set-<br>tings on each computer run-<br>ning Store Manager and POS<br>to use 0 digits after the<br>decimal | Central Man-<br>ager/ Store<br>Manager | <u>3.11.12</u> |
| Executables               | If you try to run the physical<br>inventory count or Import Util-<br>ity executables outside of<br>Store Manager or Central<br>Manager, a warning message<br>displays                                                               | Central Man-<br>ager/ Store<br>Manager | <u>3.51.5</u>  |
| Extended Descrip-<br>tion | A scroll bar is available for the <b>Extended Description</b> field in the <b>Item</b> window so you can scroll up and down through                                                                                                 | Central Man-<br>ager/ Store<br>Manager | <u>3.50.8</u>  |

| Functional Area       | Summary of Change                                                                                                    | Products                               | Release        |
|-----------------------|----------------------------------------------------------------------------------------------------|----------------------------------------|----------------|
|                       | the description if it extends<br>beyond the fixed field dimen-<br>sions                                                                      |                                        |                |
| Extended Properties   | Add <b>Extended Properties</b><br>tab to <b>Item screen</b>                                                                                  | Central Man-<br>ager/ Store<br>Manager | <u>3.9.16</u>  |
| Force Install Tables  | New <b>Force Install Tables</b><br>executable available that can<br>be run from the command line<br>without opening Store Admin-<br>istrator | Store Man-<br>ager                     | <u>3.10.6</u>  |
| Force Install Tables  | New <b>Force Install Tables</b><br>executable available that can<br>be run from Command Prompt<br>or PowerShell                              | Central Man-<br>ager                   | <u>3.50.15</u> |
| Import Utility Wizard | You can use the new <b>Import</b><br><b>Utility Wizard</b> to import or<br>update items in bulk using a<br>CSV, XLS, or XLSX file            | Store Man-<br>ager                     | <u>3.50.3</u>  |
| Import Utility Wizard | You can use the new <b>Import</b><br><b>Utility Wizard</b> to import or<br>update items in bulk using a<br>CSV, XLS, or XLSX file            | Central Man-<br>ager                   | <u>3.50.10</u> |

| Functional Area               | Summary of Change                                                                                                    | Products                               | Release        |
|-------------------------------|----------------------------------------------------------------------------------------------------|----------------------------------------|----------------|
| Installation Wizard           | The file name for the Store<br>Manager installation wizard<br>has changed to<br><b>RMH.Store.Manager.msi</b>                                                                                      | Store Man-<br>ager                     | <u>3.50.16</u> |
| Inventory Wizard              | Task 5020: Set Item Discount                                                                                                    | Central Man-<br>ager                   | <u>3.9.10</u>  |
| Inventory Wizard              | Task 200: Make Items Active<br>Task 210: Make Items Inact-<br>ive                                                                                                    | Central Man-<br>ager                   | <u>3.9.12</u>  |
| Inventory Wizard              | Task 1010: May not be placed<br>on purchase order<br>Task 1230: Item is available<br>on the website                                                                                               | Central Man-<br>ager                   | <u>3.9.16</u>  |
| Item Block Sales              | New option <b>Do not allow</b><br>Central to override the Item<br>Block Sales in Stores                                                                                                    | Central Man-<br>ager/ Store<br>Manager | <u>3.10.3</u>  |
| Item Cost (Par-<br>ent/Child) | When a purchase order or<br>transfer in containing a parent<br>item is received and a Cost<br>Update Method is used to<br>update item cost, the item<br>cost of the child item is also<br>updated | Store Man-<br>ager                     | <u>3.10.8</u>  |

| Functional Area            | Summary of Change                                                                                                    | Products                               | Release        |
|----------------------------|----------------------------------------------------------------------------------------------------|----------------------------------------|----------------|
| Item Creation Set-<br>ting | This menu item and func-<br>tionality has been removed<br>from Store Manager<br>The manager user role priv-<br>ilege has been removed from<br>Store Manager | Store Man-<br>ager                     | <u>3.50.16</u> |
| Item Creation Wiz-<br>ard  | This menu item and func-<br>tionality has been removed<br>from Store Manager<br>The manager user role priv-<br>ilege has been removed from<br>Store Manager | Store Man-<br>ager                     | <u>3.50.16</u> |
| Item Discount              | New option <b>Do not allow</b><br><b>Central to override the Item</b><br><b>Discount in Stores</b>                                                          | Central Man-<br>ager/ Store<br>Manager | <u>3.10.3</u>  |
| Item Price List            | Show % <b>Profile Margin</b> and <b>\$</b><br><b>Profit</b> in report for items that<br>are tax exclusive                                                   | Central Man-<br>ager/ Store<br>Manager | <u>3.10.3</u>  |
| Item Properties            | Add custom item properties<br>fields to the <b>Extended Prop</b> -<br>erties tab                                                                            | Central Man-<br>ager/ Store<br>Manager | <u>3.10.0</u>  |
| Item Properties            | Add ItemCustomProperty table                                                                                                    | Central Man-<br>ager/ Store            | <u>3.10.0</u>  |

| Functional Area                 | Summary of Change                                                                                                    | Products                               | Release        |
|---------------------------------|----------------------------------------------------------------------------------------------------|----------------------------------------|----------------|
|                                 | Add ItemCus-<br>tomPropertyXmIData column<br>to ItemExt table                                                                                                    | Manager                                |                |
| Item Settings                   | New <b>Item Settings</b> screen<br>where you can configure the<br>system to automatically gen-<br>erate item lookup codes                                                     | Central Man-<br>ager/ Store<br>Manager | <u>3.10.7</u>  |
| Item Tax                        | Compute item tax on cost instead of price                                                                                                    | Store Man-<br>ager                     | <u>3.9.7</u>   |
| Item Tax                        | Compute item tax on weight instead of price                                                                                                    | Store Man-<br>ager                     | <u>3.9.8</u>   |
| ltem Qty, On Hand,<br>Available | Use three decimal points by default                                                                                                    | Store Man-<br>age/ POS                 | <u>3.11.3</u>  |
| Items List                      | Search improvements when searching for items by lookup code or alias                                                                                                    | Central Man-<br>ager/ Store<br>Manager | <u>3.10.1</u>  |
| Items List                      | You can display the <b>Date</b><br><b>Created</b> and <b>Last Updated</b><br>columns in <b>Items</b> list view by<br>clicking <b>Merchandising</b>  <br><b>Items   Layout</b> | Central Man-<br>ager/ Store<br>Manager | <u>3.11.14</u> |
| Items List                      | You can filter items by <b>Date</b>                                                                                                    | Central Man-                           | <u>3.11.14</u> |

| Functional Area | Summary of Change                                                                                                    | Products                               | Release        |
|-----------------|----------------------------------------------------------------------------------------------------|----------------------------------------|----------------|
|                 | Created or Last Updated in<br>the Items list view by clicking<br>Merchandising   Items   Fil-<br>ter                                                                                                    | ager/ Store<br>Manager                 |                |
| Items List      | You can display the <b>Depart-</b><br><b>ment Code</b> and <b>Category</b><br><b>Code</b> columns in the <b>Items</b><br>list view by clicking <b>Mer-</b><br><b>chandising   Items   Layout</b>                                             | Central Man-<br>ager/ Store<br>Manager | <u>3.50.5</u>  |
| Label Wizard    | Print labels for block sales items                                                                                                    | Store Man-<br>ager                     | <u>3.9.9</u>   |
| Label Wizard    | If you select <b>Print labels for</b><br><b>items that satisfy the fol-</b><br><b>lowing filter</b> and click the<br><b>Browse</b> icon, you can now<br>select <b>LowerBound</b> and<br><b>UpperBound</b> from the <b>Field</b><br>drop-down | Store Man-<br>ager                     | <u>3.11.11</u> |
| Label Wizard    | If you select <b>Print labels for</b><br><b>items that satisfy the fol-</b><br><b>lowing filter</b> in the <b>Label Wiz-</b><br><b>ard</b> , there are new options<br>available from the <b>Field</b> drop-<br>down menu                     | Store Man-<br>ager                     | <u>3.50.1</u>  |

| Functional Area | Summary of Change                                                                                                    | Products             | Release        |
|-----------------|----------------------------------------------------------------------------------------------------|----------------------|----------------|
| Label Wizard    | You can add data from the<br>ItemClassTitle fields and<br>ItemClassComponentDetail<br>fields to labels in the Label<br>Wizard                            | Store Man-<br>ager   | <u>3.50.17</u> |
| Landed Cost     | Store Manager uses improved<br>calculations to calculate the<br>landed cost for each item<br>received through purchase<br>orders and inventory transfers | Store Man-<br>ager   | <u>3.50.6</u>  |
| Licensing       | New buttons are available in<br>the Central Manager and Cen-<br>tral Client apps to deactivate<br>the floating user license keys<br>on that computer     | Central Man-<br>ager | <u>3.51.5</u>  |
| Login           | On the <b>Login</b> screen, if you<br>type your <b>User ID</b> and press<br><b>Enter</b> , the cursor moves to<br>the <b>Password</b> field              | POS                  | <u>3.11.7</u>  |
| Loyalty         | No longer prompted to enter<br>administrator user name and<br>password on start                                                                          | Loyalty              | <u>3.10.0</u>  |
| Loyalty         | The customer's account num-<br>ber how displays on the <b>Cus-</b>                                                                                       | Loyalty              | <u>3.10.4</u>  |

| Functional Area    | Summary of Change                                                                                                    | Products                                             | Release        |
|--------------------|----------------------------------------------------------------------------------------------------|------------------------------------------------------|----------------|
|                    | tomer Management screen                                                                                                    |                                                      |                |
| Loyalty            | You must now access Loyalty through a log in screen                                                                                                    | Loyalty                                              | <u>3.11.12</u> |
| Loyalty            | To log in, you must be a cent-<br>ral user or manager user who<br>has the new permission<br><b>Allowed to access the Loy-</b><br><b>alty program</b> assigned to<br>their role | Loyalty, Cen-<br>tral Man-<br>ager, Store<br>Manager | <u>3.11.12</u> |
| Loyalty            | The Installation Wizard for<br>Loyalty no longer prompts you<br>to install the <b>Flash Bridge</b>                                                                             | Loyalty                                              | <u>3.50.1</u>  |
| Manager User Roles | New permission <b>Allow to</b><br><b>change On Hand Quantity</b><br>for manager user roles                                                                                     | Central Man-<br>ager/ Store<br>Manager               | <u>3.11.2</u>  |
| Manager User Roles | New permission <b>Allowed to</b><br><b>access the Loyalty program</b><br>for manager user roles                                                                                | Central Man-<br>ager/ Store<br>Manager               | <u>3.11.12</u> |
| Manager User Roles | You can configure Full<br>Access, No Access, or View<br>Only access for specific priv-<br>ileges under Manager User<br>Roles                                                   | Central Man-<br>ager/ Store<br>Manager               | <u>3.50.2</u>  |

| Functional Area    | Summary of Change                                                                                                    | Products                | Release        |
|--------------------|----------------------------------------------------------------------------------------------------|-------------------------|----------------|
| MSRP               | MSRP is included as a<br>column in the worksheet and,<br>in addition, if you click the For-<br>mula button, MSRP is listed<br>as an option in the Set Price<br>To drop-down list                                                                                                    | Central Man-<br>ager    | <u>3.11.2</u>  |
| MSRP               | If you use <b>Item Filter</b> to add<br>items to worksheets, you can<br>build a filter based on the<br><b>MSRP</b> of the items. This new<br>option is available for all work-<br>sheets except 261.                                                                                                    | Central Man-<br>ager    | <u>3.11.14</u> |
| Net Display        | Control where receipts show on Net Display                                                                                                    | Store Man-<br>ager/ POS | <u>3.9.7</u>   |
| Payment on Account | The <b>Payment on Account</b><br>menu option has been<br>renamed <b>Payment to</b><br><b>Account</b> . The <b>Account Pay-</b><br><b>ment</b> screen has been<br>renamed <b>Payment to</b><br><b>Account</b> . The <b>Total Owed</b><br>field has been renamed <b>Total</b><br><b>Balance</b> . The <b>Total Credit</b><br>field now shows the sum of all<br>open credit memo entries.<br>The <b>Balance</b> field has been | POS                     | <u>3.50.5</u>  |

| Functional Area               | Summary of Change                                                                                                    | Products             | Release        |
|-------------------------------|----------------------------------------------------------------------------------------------------|----------------------|----------------|
|                               | renamed Balance Due.                                                                                                    |                      |                |
| Password Policy               | You can now set up password<br>policies for Central users. You<br>can access this new func-<br>tionality under <b>Setup   People</b><br><b>and Security   Central User</b><br><b>Password Policy</b> | Central Man-<br>ager | <u>3.51.5</u>  |
| Physical Inventory<br>Count   | Automatically reconcile item<br>movement that occurs after<br>physical inventory count<br>starts when count is cal-<br>culated                                                                       | Store Man-<br>ager   | <u>3.9.19</u>  |
| Physical Inventory<br>Count   | If you click <b>Close</b> before you<br>have saved changes to your<br>physical inventory count<br>batch, you will be prompted to<br>save your changes                                                | Store Man-<br>ager   | <u>3.11.1</u>  |
| Physical Inventory<br>Count   | When you generate a physical<br>inventory count file, there are<br>two new options for excluding<br>inactive items from the count                                                                    | Store Man-<br>ager   | <u>3.11.16</u> |
| Physical Inventory<br>Reports | Two new reports: <ul> <li>Physical Inventory</li> </ul>                                                                                                    | Store Man-<br>ager   | <u>3.9.8</u>   |

| Functional Area           | Summary of Change                                                                                                    | Products                               | Release       |
|---------------------------|----------------------------------------------------------------------------------------------------|----------------------------------------|---------------|
|                           | Report (Detailed) <ul> <li>Physical Inventory</li> <li>Report (Summary)</li> </ul>                                                                                                    |                                        |               |
| Pictures                  | If you want to link an item to a<br>picture, you now have the<br>option of entering either the<br><b>file path (including the file</b><br><b>name)</b> or the <b>file name</b> in the<br><b>Picture</b> field | Central Man-<br>ager/ Store<br>Manager | <u>3.50.2</u> |
| Place Order on<br>Release | Renamed Place Order on<br>Release to <b>Auto Release</b><br><b>Order</b>                                                                                                    | Central Man-<br>ager/ Store<br>Manager | <u>3.9.13</u> |
| POS Login Screen          | The <b>Cancel</b> button on the<br><b>Login</b> screen is disabled<br>under certain conditions to<br>prevent the cashier from acci-<br>dentally closing POS                                                   | Store Man-<br>ager/ POS                | <u>3.50.1</u> |
| POS Preferences<br>File   | RetailHero.preferences will<br>be backed up when cashier<br>logs out or application is<br>closed                                                                                                    | POS                                    | <u>3.10.2</u> |
| POS Profiles              | New option <b>Enable sequen-</b><br>tial payment available for<br>sequential tendering                                                                                                    | Store Man-<br>ager/ POS<br>Software    | <u>3.11.0</u> |
| Functional Area              | Summary of Change                                                                                                    | Products                                       | Release       |
|------------------------------|----------------------------------------------------------------------------------------------------|------------------------------------------------|---------------|
|                              | Note: Currently, there<br>are no payment exten-<br>sions that support<br>sequential tendering, so<br>you should NOT enable<br>this option. We will pub-<br>lish the list of supported<br>payment extensions<br>once those become<br>available.               | Devel-<br>opment Kit<br>(SDK)                  |               |
| POS Reconnection<br>Behavior | Change default reconnection<br>behavior if POS loses con-<br>nection to the database                                                                                                    | POS                                            | <u>3.10.1</u> |
| POS Task Pads                | You can program buttons to<br>execute a series of com-<br>mands when the button is<br>clicked by adding a semicolon<br>(;) between commands                                                                                                    | Store Man-<br>ager                             | <u>3.11.0</u> |
| POS Task Pads                | If you create a global cashier<br>in Central Manager, the POS<br>task pad value will be auto-<br>matically set to <b><use b="" register<=""><br/><b>default&gt;</b> in Store Manager for<br/>the store groups to which the<br/>cashier is assigned</use></b> | Central Man-<br>ager/ Store<br>Manager/<br>POS | <u>3.11.2</u> |

| Functional Area            | Summary of Change                                                                                                    | Products                                       | Release        |
|----------------------------|----------------------------------------------------------------------------------------------------|------------------------------------------------|----------------|
| POS Task Pads              | When you are programming a<br>chain of commands for POS<br>Task Pads, if you enter a<br>{Reason Code} parameter for<br>an applicable Dis-<br>countTransaction command,<br>the reason code is applied<br>automatically to the trans-<br>action | Central Man-<br>ager/ Store<br>Manager/<br>POS | <u>3.11.12</u> |
| Price-Embedded<br>Barcodes | If the item price changes in<br>Store Manager (e.g., put on<br>sale), POS will use the price<br>from Store Manager and not<br>the label                                                                                                    | Store Man-<br>ager/ POS                        | <u>3.10.7</u>  |
| Purchase Orders            | Add option <b>Do not allow to</b><br><b>make changes to purchase</b><br><b>order when shipped</b> to<br>Order Setting                                                                                                    | Central Man-<br>ager/ Store<br>Manager         | <u>3.9.19</u>  |
| Purchase Orders            | Add <b>Ship</b> option and <b>Shipped</b> status                                                                                                    | Store Man-<br>ager                             | <u>3.9.19</u>  |
| Purchase Orders            | Supplier promotional cost dis-<br>plays in the <b>Ordering Guid-</b><br><b>ance</b> panel                                                                                                    | Central Man-<br>ager/ Store<br>Manager         | <u>3.11.3</u>  |
| Purchase Orders            | You can display the <b>On Order</b>                                                                                                    | Store Man-                                     | <u>3.50.18</u> |

| Functional Area                         | Summary of Change                                                                                                    | Products                               | Release        |
|-----------------------------------------|----------------------------------------------------------------------------------------------------|----------------------------------------|----------------|
|                                         | and <b>Committed</b> columns on the <b>Items</b> tab                                                                                                    | ager                                   |                |
| Purchase Orders                         | If you click <b>Export</b> on the <b>Items</b> tab, only the visible columns will be exported                                                                          | Store Man-<br>ager                     | <u>3.50.18</u> |
| Purchase Orders                         | The <b>Restock Level</b> and<br><b>Reorder Point</b> columns are<br>now editable on the <b>Items</b> tab<br>of purchase orders                                         | Store Man-<br>ager                     | <u>3.51.5</u>  |
| Purchase Orders                         | When receiving purchase<br>orders from suppliers who use<br>a foreign currency, item cost<br>is automatically converted to<br>the local currency                       | Store Man-<br>ager                     | <u>3.51.5</u>  |
| Purchase Orders<br>and Transfers In/Out | On the <b>Items</b> tab of purchase<br>orders or transfers in/out, you<br>can sort column data in<br>ascending or descending<br>order by clicking the column<br>header | Central Man-<br>ager                   | <u>3.11.7</u>  |
| Purchase Orders<br>and Transfers In/Out | Use same column headers on the <b>Items</b> and <b>Charges</b> tabs                                                                                                    | Central Man-<br>ager/ Store<br>Manager | <u>3.9.13</u>  |

| Functional Area                         | Summary of Change                                                                                                    | Products                               | Release       |
|-----------------------------------------|----------------------------------------------------------------------------------------------------|----------------------------------------|---------------|
| Purchase Orders and Transfers In/Out    | Ctrl-click or double-click item<br>lookup code in <b>Code</b> column<br>to edit item                                                                                                    | Store Man-<br>ager                     | <u>3.9.13</u> |
| Purchase Orders<br>and Transfers In/Out | Double-click item information in any column to edit item                                                                                                    | Store Man-<br>ager                     | <u>3.9.15</u> |
| Purchase Orders<br>and Transfers In/Out | Add file export and import to<br>update purchase order or<br>transfers in/out                                                                                                    | Store Man-<br>ager                     | <u>3.9.19</u> |
| Purchase Orders<br>and Transfers In/Out | When the <b>Auto Release</b><br><b>Order</b> option is selected in<br>Central Manager, purchase<br>orders and transfers in/out are<br>automatically set to <b>Released</b><br>status in Store Manager | Central Man-<br>ager/ Store<br>Manager | <u>3.10.1</u> |
| Purchase Orders<br>and Transfers In/Out | Now possible to edit tem-<br>plates to include item Price                                                                                                    | Store Man-<br>ager                     | <u>3.10.4</u> |
| Purchase Orders<br>and Transfers In/Out | New <b>Discount</b> button<br>Changes to <b>Formula</b> button                                                                                                    | Store Man-<br>ager                     | <u>3.10.5</u> |
| Purchase Orders<br>and Transfers In/Out | All three serial number fields<br>(1, 2, and 3) have been added<br>to the data source used to cus-<br>tomize the Purchase Order<br>and Transfer In/Out templates                                      | Store Man-<br>ager                     | <u>3.11.1</u> |

| Functional Area                         | Summary of Change                                                                                                    | Products           | Release        |
|-----------------------------------------|----------------------------------------------------------------------------------------------------|--------------------|----------------|
| Purchase Orders<br>and Transfers In/Out | Two new columns ( <b>Restock</b><br><b>Level</b> and <b>Reorder Point</b> )<br>are available on the <b>Items</b> tab<br>of purchase orders and trans-<br>fers in/out        | Store Man-<br>ager | <u>3.50.11</u> |
| Purchase Orders<br>and Transfers In/Out | If you use the <b>Import</b> function<br>and items are not imported, a<br>log is generated and saved<br>under C:\Pro-<br>gramData\RetailHero\RMH<br>Store Manager\Import PO | Store Man-<br>ager | <u>3.50.16</u> |
| Purchase Orders<br>and Transfers In/Out | A new <b>Export</b> button is now<br>available when you complete<br>purchase orders and transfers<br>in/out                                                                 | Store Man-<br>ager | <u>3.51.6</u>  |
| Purchase Orders<br>and Transfers In/Out | New <b>Import</b> and <b>Export</b> but-<br>tons are now available for<br>received purchase orders and<br>transfers in/out                                                  | Store Man-<br>ager | <u>3.51.8</u>  |
| Purchase Order<br>Requisitions          | Performance improvements<br>when generating Purchase<br>Order Requisitions                                                                                                  | Store Man-<br>ager | <u>3.10.7</u>  |
| Purchasing Tasks                        | Renamed Worksheet Invent-<br>ory menu to <b>Purchasing</b>                                                                                                    | Store Man-<br>ager | <u>3.10.4</u>  |

| Functional Area   | Summary of Change                                                                                                    | Products                | Release        |
|-------------------|----------------------------------------------------------------------------------------------------|-------------------------|----------------|
|                   | Tasks                                                                                                    |                         |                |
| Recall for Return | By default you will be able to<br>use the lookup field to look up<br>transactions by transaction<br>number (#)                                                                                        | POS                     | <u>3.50.16</u> |
| Recall for Void   | By default you will be able to<br>use the lookup field to look up<br>transactions by transaction<br>number (#)                                                                                        | POS                     | <u>3.50.16</u> |
| Receipts          | Control where receipts show on Net Display                                                                                                    | Store Man-<br>ager/ POS | <u>3.9.7</u>   |
| Receipts          | If you select the <b>Print only</b><br><b>after asking the cashier</b><br>option for printed receipts, the<br>change due for cash trans-<br>actions will also display in the<br>receipt prompt dialog | Store Man-<br>ager/ POS | <u>3.11.16</u> |
| Receipt Templates | Two new receipt templates: <ul> <li>Custom_PickingList.xml</li> <li>Custom_Pack-<br/>ingList.xml</li> </ul>                                                                                           | Store Man-<br>ager      | <u>3.9.21</u>  |
| Receipt Templates | The <b>ReceiptTemplates</b> folder                                                                                                    | Store Man-              | <u>3.50.11</u> |

| Functional Area   | Summary of Change                                                                                                    | Products                               | Release        |
|-------------------|----------------------------------------------------------------------------------------------------|----------------------------------------|----------------|
|                   | has been removed from the<br><b>RMH POS</b> folder. All receipt<br>templates are now located<br>under C:\ <b>Program Files</b><br>(x86)\ <b>Retail Hero\RMH</b><br><b>Store Man-</b><br><b>ager\ReceiptTemplates</b> | ager/ POS                              |                |
| Receipt Templates | Legacy receipt templates<br>have been removed from<br>C:\Program Files (x86)\Re-<br>tail Hero\RMH Store Man-<br>ager\ReceiptTemplates                                                                                | Store Man-<br>ager                     | <u>3.50.12</u> |
| Reorder Number    | To search the reorder num-<br>bers of secondary suppliers,<br>type part or all of the reorder<br>number into the lookup field<br>and press Enter                                                                     | Central Man-<br>ager/ Store<br>Manager | <u>3.11.8</u>  |
| Reports           | The <b>Cashier Time Clock</b> and<br><b>Cashier Time Clock with</b><br><b>Time in Hours-Minutes</b><br>reports use an improved for-<br>mula for calculating time<br>worked                                           | Central Man-<br>ager/ Store<br>Manager | <u>3.11.16</u> |
| Reports           | If you click an <b>Item Lookup</b><br>Code, Department, or Cat-                                                                                                    | Central Man-<br>ager                   | <u>3.11.16</u> |

| Functional Area             | Summary of Change                                                                                                    | Products                | Release        |
|-----------------------------|----------------------------------------------------------------------------------------------------|-------------------------|----------------|
|                             | egory in a report it will open<br>the relevant Item, Depart-<br>ment, or Category dialog                                                                                                    |                         |                |
| Reports                     | When you click the <b>Move-</b><br><b>ment Report</b> button - avail-<br>able from either the <b>Items</b> list<br>view or the <b>Item</b> screen - it<br>loads the Active Report<br>instead of the Sharp Shooter<br>report | Store Man-<br>ager/ POS | <u>3.11.17</u> |
| Reports                     | You can add <b>Item.BinLoca-</b><br><b>tion</b> to Sharp Shooter pur-<br>chase order and transfer<br>in/out report templates                                                                                                | Store Man-<br>ager      | <u>3.50.4</u>  |
| RetailHer-<br>o.preferences | RetailHero.preferences will<br>be backed up when cashier<br>logs out or application is<br>closed                                                                                                    | POS                     | <u>3.10.2</u>  |
| RMH.Central.config          | Change WS501PageSize to<br>improve performance of Work-<br>sheet 501: Request Full<br>Inventory                                                                                                    | Central Man-<br>ager    | <u>3.9.12</u>  |
| RMH.Central.config          | Change connectionstring packetsize to improve display                                                                                                    | Central Man-<br>ager    | <u>3.9.13</u>  |

| Functional Area            | Summary of Change                                                                                                    | Products                                       | Release        |
|----------------------------|----------------------------------------------------------------------------------------------------|------------------------------------------------|----------------|
|                            | time for item lists                                                                                                    |                                                |                |
| RMHPOS.config              | Change default reconnection<br>behavior if POS loses con-<br>nection to the database                                                          | POS                                            | <u>3.10.1</u>  |
| Sales Rep-<br>resentatives | Make sales representatives inactive                                                                                                    | Central Man-<br>ager/ Store<br>Manager/<br>POS | <u>3.11.3</u>  |
| Sequential Ten-<br>dering  | You can use sequential ten-<br>dering in POS to process pay-<br>ments for a transaction, in a<br>sequence, using a variety of<br>tender types | Store Man-<br>ager/ POS                        | <u>3.50.3</u>  |
| Serial Numbers             | Tables and columns updated<br>to support up to 50 characters<br>for serial numbers                                                            | Central Man-<br>ager/ Store<br>Manager/<br>POS | <u>3.9.18</u>  |
| Serial Numbers             | You can delete available<br>serial numbers for items in a<br>centrally-managed store                                                          | Central Man-<br>ager/ Store<br>Manager         | <u>3.11.17</u> |
| Ship To Address            | Add customer <b>Ship To</b><br><b>Address</b> to purchase orders                                                                              | Store Man-<br>ager                             | <u>3.10.4</u>  |

| Functional Area     | Summary of Change                                                                                                    | Products                               | Release        |
|---------------------|----------------------------------------------------------------------------------------------------|----------------------------------------|----------------|
| Shipping Address    | If applying tax on a per cus-<br>tomer basis, POS calculates<br>the local tax at the destination<br>using the shipping address,<br>not the billing address. If<br>selected, the shipping<br>address displays in the <b>Cus-</b><br><b>tomer</b> pane in POS. A new<br><b>Clear Shipping Address</b> but-<br>ton is available on the <b>Cus-</b><br><b>tomers</b> menu in POS. | Store Man-<br>ager/ POS                | <u>3.50.11</u> |
| Spanish Translation | The Spanish translations of<br>the Central Manager and<br>Store Manager interfaces<br>were updated                                                                                                    | Central Man-<br>ager/ Store<br>Manager | <u>3.10.5</u>  |
| Spanish Translation | A Spanish translation of the<br>menus and fields in the<br><b>RMH Store Loyalty</b> and<br><b>RMH Central Loyalty</b> apps is<br>available                                                                                                    | Loyalty Man-<br>ager                   | <u>3.50.13</u> |
| Store Group Wizard  | The wizard will no longer cre-<br>ate any jobs to synchronize<br>items to stores. Use <b>Work-</b><br><b>sheet 261: Download Items</b><br>to synchronize items (and<br>their properties) to stores                                                                                                    | Central Man-<br>ager                   | <u>3.11.14</u> |

| Functional Area    | Summary of Change                                                                                                    | Products                               | Release        |
|--------------------|----------------------------------------------------------------------------------------------------|----------------------------------------|----------------|
|                    | instead of the wizard.                                                                                                    |                                        |                |
| Suppliers          | To search the reorder num-<br>bers of secondary suppliers,<br>type part or all of the reorder<br>number into the lookup field<br>and press Enter                                                                                        | Central Man-<br>ager/ Store<br>Manager | <u>3.11.8</u>  |
| Tax ID Number      | New layout option to display<br>the <b>Tax ID Number</b> column in<br>the customer list view                                                                                                    | Central Man-<br>ager/ Store<br>Manager | <u>3.11.8</u>  |
| Tax Schedule Basis | The <b>Tax Schedule Basis</b><br>options in Store Manager<br>have changed. If applying tax<br>on a per customer basis, POS<br>calculates the local tax at the<br>destination using the shipping<br>address, not the billing<br>address. | Store Man-<br>age/ POS                 | <u>3.50.11</u> |
| Tendering          | New option <b>Do not allow neg-</b><br>ative tendering                                                                                                    | Store Man-<br>age/ POS                 | <u>3.11.3</u>  |
| Time Clock         | Show only active users by<br>default, use a filter to show<br>inactive users                                                                                                    | Store Man-<br>ager                     | <u>3.9.13</u>  |
| Transfers In/Out   | Purchase tax not included in                                                                                                    | Store Man-                             | <u>3.11.3</u>  |

| Functional Area  | Summary of Change                                                                                                    | Products                               | Release       |
|------------------|----------------------------------------------------------------------------------------------------|----------------------------------------|---------------|
|                  | transfers in/out                                                                                                    | ager                                   |               |
| Transfers In/Out | Now, when one store creates<br>an inter-store transfer (in or<br>out), the matching transfer (in<br>or out) is created in the other<br>store when the transfer is<br>released in the originating<br>store | Central Man-<br>ager/ Store<br>Manager | <u>3.51.5</u> |
| Transfers Out    | Transfer out uses item cost<br>from the shipping store, not<br>the receiving store                                                                                                    | Central Man-<br>ager/ Store<br>Manager | <u>3.9.21</u> |
| Unit of Measure  | Prevent changes to unit of measure (WAM compliance)                                                                                                    | Store Man-<br>ager/ POS                | <u>3.9.11</u> |
| Unit of Measure  | Add UOM to pole display if<br>pole display is configured for<br>POS                                                                                                    | Store Man-<br>ager/ POS                | <u>3.10.0</u> |
| Unit of Measure  | The number of digits allowed<br>in the <b>Unit of Measure</b> field<br>on the <b>Inventory</b> tab of the<br><b>Item</b> window has been<br>increased from 4 to 10 digits                                 | Central Man-<br>ager/ Store<br>Manager | <u>3.51.5</u> |
| Vouchers         | Notify cashiers of expired vouchers and allow to redeem                                                                                                    | POS                                    | <u>3.9.9</u>  |

| Functional Area                 | Summary of Change                                                                                                | Products                                       | Release        |
|---------------------------------|----------------------------------------------------------------------------------------------------|------------------------------------------------|----------------|
|                                 | or not accept                                                                                                    |                                                |                |
| Vouchers                        | Allow as Default Change<br>Tender                                                                                | Store Man-<br>ager/ POS                        | <u>3.9.12</u>  |
| Voucher Numbers                 | Tables and columns updated<br>to support up to 50 characters<br>for voucher numbers                              | Central Man-<br>ager/ Store<br>Manager/<br>POS | <u>3.9.18</u>  |
| Weights and Meas-<br>ures (WAM) | WAM certification func-<br>tionality is available for stores<br>in the European Union (EU)                       | Store Man-<br>ager/ POS                        | <u>3.11.17</u> |
| Weights and Meas-<br>ures (WAM) | Store Manager and POS have<br>a <b>Weights and Measures</b><br>( <b>WAM</b> ) certification number<br>for the EU | Store Man-<br>ager/ POS                        | <u>3.51.5</u>  |
| Worksheets (all)                | Add option to exclude inactive items                                                                             | Central Man-<br>ager                           | <u>3.9.12</u>  |
| Worksheets (all)                | Use alias to manually add<br>items to the <b>Contents</b> tab of<br>worksheets                                   | Central Man-<br>ager                           | <u>3.10.2</u>  |
| Worksheets (all)                | Add option to copy existing worksheets                                                                           | Central Man-<br>ager                           | <u>3.11.4</u>  |
| Worksheets (all)                | It is now possible to include                                                                                    | Central Man-                                   | <u>3.11.10</u> |

| Functional Area                                                                                 | Summary of Change                                                                                                    | Products             | Release        |
|-------------------------------------------------------------------------------------------------|----------------------------------------------------------------------------------------------------|----------------------|----------------|
|                                                                                                 | the same item more than once                                                                                                    | ager                 |                |
| Worksheets (all)                                                                                | If you click an <b>Item Lookup</b><br><b>Code</b> in a worksheet it will<br>open the item in the <b>Item</b> dia-<br>log                                                                                                  | Central Man-<br>ager | <u>3.11.16</u> |
| Worksheets (all)                                                                                | The number of worksheets<br>that display in the grid lists<br>under <b>Admin</b> and <b>Worksheet</b><br><b>Status</b> will be limited to work-<br>sheets that were generated in<br>the previous three calendar<br>months | Central Man-<br>ager | <u>3.50.1</u>  |
| Worksheets (except<br>Worksheet 330:<br>Inventory Transfer<br>and Worksheet 340:<br>PO Planner) | You will notice improved per-<br>formance if you use <b>Item Fil-</b><br><b>ter</b> to add items to the<br>worksheet                                                                                                    | Central Man-<br>ager | <u>3.11.2</u>  |
| Worksheet 251:<br>Update Inventory -<br>Item Prices                                             | Add file export and import to update worksheet                                                                                                    | Central Man-<br>ager | <u>3.9.12</u>  |
| Worksheet 251:<br>Update Inventory -<br>Item Prices                                             | Add <b>Date Created</b> and <b>Web</b><br>Item to filter options                                                                                                    | Central Man-<br>ager | <u>3.9.16</u>  |

| Functional Area                                     | Summary of Change                                                                                                    | Products             | Release        |
|-----------------------------------------------------|----------------------------------------------------------------------------------------------------|----------------------|----------------|
| Worksheet 251:<br>Update Inventory -<br>Item Prices | If you use <b>Item Filter</b> to add<br>items to the worksheet, you<br>can build a filter based on the<br><b>MSRP</b> of the items                                                                                                    | Central Man-<br>ager | <u>3.11.14</u> |
| Worksheet 251:<br>Update Inventory -<br>Item Prices | If you import a file into the<br>worksheet, if a column value<br>in the file is null (i.e., empty/no<br>value provided), Central Man-<br>ager will pull the value from<br>the Central database into the<br>worksheet. However, if a<br>column value in the file is 0<br>(zero), Central Manager will<br>change the value in the work-<br>sheet to the number 0 (zero). | Central Man-<br>ager | <u>3.50.5</u>  |
| Worksheet 261:<br>Download Items                    | Add <b>Date Created</b> and <b>Web</b><br>Item to filter options                                                                                                    | Central Man-<br>ager | <u>3.9.16</u>  |
| Worksheet 261:<br>Download Items                    | Add file export and import to update worksheet                                                                                                    | Central Man-<br>ager | <u>3.50.9</u>  |
| Worksheet 303:<br>Change Item Order-<br>ing Info    | Use single worksheet for mul-<br>tiple stores                                                                                                    | Central Man-<br>ager | <u>3.9.10</u>  |
| Worksheet 303:<br>Change Item Order-                | Add <b>Date Created</b> and <b>Web</b><br>Item to filter options                                                                                                    | Central Man-<br>ager | <u>3.9.16</u>  |

| Functional Area                                   | Summary of Change                                                                                                    | Products             | Release        |
|---------------------------------------------------|----------------------------------------------------------------------------------------------------|----------------------|----------------|
| ing Info                                          |                                                                                                    |                      |                |
| Worksheet 303:<br>Change Item Order-<br>ing Info  | Use the <b>Formula</b> button to change item <b>Cost</b>                                                                                                    | Central Man-<br>ager | <u>3.50.3</u>  |
| Worksheet 303:<br>Change Item Order-<br>ing Info  | Add file export and import to update worksheet                                                                                                    | Central Man-<br>ager | <u>3.50.10</u> |
| Worksheet 304:<br>Change Item Prices<br>(Regular) | Add <b>Date Created</b> and <b>Web</b><br>Item to filter options                                                                                                    | Central Man-<br>ager | <u>3.9.16</u>  |
| Worksheet 304:<br>Change Item Prices<br>(Regular) | Add file export and import to update worksheet                                                                                                    | Central Man-<br>ager | <u>3.10.2</u>  |
| Worksheet 304:<br>Change Item Prices<br>(Regular) | MSRP is included as a<br>column in the worksheet and,<br>in addition, if you click the <b>For-</b><br><b>mula</b> button, <b>MSRP</b> is listed<br>as an option in the <b>Set Price</b><br><b>To</b> drop-down list | Central Man-<br>ager | <u>3.11.2</u>  |
| Worksheet 304:<br>Change Item Prices<br>(Regular) | If you use <b>Item Filter</b> to add<br>items to the worksheet, you<br>can build a filter based on the<br><b>MSRP</b> of the items                                                                                  | Central Man-<br>ager | <u>3.11.14</u> |

| Functional Area                                   | Summary of Change                                                                                                    | Products             | Release        |
|---------------------------------------------------|----------------------------------------------------------------------------------------------------|----------------------|----------------|
| Worksheet 304:<br>Change Item Prices<br>(Regular) | If you import a file into the<br>worksheet, if a column value<br>in the file is null (i.e., empty/no<br>value provided), Central Man-<br>ager will pull the value from<br>the Central database into the<br>worksheet. However, if a<br>column value in the file is 0<br>(zero), Central Manager will<br>change the value in the work-<br>sheet to the number 0 (zero). | Central Man-<br>ager | <u>3.50.5</u>  |
| Worksheet 308:<br>Change Item<br>Restocking Info  | New worksheet                                                                                                    | Central Man-<br>ager | <u>3.11.15</u> |
| Worksheet 320:<br>Adjust Item Sales<br>Tax        | Add <b>Date Created</b> and <b>Web</b><br>Item to filter options                                                                                                    | Central Man-<br>ager | <u>3.9.16</u>  |
| Worksheet 321:<br>Change Item Block<br>Sales      | New worksheet                                                                                                    | Central Man-<br>ager | <u>3.10.3</u>  |
| Worksheet 322:<br>Change Item Dis-<br>counts      | New worksheet                                                                                                    | Central Man-<br>ager | <u>3.10.3</u>  |
| Worksheet 330:                                    | Add Date Created and Web                                                                                                    | Central Man-         | <u>3.9.16</u>  |

| Functional Area                      | Summary of Change                                                                                                    | Products                               | Release                           |
|--------------------------------------|----------------------------------------------------------------------------------------------------|----------------------------------------|-----------------------------------|
| Inventory Transfer                   | Item to filter options                                                                                                    | ager                                   |                                   |
| Worksheet 330:<br>Inventory Transfer | The <b>Shipping Methods</b> and <b>Payment Terms</b> fields have been added on the Details window                                                                                                    | Central Man-<br>ager                   | <u>3.50.1</u>                     |
| Worksheet 340: PO<br>Planner         | Add <b>Date Created</b> and <b>Web</b><br>Item to filter options                                                                                                    | Central Man-<br>ager                   | <u>3.9.16</u>                     |
| Worksheet 340: PO<br>Planner         | Supplier promotional cost dis-<br>plays in the <b>Ordering Guid-</b><br><b>ance</b> panel                                                                                                    | Central Man-<br>ager                   | <u>3.11.3</u>                     |
| Worksheet 340: PO<br>Planner         | Add <b>Purchaser</b> field to work-<br>sheet                                                                                                    | Central Man-<br>ager                   | <u>3.50.0</u> /<br><u>3.11.21</u> |
| Worksheet 340: PO<br>Planner         | The <b>Shipping Methods</b> and <b>Payment Terms</b> fields have been added on the Details window                                                                                                    | Central Man-<br>ager                   | <u>3.50.1</u>                     |
| Worksheet 340: PO<br>Planner         | If <b>Auto Release Order</b> is<br>enabled in the <b>Order Setting</b><br>options, when you download a<br>purchase order to Store Man-<br>ager using <b>Worksheet</b><br><b>340: PO Planner</b> , the status<br>of the purchase order is <b>Open</b> | Central Man-<br>ager/ Store<br>Manager | <u>3.50.8</u>                     |

| Functional Area                                                       | Summary of Change                                                                                                    | Products             | Release        |
|-----------------------------------------------------------------------|----------------------------------------------------------------------------------------------------|----------------------|----------------|
|                                                                       | when it starts downloading<br>and <b>Released</b> after it has fin-<br>ished downloading                                                                                                    |                      |                |
| Worksheet 351:<br>Update Inventory -<br>Item Prices Cost<br>(Regular) | Add <b>Date Created</b> and <b>Web</b><br>Item to filter options                                                                                                    | Central Man-<br>ager | <u>3.9.16</u>  |
| Worksheet 351:<br>Update Inventory -<br>Item Prices Cost<br>(Regular) | Add file export and import to update worksheet                                                                                                    | Central Man-<br>ager | <u>3.9.9</u>   |
| Worksheet 351:<br>Update Inventory -<br>Item Prices Cost<br>(Regular) | If you use <b>Item Filter</b> to add<br>items to the worksheet, you<br>can build a filter based on the<br><b>MSRP</b> of the items                                                                                                    | Central Man-<br>ager | <u>3.11.14</u> |
| Worksheet 351:<br>Update Inventory -<br>Item Prices Cost<br>(Regular) | If you import a file into the<br>worksheet, if a column value<br>in the file is null (i.e., empty/no<br>value provided), Central Man-<br>ager will pull the value from<br>the Central database into the<br>worksheet. However, if a<br>column value in the file is 0<br>(zero), Central Manager will<br>change the value in the work- | Central Man-<br>ager | <u>3.50.5</u>  |

| Functional Area                               | Summary of Change                                                               | Products                | Release       |
|-----------------------------------------------|---------------------------------------------------------------------------------|-------------------------|---------------|
|                                               | sheet to the number 0 (zero).                                                   |                         |               |
| Worksheet 501:<br>Request Full Invent-<br>ory | Change WS501PageSize in<br>RMH.Central.config to<br>improve performance         | Central Man-<br>ager    | <u>3.9.12</u> |
| Worksheet 501:<br>Request Full Invent-<br>ory | Change WS501PageSize in<br>RMHCWorksheet.config to<br>improve performance       | Central Man-<br>ager    | <u>3.51.8</u> |
| Worksheet Inventory                           | Renamed Worksheet Invent-<br>ory menu to <b>Purchasing</b><br><b>Tasks</b>      | Store Man-<br>ager      | <u>3.10.4</u> |
| Z, ZZ, blind close<br>reports                 | Running these reports will<br>update additional tables in off-<br>line database | Store Man-<br>ager/ POS | <u>3.9.17</u> |

## POS commands changes reference

This reference list includes changes to the POS commands from 3.11.20 to present. For older releases refer to the release notes.

| Release        | Summary of Change                                                                                                    | Reference                                                              |
|----------------|----------------------------------------------------------------------------------------------------|------------------------------------------------------------------------|
| <u>3.11.20</u> | These commands now<br>execute the Loyalty pro-<br>gram, if applicable, so cus-<br>tomers can earn or redeem<br>points on the transaction | Transaction_ExactTender-<br>AmountCommand<br>Tender_FixedAmountCommand |
|                |                                                                                                    |                                                                        |

## Database and schema changes reference

This reference list identifies changes to the database and schema from 3.11.15 to present. For older releases refer to the release notes.

| Releas-<br>e  | Summary of Change                                                                                                    | Product-<br>s           | Tables Impacted                                                               |
|---------------|----------------------------------------------------------------------------------------------------|-------------------------|-------------------------------------------------------------------------------|
| <u>3.51.6</u> | Indexes were added to the Sup-<br>plierList and Alias tables in the<br>store database to improve per-<br>formance when downloading<br>items to stores using Worksheet<br>261. The indexes have been<br>added to the Force Install Tables<br>function              | Store<br>Man-<br>ager   | SupplierList, Alias                                                           |
| <u>3.51.6</u> | Indexes were added to the Work-<br>sheetStoreJob, Worksheet_<br>ItemUpdate, and GlobalCatalog<br>tables to improve performance<br>when downloading items to<br>stores using Worksheet 261.<br>The indexes have been added to<br>the Force Install Tables function | Central<br>Man-<br>ager | WorksheetStoreJob,<br>Worksheet_ItemUp-<br>date, GlobalCatalog                |
| <u>3.51.6</u> | A script was added to Force<br>Install Tables to remove the<br>HQRecordDeleteLog trigger<br>from several tables                                                                                                    | Central<br>Man-<br>ager | Worksheet_DelG-<br>lobalCustomers,<br>Worksheet_Glob-<br>alAccountAdjustment, |

| Releas-<br>e | Summary of Change | Product-<br>s | Tables Impacted       |
|--------------|-------------------|---------------|-----------------------|
|              |                   |               | Worksheet_Invent-     |
|              |                   |               | oryTransfer,          |
|              |                   |               | Worksheet_ItemB-      |
|              |                   |               | lockSales, Worksheet_ |
|              |                   |               | ItemCost,             |
|              |                   |               | Worksheet_ItemDis-    |
|              |                   |               | count,                |
|              |                   |               | Worksheet_ItemPrice,  |
|              |                   |               | Worksheet_            |
|              |                   |               | ItemPriceLevel,       |
|              |                   |               | Worksheet_            |
|              |                   |               | ItemPriceLimit,       |
|              |                   |               | Worksheet_ItemQuant-  |
|              |                   |               | ity,                  |
|              |                   |               | Worksheet_ItemRe-     |
|              |                   |               | stock,                |
|              |                   |               | Worksheet_ItemTax,    |
|              |                   |               | Worksheet_ItemUp-     |
|              |                   |               | date,                 |
|              |                   |               | Worksheet_POLater-    |
|              |                   |               | Disburse,             |
|              |                   |               | Worksheet_            |
|              |                   |               | PuchaseOrder,         |
|              |                   |               | Worksheet_            |
|              |                   |               | SalePrices,           |
|              |                   |               | Worksheet_SQL,        |
|              |                   |               | Worksheet_Sup-        |
|              |                   |               |                       |

| Releas-<br>e  | Summary of Change                                                                                                    | Product-<br>s                                     | Tables Impacted                                                                                                    |
|---------------|----------------------------------------------------------------------------------------------------|---------------------------------------------------|----------------------------------------------------------------------------------------------------|
|               |                                                                                                    |                                                   | plierList,<br>Worksheet_Sup-<br>plierUpdate,<br>WorksheetHeader_<br>MasterPO,<br>WorksheetHeader_<br>PurchaseOrder,<br>WorksheetHistory,<br>WorksheetStore,<br>WorksheetStoreJob,<br>Work-<br>sheetUp-<br>dateItemPrices |
| <u>3.51.5</u> | A script was added to Force<br>Install Tables to create a new<br>table called RMH_StoreUser-<br>PasswordHistory             | Central<br>Man-<br>ager                           | RMH_StoreUser-<br>PasswordHistory                                                                                                    |
| <u>3.51.5</u> | A script was added to Force<br>Install Tables to increase the<br>number of digits allowed for<br>UnitOfMeasure from 4 to 10 | Store<br>Man-<br>ager/<br>Central<br>Man-<br>ager | Item.UnitOfMeasure                                                                                                    |
| <u>3.51.5</u> | A script was added to Force<br>Install Tables to create a new                                                               | Central<br>Man-                                   | RMH_Cen-<br>tralUser-                                                                                                    |

| Releas-<br>e  | Summary of Change                                                                                                    | Product-<br>s           | Tables Impacted                           |
|---------------|----------------------------------------------------------------------------------------------------|-------------------------|-------------------------------------------|
|               | table called RMH_Cen-<br>tralUserPasswordHistory                                                                                                    | ager                    | PasswordHistory                           |
| <u>3.51.5</u> | A script was added to Force<br>Install Tables to add new<br>columns to the HQConfiguration<br>table to save password policy<br>settings for Central users    | Central<br>Man-<br>ager | HQConfiguration                           |
| <u>3.51.5</u> | A script was added to Force<br>Install Tables to add new<br>columns to the HQUser table to<br>flag a password for reset and to<br>record the last reset date | Central<br>Man-<br>ager | HQUser                                    |
| <u>3.51.5</u> | A script was added to Force<br>Install Tables to update the<br>WorksheetStoreJob table to<br>remove the HQRe-<br>cordDeletedLog trigger                      | Central<br>Man-<br>ager | WorksheetStoreJob                         |
| <u>3.51.5</u> | A script was added to Force<br>Install Tables to create a new<br>column WorksheetRecordID2 in<br>WorksheetStoreJob table                                     | Central<br>Man-<br>ager | WorksheetStoreJob                         |
| <u>3.51.5</u> | The Invent-<br>oryTransferLogInserted trigger                                                                                                    | Central<br>Man-         | InventoryTransferLog,<br>TransactionEntry |

| Releas-<br>e   | Summary of Change                                                                                                    | Product-<br>s                                     | Tables Impacted               |
|----------------|----------------------------------------------------------------------------------------------------|---------------------------------------------------|-------------------------------|
|                | has been removed from the<br>InventoryTransferLog table<br>The TransactionEntryInserted<br>trigger has been removed from<br>the TransactionEntry table                                                                       | ager                                              |                               |
| <u>3.50.17</u> | A script was added to Force<br>Install Tables to create non-<br>cluster indexes in the Trans-<br>actionEntry and TaxEntry tables                                                                                             | Store<br>Man-<br>ager                             | TransactionEntry,<br>TaxEntry |
| <u>3.50.4</u>  | A script was added to delete the<br>column Con-<br>fig-<br>urationEx-<br>t.RandomWeightXmlData and<br>copy values to the Con-<br>figurationExt.XmlData column                                                                | Store<br>Man-<br>ager                             | Configuration                 |
| <u>3.11.19</u> | An index was added to the Trans-<br>action table in the store data-<br>base to improve performance in<br>POS when recalling transactions<br>for returns. The index has been<br>added to the Force Install Tables<br>function | Central<br>Man-<br>ager/<br>Store<br>Man-<br>ager | Transaction                   |

| Releas-<br>e   | Summary of Change                                                                                                    | Product-<br>s                                     | Tables Impacted |
|----------------|----------------------------------------------------------------------------------------------------|---------------------------------------------------|-----------------|
| <u>3.11.15</u> | Force Install Tables will no<br>longer create the SYNCGUID<br>column in the RMH or third party<br>app tables                           | Central<br>Man-<br>ager/<br>Store<br>Man-<br>ager |                 |
| <u>3.11.15</u> | Prepare Database will create the<br>SYNCGUID column in the RMH<br>table, but it will no longer create<br>it in third party app tables. | Central<br>Man-<br>ager/<br>Store<br>Man-<br>ager |                 |

## Software Development Kit (SDK) changes reference

This reference list includes changes to RMH SDKs from release 3.9.15 to present. For older releases refer to the release notes.

| ς | Summary of Change                                       |
|---|---------------------------------------------------------|
| 6 | The Transaction_ReceiptEmailEvent_SendReques-           |
|   | tedExtend event has been updated in the POS SDK.        |
|   | You can now identify receipts by the journal ID, trans- |
|   | action number, and printer number. Previously you       |
|   | could only identify receipts by transaction number and  |
|   | printer number.                                         |
|   | 5                                                       |

| Release        | SDK                                         | Summary of Change                                                                                                    |
|----------------|---------------------------------------------|----------------------------------------------------------------------------------------------------|
| <u>3.51.4</u>  | Central<br>Manager                          | The <b>SyncHelper</b> extension in the Client SDK has been<br>updated. When an inter-store transfer is created (in or<br>out), the extension now sends one job to the Central<br>database from the originating store. A job to create the<br>matching transfer (in or out) is created from the Central<br>database and synchronized to the other store. |
| <u>3.51.3</u>  | Central<br>Manager                          | A new API extension, <b>ApiEx-</b><br><b>tensionStoreStatusDemoClient</b> , has been added.<br>This extension can be used to check the Store ID of a<br>connected store, the last data synchronization, the last<br>connection, pending jobs (incoming or outgoing), failed<br>jobs, current connection status, and Central Client ver-<br>sion.        |
| <u>3.50.16</u> | POS                                         | The parameter string SearchField has been added to the <b>Transaction_GetRecallTransactions</b> method.                                                                                                    |
| <u>3.50.14</u> | Store Man-<br>ager/ Cen-<br>tral<br>Manager | Two new demo projects, <b>RMH.Flash.Demo.Syn-</b><br><b>cltemPropertiesFromStore</b> and<br><b>RMH.Flash.Demo.Syn-</b><br><b>cCustomerPropertiesFromCentral</b> , have been added<br>to the SDK.                                                                                                    |
| <u>3.50.12</u> | Central<br>Manager                          | The Central Manager SDK and the Central Manager<br>demo extensions used in third party applications are<br>now fully compatible with the Flash versions of the<br>RMH apps.                                                                                                    |

| Release        | SDK                                                 | Summary of Change                                                                                                    |
|----------------|-----------------------------------------------------|----------------------------------------------------------------------------------------------------|
| <u>3.50.12</u> | Store Man-<br>ager                                  | The <b>PurchaseOrderModel</b> overloading constructor will<br>now take any purchase order or transfer out property.<br>When fields such as <b>SupplierID</b> , <b>LocationID</b> , and<br><b>OtherStoreID</b> as passed to the constructor, it will re-<br>populate header fields such as <b>AddrTo</b> and <b>ShipTo</b> . |
| <u>3.50.7</u>  | POS/<br>Store Man-<br>ager/ Cen-<br>tral<br>Manager | All SDKs (POS, Store Manager, and Loyalty) are avail-<br>able in one ZIP file, which is located in C:\Program<br>Files (x86)\Retail Hero\RMH_SDK.zip                                                                                                    |
| <u>3.50.5</u>  | POS                                                 | A new method has been added to allow you to set the<br>value in the <b>ChannelType</b> column (the default value is<br>0).<br><b>Example:</b><br>ITransaction.Transaction_ChannelType                                                                                                    |
| <u>3.50.3</u>  | POS                                                 | Two new events have been added to allow you to<br>search for customers by account number and alias.<br><b>Example:</b><br>IBaseCustomer Customer_Search_By_Accoun-<br>tNumber(string accountNumber);<br>IBaseCustomer Customer_Search_By_Alias(string<br>alias);                                                            |

| Release        | SDK | Summary of Change                                                                                                    |
|----------------|-----|----------------------------------------------------------------------------------------------------|
| <u>3.11.20</u> | POS | The <b>Transaction_ExactTenderAmountCommand</b><br>and <b>Tender_FixedAmountCommand</b> commands now<br>execute the Loyalty program, if applicable, so cus-<br>tomers can earn or redeem points on the transaction                                                                                                    |
| <u>3.9.21</u>  | POS | Add the <b>CustomerEvent_SaveBeforeNoClose</b> event.<br>This event is similar to the existing <b>CustomerEvent_</b><br><b>SaveBefore</b> event.<br>With <b>CustomerEvent_SaveBefore</b> , if an extension<br>handling a customer add/edit finds an issue with the<br>information entered by the cashier, the extension has<br>the option to cancel the event. When the event is can-<br>celed the Customer screen closes and any customer<br>information that the cashier entered is lost.<br>With <b>CustomerEvent_SaveBeforeNoClose</b> , if the<br>extension cancels the event the extension does not<br>close the Customer screen. Instead, the extension<br>returns control to the Customer screen so the cashier<br>can correct the customer information without having to<br>re-enter it. |
| <u>3.9.15</u>  | POS | Add the <b>ItemEvent_NotFound</b> event. This event is triggered when cashiers or sales representatives type search keywords into POS and no matches are found.                                                                                                    |
| <u>3.9.15</u>  | POS | When a customer picks up an entire work order, <b>Pick-</b><br><b>UpQuantity</b> displays <b>QuantityOnOrder</b> instead of                                                                                                    |

| Release | SDK | Summary of Change |
|---------|-----|-------------------|
|         |     | zero              |